# GUÍA DE APOYO PARA EL USO DE

# Usuario Profesor

La siguiente guía de usuario está basada en documentos similares, los cuales se mencionan en el apartado final "Referencias Bibliográficas", así como en la experiencia propia obtenida de la instalación, uso y desarrollo de la plataforma Moodle.

Esta guía se distribuye bajo Licencia de Documentación Libre de GNU, sin restricciones adicionales. Es libre de copiar, distribuir, y modificarse este texto según los términos indicados por dicha licencia.

# Guías de usuario

En este apartado del documento se pretende proporcionar una visión global de Moodle que le permita entender su estructura y comportamiento general para, más adelante, poder ahondar en los conocimientos sobre la plataforma dependiendo del uso que el usuario quiera darle a la misma.

Visto desde fuera, Moodle es un sitio web, con soporte para el registro de usuarios, en los que cada usuario puede adoptar un rol que le permite interactuar de distintas maneras con la propia herramienta Moodle o con el resto de usuarios.

Una primera idea sobre Moodle es concebirlo como algo similar al sistema de enseñanza tradicional, en el que un año lectivo consta de varias asignaturas (los cursos) estructuradas en semanas o temas que constan de varias actividades de aprendizaje. Además, como en toda educación escolar, existen dos papeles básicos, el de profesor, creador del contenido del curso, propulsor de las actividades, etc., y el de alumno, la persona que recibirá el conocimiento, realizará las actividades propuestas y, finalmente, será evaluado.

# Índice

| 1 | ESTRUCTURA BÁSICA DE MOODLE |                                          |    |  |  |
|---|-----------------------------|------------------------------------------|----|--|--|
| 1 | 1                           | CATEGORÍAS                               |    |  |  |
| 1 | 2                           | CURSOS                                   |    |  |  |
| 1 | 3                           | SEMANAS Y TEMAS                          |    |  |  |
| 1 | 4                           | ACTIVIDADES EN MOODLE                    |    |  |  |
| 1 | 5                           | RECURSOS EN MOODLE                       |    |  |  |
| 1 | 6                           | BLOQUES EN MOODLE                        |    |  |  |
| 1 | 7                           | ROLES, CAPACIDADES Y CONTEXTOS EN MOODLE | 25 |  |  |
| 1 | 8                           | LOS GRUPOS EN MOODLE                     |    |  |  |
| 1 | 9                           | El sistema de evaluación en Moodle       | 27 |  |  |
| 2 | GUÍA                        | DE APOYO PARA EL USUARIO PROFESOR        | 29 |  |  |
| 2 | 1                           | INTRODUCCIÓN                             |    |  |  |
| 2 | 2                           | PRIMER ACCESO A MOODLE                   |    |  |  |
| 2 | 3                           | UTILIZACIÓN BÁSICA                       |    |  |  |
|   | 2.3.1                       | Normas de utilización de Moodle          |    |  |  |
|   | 2.3.2                       | Iconos de Moodle y su significado        |    |  |  |
|   | 2.3.3                       | Descripción de la Página Principal       |    |  |  |
| 2 | 4                           | GUÍA DE UTILIZACIÓN DE MOODLE            |    |  |  |
|   | 2.4.1                       | Menú Personas                            |    |  |  |
|   | 2.4.2                       | Menú Buscar en los foros                 | 55 |  |  |
|   | 2.4.3                       | Menú Mis Cursos                          | 56 |  |  |
|   | 2.4.4                       | Menú Eventos Próximos                    | 57 |  |  |
|   | 2.4.5                       | Menú Actividad Reciente                  | 59 |  |  |
|   | 2.4.6                       | Menú Administración                      |    |  |  |
|   | 2.4.7                       | Agregar Recursos                         |    |  |  |
|   | 2.4.8                       | Agregar Actividades                      |    |  |  |
| 3 | REFERENCIAS BIBLIOGRÁFICAS  |                                          |    |  |  |

# Índice de ilustraciones

| Figura 1 Esquema de la composición de Moodle                                                     | 15       |
|--------------------------------------------------------------------------------------------------|----------|
| Figura 85 Usuario profesor: acceso a Moodle                                                      | 33       |
| Figura 86 Usuario profesor: Listado de cursos                                                    | 33       |
| Figura 87 Usuario profesor: Página Principal de un curso                                         | 34       |
| Figura 88 Usuario profesor: Salir del curso Moodle                                               | 36       |
| Figura 89 Usuario profesor: editor de texto                                                      | 37       |
| Figura 90 Usuario profesor: edición activada en la página principal del curso                    | 38       |
| Figura 91 Usuario profesor: descripción de la página principal del curso                         | 41       |
| Figura 92 Usuario profesor: diagrama semanal                                                     | 43       |
| Figura 93 Usuario profesor: diagrama de temas                                                    | 43       |
| Figura 94 Usuario profesor: diagrama de foros                                                    | 43       |
| Figura 95 Usuario profesor: Menú personas                                                        | 45       |
| Figura 96 Usuario profesor: personas- participantes                                              | 45       |
| Figura 97 Usuario profesor: personas- participantes (descripción de la pestaña de )participantes | 46       |
| Figura 98 Usuario profesor: personas- participantes (datos de un participante)                   | 46       |
| Figura 99 Usuario profesor: personas- participantes (datos del usuario alumno)                   | 46       |
| Figura 100 Usuario profesor: personas- participantes (enviar mensaje al usuario Alumno)          | 47       |
| Figura 101 Usuario profesor: personas- participantes (Información del profesor                   | 48       |
| Figura 102 Usuario profesor: personas- participantes (Editar información del profesor)           | 49       |
| Figura 103 Usuario profesor: personas- participantes (Cambiar contraseña)                        | 49       |
| Figura 104 Usuario profesor: personas- participantes (Mensajes del usuario Profesor 1)           | 50       |
| Figura 105 Usuario profesor: personas- participantes (Mensaies del Profesor 2)                   | 50       |
| Figura 106 Usuario profesor: personas- participantes (Mensaies Profesor 3)                       | 51       |
| Figura 107 Usuario profesor: personas- participantes (Mensajes Profesor 4)                       | 51       |
| Figura 108 Usuario profesor: personas- participantes (Mensajes Profesor 5)                       |          |
| Figura 109 Usuario profesor: personas- participantes (Blog)                                      |          |
| Figura 110 Usuario profesor: personas- participantes (Agregar nueva entrada en el blog)          |          |
| Figura 111 Usuario profesor: personas- participantes (Página del blog con texto e imagen)        | 54       |
| Figura 112 Usuario profesor: Menú Buscar en los foros                                            | 55       |
| Figura 112 Usuario profesor: Ruscar en foros                                                     | 55       |
| Figura 116 Ostario profesor: Buscar en los foros (búsqueda avanzada)                             | 56       |
| Figura 114 Ostario profesor: Dastar Critos foros (Dasqueda avanzada)                             | 56       |
| Figura 115 Usuario profesor: Lista de todos los cursos                                           | 57       |
| Figura 110 Osuario profesor: Lista de todos los cursos                                           | 57       |
| Figura 117 Ostario profesori aventes (Nuevo Evento)                                              | Э7<br>Е0 |
| Figura 118 Usuario profesori eventos (Nuevo Evento)                                              | E0       |
| Figure 130 Usuario profesor: eventos (crear nuevo evento)                                        | 59       |
| Figure 120 Osuario profesor: Menu Actividad reciente                                             | 59       |
| Figura 121 Informe completo de actividad reciente                                                |          |
| Figura 122 Usuario profesor: actividades recientes (Avanzado)                                    | 60       |
| Figure 123 Usuario profesor: Menu Administracion                                                 | 60       |
| Figura 124 Usuario profesor: asignar roles                                                       | 61       |
| Figure 125 Usuario protesor: Anadir nuevos bioques                                               |          |
| Figura 126 Usuario profesor: configuración (Editar la configuración del curso)                   | 65       |
| Figura 127 Usuario protesor: Asignar roles                                                       | 65       |
| Figura 128 Usuario profesor: Calificaciones                                                      | 66       |
| Figura 129 Usuario profesor: calificaciones- calificador                                         | 66       |

| Figura 130 Usuario profesor: calificaciones (Seleccione una acción)                             | 67    |
|-------------------------------------------------------------------------------------------------|-------|
| Figura 131 Usuario profesor: calificaciones (Informe general)                                   | 67    |
| Figura 132 Usuario profesor: calificaciones (informe general)                                   | 68    |
| Figura 133 Usuario profesor: calificaciones (Exportar calificaciones a archivo xml)             | 68    |
| Figura 134 Usuario profesor: calificaciones (Exportar calificaciones a archivo en texto plano)  | 69    |
| Figura 135 Usuario profesor: calificaciones (editar "ajustes del curso")                        | 70    |
| Figura 136 Usuario profesor: calificaciones (mis preferencias de informe)                       | 71    |
| Figura 137 Usuario profesor: Grupos                                                             | 72    |
| Figura 138 Usuario profesor: Copia de seguridad                                                 | 73    |
| Figura 139 Usuario profesor: Restaurar copia de seguridad                                       | 73    |
| Figura 140 Usuario profesor: Restaurar una copia                                                | 74    |
| Figura 141 Usuario profesor: restaurar copia (confirmar)                                        | 74    |
| Figura 142 Usuario profesor: Reiniciar curso                                                    | 75    |
| Figura 143 Usuario profesor: Banco de preguntas                                                 | 76    |
| Figura 144 Seleccionar Categoría                                                                | 79    |
| Figura 145 Usuario profesor: preguntas (Editar categorías)                                      | 79    |
| Figura 146 Usuario profesor: preguntas (Crear una nueva pregunta)                               | 80    |
| Figura 147 Usuario profesor: preguntas (Agregando una pregunta calculada: Ajustes generales)    | 81    |
| Figura 148 Usuario profesor: preguntas (Agregado una pregunta calculada: respuesta)             | 81    |
| Figura 149 Usuario profesor: preguntas (vista previa de pregunta de tipo calculado)             | 82    |
| Figura 150 Usuario profesor: preguntas (vista previa de pregunta de tipo calculado Correcto)    | 83    |
| Figura 151 Usuario profesor: preguntas (Agregando una pregunta descriptiva)                     | 84    |
| Figura 152 Usuario profesor: preguntas (vista previa de una pregunta de tipo descripción)       | 84    |
| Figura 153 Usuario profesor: preguntas (Agregando una pregunta de ensayo)                       | 85    |
| Figura 154 Usuario profesor: preguntas (vista previa de una pregunta de tipo ensayo)            | 86    |
| Figura 155 Usuario profesor: preguntas (Agregando una pregunta de tipo emparejamiento: Ajuste   | es    |
| generales)                                                                                      | 87    |
| Figura 156 Usuario profesor: preguntas (Agregando una pregunta de tipo emparejamiento: Pregu    | nta)  |
|                                                                                                 | . 88  |
| Figura 157 Usuario profesor: preguntas (vista previa de una pregunta de tipo emparejamiento)    | 88    |
| Figura 158 Usuario profesor: preguntas (Agregando una pregunta de tipo anidada)                 | 89    |
| Figura 159 Usuario profesor: preguntas (vista previa de una pregunta de tipo cloze)             | 90    |
| Figura 160 Usuario profesor: preguntas (Agregando una pregunta de tipo opción múltiple- ajustes | ;     |
| generales)                                                                                      | 91    |
| Figura 161 Usuario profesor: preguntas (agregando una pregunta de tipo opción múltiple- opcion  | es)91 |
| Figura 162 Usuario profesor: preguntas (Agregando una pregunta de opción múltiple-              | •     |
| retroalimentación general)                                                                      | 92    |
| Figura 163 Usuario profesor: preguntas (vista previa de una pregunta de tipo opción múltiple)   | 93    |
| Figura 164 Usuario profesor: preguntas (agregando una pregunta de tipo respuesta corta- ajustes |       |
| generales)                                                                                      | 94    |
| Figura 165 Usuario profesor: preguntas (agregando una pregunta de tipo respuesta corta- respues | stas) |
|                                                                                                 | . 95  |
| Figura 166 Usuario profesor: preguntas (vista previa de una pregunta de tipo respuesta corta)   | 95    |
| Figura 167 Usuario profesor: preguntas (agregando una pregunta de tipo numérica- ajustes genera | ales) |
|                                                                                                 | 96    |
| Figura 168 Usuario profesor: preguntas (Agregando una pregunta de tipo numérica- respuesta)     | 96    |
| Figura 169 Usuario profesor: preguntas (vista previa de una pregunta de tipo numérico)          | 97    |
| Figura 170 Usuario profesor: preguntas (agregar preguntas de tipo verdadero/falso)              | 98    |
| Figura 171 Usuario profesor: preguntas (vista previa de una pregunta de tipo verdadero/falso)   | 99    |
| Figura 172 Usuario profesor: preguntas (importar preguntas de un archivo)                       | 100   |
| Eigura 172 Heuaria profesor: Agrogar recursos                                                   | 104   |
| Figura 175 Osuano profesor. Agregar recursos                                                    |       |

| Figura 174 Usuario profesor: Agregar un recurso- etiqueta                                          | . 105 |
|----------------------------------------------------------------------------------------------------|-------|
| Figura 175 Usuario profesor: agregar recursos- página de texto                                     | . 106 |
| Figura 176 Usuario profesor: agregar recursos- enlazar página web o archivo                        | . 107 |
| Figura 177 Usuario profesor: agregar recursos- Mostrar directorio                                  | . 108 |
| Figura 178 Usuario profesor: agregar actividades                                                   | . 110 |
| Figura 179 Usuario profesor: actividades- base de datos (agregando una base de datos)              | . 111 |
| Figura 180 Usuario profesor: actividades- base de datos (página principal)                         | . 112 |
| Figura 181 Usuario profesor: actividades- base de datos (Ajustes previos)                          | . 112 |
| Figura 182 Usuario profesor: actividades- base de datos (campos de la base de datos)               | . 113 |
| Figura 183 Usuario profesor: actividades- base de datos (ver lista)                                | . 114 |
| Figura 184 Usuario profesor: actividades- cuestionario (ajustes generales)                         | 116   |
| Figura 185 Usuario profesor: actividades- cuestionario (tiempo)                                    | . 116 |
| Figura 186 Usuario profesor: actividades- cuestionario (mostrar)                                   | . 116 |
| Figura 187 Usuario profesor: actividades- cuestionario (intentos)                                  | . 116 |
| Figura 188 Usuario profesor: actividades- cuestionario (alificaciones)                             | . 116 |
| Figura 189 Usuario profesor: actividades- cuestionario (curvisar opciones)                         | 117   |
| Figura 190 Ilsuario profesor: actividades- cuestionario (revisal opciones)                         | 117   |
| Figura 191 Usuario profesor: actividades, cuestionario (segundad)                                  | 117   |
| Figura 191 Osuario profesor: actividades- cuestionario (ajustes comunes)                           | 117   |
| Figura 192 Usuario profesori actividades- cuestionario (retroanmentacion)                          | 110   |
| Figura 195 Osuario profesor: actividades- cuestionar (banco de preguntas)                          | 110   |
| Figura 194 Osuario profesor: actividades- cuestionario (resultados)                                |       |
| Figura 195 Usuario protesor: actividades- cuestionario (vista previa)                              | 120   |
| Figura 196 Usuario protesor: actividades- consultas (ajustes generales)                            | 121   |
| Figura 197 Usuario profesor: actividades- consultas (opciones)                                     | 121   |
| Figura 198 Usuario profesor: actividades- consultas (otros ajustes)                                | 121   |
| Figura 199 Usuario profesor: actividades- consultas (ejemplo de consulta)                          | 122   |
| Figura 200 Usuario profesor: actividades- consultas (resultado de una encuesta de ejemplo)         | 122   |
| Figura 201 Usuario profesor: actividades- consultas (ver respuestas)                               | 123   |
| Figura 202 Usuario profesor: actividades- chat (agregar chat)                                      | 124   |
| Figura 203 Usuario profesor: actividades- chat (ejemplo de chat)                                   | 124   |
| Figura 204 Usuario profesor: actividades- chat (entrar a la sala)                                  | 125   |
| Figura 205 Usuario profesor: actividades- chat (versión sin marcos ni JavaScript)                  | 125   |
| Figura 206 Usuario profesor: actividades- encuestas (agregar encuesta)                             | . 126 |
| Figura 207 Usuario profesor: actividades- encuestas (COLLES real)                                  | 127   |
| Figura 208 Usuario profesor: actividades- encuestas (COLLES favorito y real)                       | 127   |
| Figura 209 Usuario profesor: actividades- encuestas (índice crítico)                               | 128   |
| Figura 210 Usuario profesor: actividades- foro                                                     | . 129 |
| Figura 211 Usuario profesor: actividades- foro (página principal)                                  | . 130 |
| Figura 212 Usuario profesor: actividades- foro (añadir nuevo tema)                                 | . 131 |
| Figura 213 Usuario profesor: actividades- glosario                                                 | . 132 |
| Figura 214 Usuario profesor: actividades- glosario (editar glosario)                               | . 133 |
| Figura 215 usuario profesor: actividades- glosario (agregar entrada)                               | . 134 |
| Figura 216 Usuario profesor: actividades- glosario (ejemplo de entrada al glosario)                | . 134 |
| Figura 217 Usuario profesor: actividades- lección (ajustes generales, opciones y control de flujo) | 137   |
| Figura 218 Usuario profesor: actividades- lección (formateado, control de acceso y dependencia)    | . 138 |
| Figura 219 Usuario profesor: actividades- lección (archivos, otros ajustes y ajustes comunes)      | 138   |
| Figura 220 usuario profesor: actividades- lección (editar lección)                                 | . 139 |
| Figura 221 Usuario profesor: actividades- lección (añadir una tabla de ramificaciones)             | . 140 |
| Figura 222 Usuario profesor: actividades- lección (edición colapsada)                              | . 141 |
| Figura 223 Usuario profesor: actividades- lección (edición expandida)                              | . 141 |
|                                                                                                    |       |

| Figura 225 Usuario profesor: actividades- SCORM                                                | 142 |
|------------------------------------------------------------------------------------------------|-----|
| Figura 226 Usuario profesor: actividades- tarea (subida avanzada de archivo)                   | 143 |
| Figura 227 Usuario profesor: actividades- tarea (subida avanzada de archivo- archivos subidos) | 144 |
| Figura 228 Usuario profesor: actividades- tarea (texto en línea)                               | 145 |
| Figura 229 Usuario profesor: actividades- tarea (subir un solo archivo)                        | 146 |
| Figura 230 Usuario profesor: actividades- tareas (actividades no en línea)                     | 147 |
| Figura 231 Usuario profesor: actividades- Wiki                                                 | 148 |
| Figura 232 Usuario profesor: actividades- wiki (ver)                                           | 149 |
| Figura 233 Usuario profesor: actividades- wiki (ejemplo de ver)                                | 149 |

# Índice de tablas

| Tabla 1 Lista de actividades por defecto de Moodle             |  |
|----------------------------------------------------------------|--|
| Tabla 2 Lista de recursos en Moodle                            |  |
| Tabla 3 Lista de algunos bloques en Moodle                     |  |
| Tabla 4 Lista de contextos en Moodle                           |  |
| Tabla 5 Lista de roles en Moodle                               |  |
| Tabla 8 Usuario profesor: lista iconos de Moodle y significado |  |

# 1 Estructura básica de Moodle

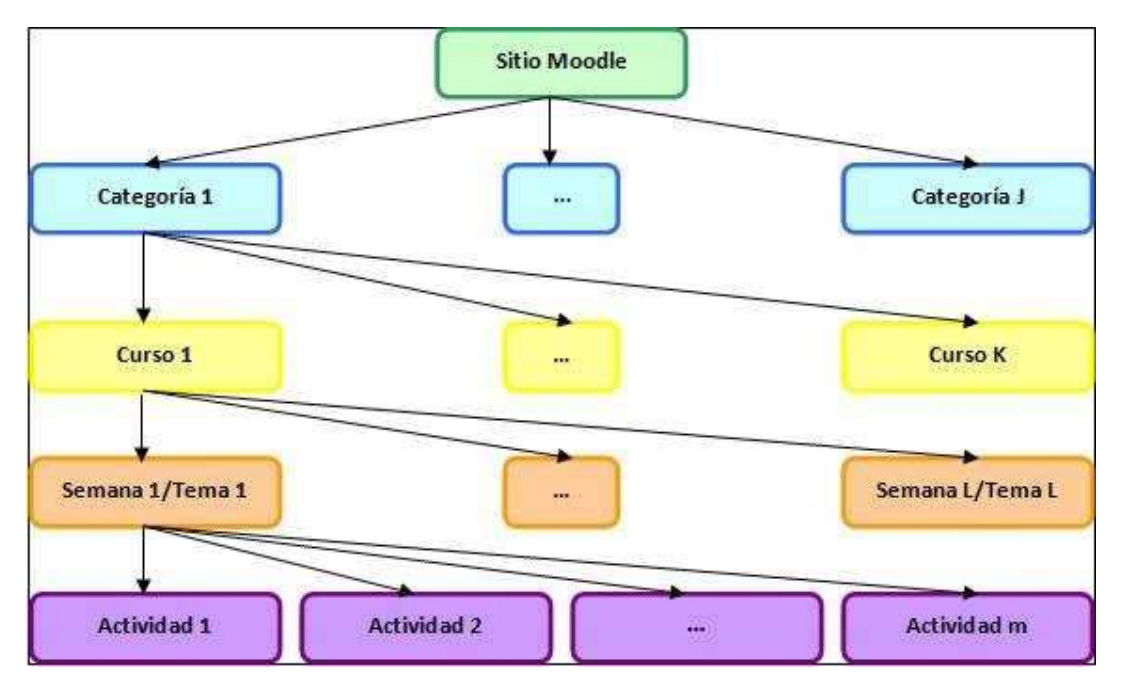

Un sitio Moodle está compuesto por: categorías, cursos, temas (o semanas) y actividades.

Figura 1 Esquema de la composición de Moodle

A continuación se procederá a explicar cada uno de los elementos que completan un sitio Moodle.

## 1.1 Categorías

Las categorías son los contenedores de información de más alto nivel, están formadas por cursos y sirven para organizarlos de manera que sean más fácilmente localizables por el alumno en la pantalla inicial de la aplicación.

# 1.2 Cursos

Los cursos son la parte más importante de la estructura de Moodle, son creados por los administradores del sitio y dirigidos por los usuarios que se establezcan como profesores del curso.

Para que un alumno, dado de alta en el sistema, pueda acceder a un curso deberá estar matriculado en él.

Cuando un administrador crea un curso debe proceder a su configuración mediante un formulario proporcionado por Moodle en el que se establecen valores para distintos campos como, por ejemplo:

- Nombre y descripción.
- Formato del curso (semanal, por temas...)
- Número de semanas o temas.
- Fechas en las que permanecerá abierto el curso.

Una vez que un curso es creado, la matriculación la puede llevar a cabo cada usuario de forma independiente o bien el propio administrador, de forma masiva, sobre un grupo de usuarios del sistema, definiendo qué usuarios serán profesores y cuales alumnos.

# 1.3 Semanas y Temas

La organización de un curso podrá llevarse a cabo por semanas o bien por temas, según la preferencia del profesorado.

Tras la creación del curso, su configuración, y la matriculación de usuarios, estos podrán acceder al mismo y observar una serie de bloques diferenciados que representan las semanas del curso o temas, según el formato que se haya establecido. Cada uno de estos bloques contendrá, a partir del momento en el que el profesor las añada, distintos tipos de actividades que los alumnos deberán realizar para su evaluación.

# **1.4 Actividades en Moodle**

Moodle ofrece la posibilidad de añadir cada semana o tema distintos tipos de actividades. A continuación se muestran aquellas disponibles con la plataforma Moodle.

#### Tabla 1 Lista de actividades por defecto de Moodle

| LISTA DE ACTIVIDADES POR DEFECTO DE MOODLE |                                                                                                  |                                                                                                    |  |
|--------------------------------------------|--------------------------------------------------------------------------------------------------|----------------------------------------------------------------------------------------------------|--|
| Nombre                                     | Descripción                                                                                      | Características                                                                                                    |  |
| Base de Datos 🖲                            | Permite que los usuarios<br>incorporen datos desde un<br>formulario diseñado por el<br>profesor. | <ul> <li>Permite crear una base de datos accesible, en lectura y escritura, tanto al alumnado como al profesorado.</li> <li>Tiene diferentes tipos de campos: <ul> <li>Texto</li> <li>Imágenes</li> <li>Archivo</li> <li>URL</li> <li>Fecha</li> <li>Menú</li> <li>Menú (Selección múltiple)</li> <li>Botón de marcar (Checkbox)</li> <li>Botones de elección (Radio buttons)</li> </ul> </li> </ul> |  |
| Chat _                                     | Permite conversaciones<br>entre usuarios en tiempo<br>real.                                      | <ul> <li>Permite una interacción fluida mediante texto síncrono.</li> <li>Incluye las fotos de los perfiles en la ventana de chat.</li> <li>Soporta direcciones URL, emoticones, integración de HTML, imágenes, etc.</li> <li>Todas las sesiones quedan registradas para verlas posteriormente, y pueden ponerse a disposición de los estudiantes.</li> </ul>                                        |  |
| Consulta <b>?</b>                          | Similar a una encuesta, el                                                                       | • Es como una votación. Puede usarse                                                                                                    |  |

| μ<br>μ<br>μ  | profesor formula una única<br>pregunta y ofrece a los<br>usuarios distintas elecciones.                                    | <ul> <li>para votar sobre algo o para recibir una<br/>respuesta de cada estudiante (por<br/>ejemplo, para pedir su consentimiento<br/>para algo).</li> <li>El profesor puede ver una tabla que<br/>presenta de forma intuitiva la<br/>información sobre quién ha elegido<br/>qué.</li> <li>Se puede permitir que los estudiantes<br/>vean un gráfico actualizado de los<br/>resultados.</li> </ul>                                                                                                    |
|--------------|----------------------------------------------------------------------------------------------------|----------------------------------------------------------------------------------------------------|
| Cuestionario | Permite la realización de<br>exámenes de diferente tipo:<br>respuesta múltiple,<br>verdadero/falso y respuestas<br>cortas. | <ul> <li>Los profesores pueden definir una base<br/>de datos de preguntas que podrán ser<br/>reutilizadas en diferentes<br/>cuestionarios.</li> <li>Las preguntas pueden ser almacenadas<br/>en categorías de fácil acceso, y estas<br/>categorías pueden ser "publicadas"<br/>para hacerlas accesibles desde<br/>cualquier curso del sitio.</li> <li>Los cuestionarios se califican<br/>automáticamente, y pueden ser<br/>recalificados si se modifican las<br/>preguntas.</li> <li>Los cuestionarios pueden tener un<br/>límite de tiempo a partir del cual no<br/>estarán disponibles.</li> <li>El profesor puede determinar si los<br/>cuestionarios pueden ser resueltos<br/>varias veces y si se mostrarán o no las<br/>respuestas correctas y los comentarios.</li> <li>Las preguntas y las respuestas de los<br/>cuestionarios pueden ser mezcladas<br/>(aleatoriamente) para disminuir las<br/>copias entre los alumnos.</li> <li>Las preguntas pueden crearse en HTML<br/>y con imágenes.</li> <li>Las preguntas pueden importarse<br/>desde archivos de texto externos.</li> </ul> |

|               |                                                      | 1 |                                                                                                    |
|---------------|------------------------------------------------------|---|----------------------------------------------------------------------------------------------------|
|               |                                                      | • | Los intentos pueden ser acumulativos, y acabados tras varias sesiones.                                                                                                    |
|               |                                                      | • | Las preguntas de opción múltiple<br>pueden definirse con una única o<br>múltiples respuestas correctas.                                                                                            |
|               |                                                      | • | Pueden crearse preguntas de respuesta<br>corta (palabras o frases).                                                                                                    |
|               |                                                      | • | Pueden crearse preguntas tipo<br>verdadero/falso.                                                                                                    |
|               |                                                      | • | Pueden crearse preguntas de<br>emparejamiento.                                                                                                    |
|               |                                                      | • | Pueden crearse preguntas aleatorias.                                                                                                    |
|               |                                                      | • | Pueden crearse preguntas numéricas<br>(con rangos permitidos).                                                                                                    |
|               |                                                      | • | Pueden crearse preguntas de respuesta<br>incrustada (estilo "cloze") con<br>respuestas dentro de pasajes de texto.                                                                                 |
|               |                                                      | • | Pueden crearse textos descriptivos y gráficos.                                                                                                    |
| Encuesta 🖸    | Similar a la consulta, pero<br>con varias preguntas. | • | Se proporcionan encuestas ya<br>preparadas (COLLES, ATTLS) y<br>contrastadas como instrumentos para<br>el análisis de las clases en línea.                                                         |
|               |                                                      | • | Los informes de las encuestas están<br>siempre disponibles, incluyendo<br>muchos gráficos. Los datos pueden<br>descargarse con formato de hoja de<br>cálculo Excel o como archivo de texto<br>CVS. |
|               |                                                      | • | La interfaz de las encuestas impide la<br>posibilidad de que sean respondidas<br>sólo parcialmente.                                                                                                |
|               |                                                      | • | A cada estudiante se le informa sobre<br>sus resultados comparados con la<br>media de la clase.                                                                                                    |
| Foro <u> </u> | Actividad para el debate                             | • | Hay diferentes tipos de foros<br>disponibles: exclusivos para los                                                                                                    |

|            | entre usuarios de un curso.                                                                                   | profesores, de noticias del curso y abiertos a todos.                                                                                                    |
|------------|----------------------------------------------------------------------------------------------------|----------------------------------------------------------------------------------------------------|
|            |                                                                                                    | • Todos los mensajes llevan adjunta la foto del autor.                                                                                                    |
|            |                                                                                                    | <ul> <li>Las discusiones pueden verse anidadas,<br/>por rama, o presentar los mensajes<br/>más antiguos o el más nuevo primero.</li> </ul>                                                                                            |
|            |                                                                                                    | <ul> <li>El profesor puede obligar la suscripción<br/>de todos a un foro o permitir que cada<br/>persona elija a qué foros suscribirse de<br/>manera que se le envíe una copia de los<br/>mensajes por correo electrónico.</li> </ul> |
|            |                                                                                                    | <ul> <li>El profesor puede elegir que no se<br/>permitan respuestas en un foro (por<br/>ejemplo, para crear un foro dedicado a<br/>anuncios).</li> </ul>                                                                              |
|            |                                                                                                    | <ul> <li>El profesor puede mover fácilmente los<br/>temas de discusión entre distintos<br/>foros.</li> </ul>                                                                                                    |
|            |                                                                                                    | <ul> <li>Las imágenes adjuntas se muestran<br/>dentro de los mensajes.</li> </ul>                                                                                                    |
|            |                                                                                                    | <ul> <li>Si se usan las calificaciones de los foros,<br/>pueden restringirse a un rango de<br/>fechas.</li> </ul>                                                                                                    |
| Glosario 🖾 | Permite crear y mantener<br>una lista de definiciones,<br>como un diccionario.                                | <ul> <li>Muestra en su interior la definición o<br/>descripción de cualquiera de los<br/>glosarios que se haya definido en el<br/>curso.</li> </ul>                                                                                   |
| Lección 🚰  | Consiste en una serie de<br>páginas flexibles que ofrecen<br>contenido y preguntas para                       | <ul> <li>Al final de cada página se plantea una<br/>pregunta con varias posibles<br/>respuestas.</li> </ul>                                                                                                    |
|            | el alumno.                                                                                                    | <ul> <li>Según la opción que escoja el alumno<br/>para esa respuesta se le mostrarán<br/>unas u otras de las páginas restantes.</li> </ul>                                                                                            |
| Recurso    | Admite la presentación de<br>cualquier contenido digital,<br>Word, PowerPoint, Flash,<br>vídeo, sonidos, etc. | <ul> <li>Los archivos pueden subirse y<br/>manejarse en el servidor, o pueden ser<br/>creados sobre la marcha usando<br/>formularios Web (de texto o HTML).</li> </ul>                                                                |

|         |                                                                                                   | • | Se pueden enlazar contenidos externos<br>en Web o incluirlos perfectamente en                                                                                   |
|---------|---------------------------------------------------------------------------------------------------|---|----------------------------------------------------------------------------------------------------|
|         |                                                                                                   | • | la interfaz del curso.<br>Pueden enlazarse aplicaciones Web,                                                                                                    |
|         |                                                                                                   |   | transfiriéndoles datos.                                                                                                    |
| SCORM 🖤 | Bloque de material Web<br>empaquetado siguiendo el<br>estándar SCORM de objetos<br>de aprendizaje | • | Este bloque puede incluir páginas<br>Web, gráficas, programas JavaScript,<br>presentaciones Flash y cualquier otra<br>cosa que funcione en un navegador<br>Web. |
|         |                                                                                                   | • | Permite cargar fácilmente cualquier<br>paquete SCORM (Sharable Content<br>Object Reference Model) estándar y<br>convertirlo en parte de un curso.               |
| Taller  | Actividad de trabajo en grupo<br>que permite la evaluación<br>entre estudiantes.                  | • | Permite la evaluación de documentos<br>entre iguales, y el profesor puede<br>gestionar y calificar la evaluación.                                               |
|         |                                                                                                   | • | Admite un amplio rango de escalas de calificación posibles.                                                                                                    |
|         |                                                                                                   | • | El profesor puede suministrar<br>documentos de ejemplo a los<br>estudiantes para practicar la<br>evaluación.                                                    |
|         |                                                                                                   | • | Es muy flexible y tiene muchas opciones.                                                                                                    |
| Tarea 🅸 | Permiten al profesor calificar<br>trabajos enviados por los<br>alumnos.                           | • | Puede especificarse la fecha final de<br>entrega de una tarea y la calificación<br>máxima que se le podrá asignar.                                              |
|         |                                                                                                   | • | Los estudiantes pueden subir sus tareas<br>(en cualquier formato de archivo) al<br>servidor. Se registra la fecha en que se<br>han subido.                      |
|         |                                                                                                   | • | Se permite enviar tareas fuera de<br>tiempo, pero el profesor puede ver<br>claramente el tiempo de retraso.                                                     |
|         |                                                                                                   | • | Para cada tarea en particular, puede<br>evaluarse a la clase entera<br>(calificaciones y comentarios) en una                                                    |

#### Guía de apoyo para el uso de Moodle

|      |                                                                                                    | <ul> <li>única página con un único formulario.</li> <li>Las observaciones del profesor s<br/>adjuntan a la página de la tarea de cad<br/>estudiante y se le envía un mensaje d<br/>notificación.</li> <li>El profesor tiene la posibilidad d<br/>permitir el reenvío de una tarea tras s<br/>calificación (para volver a calificarla)</li> </ul> |
|------|----------------------------------------------------------------------------------------------------|----------------------------------------------------------------------------------------------------|
| Wiki | Posibilita la creación<br>colectiva de documentos en<br>un lenguaje simple de marcas<br>utilizando un navegador<br>Web. | <ul> <li>Permite a los participantes trabaja<br/>juntos en páginas Web para añadi<br/>expandir o modificar su contenido.</li> <li>Las versiones antiguas nunca s<br/>eliminan y pueden restaurarse.</li> </ul>                                                                                                    |

# **1.5 Recursos en Moodle**

Para complementar el contenido de las semanas o temas de cada curso, Moodle, además de actividades, ofrece la posibilidad de agregar otro tipo de recursos a las mismas:

#### Tabla 2 Lista de recursos en Moodle

| LISTA DE RECURSOS EN MOODLE              |                                                                                                    |  |
|------------------------------------------|----------------------------------------------------------------------------------------------------|--|
| Nombre                                   | Descripción                                                                                                    |  |
| Editar una página de texto 🖺             | Añade un enlace a un texto plano creado por el profesor.                                                                                                    |  |
| Editar una página Web 🖺                  | Añade un enlace a un documento creado con formato<br>HTML por el profesor.                                                                                                    |  |
| Enlazar un archivo o una página<br>Web 🖺 | Permite añadir un enlace desde el curso a cualquier sitio<br>Web público.                                                                                                    |  |
| Directorio 🖺                             | Muestra directorios, subdirectorios y archivos del área de archivos del curso.                                                                                                    |  |
| Desplegar paquetes de contenido<br>IMS 🖺 | <ul> <li>IMS es un esqueleto de especificaciones que ayuda a definir variados estándares técnicos, incluyendo materiales de e-learning. La especificación IMS (Content Packaging Specification) hace posible almacenar los contenidos en un formato estándar que puede ser reutilizado en diferentes sistemas sin necesidad de convertir dichos contenidos a otros formatos.</li> <li>El recurso de tipo IMS CP en Moodle, le permite utilizar ese tipo de paquetes de contenidos, cargándolos e incluyéndolos en cursos de forma sencilla.</li> </ul> |  |
| Añadir una etiqueta 📼                    | Permite colocar texto e imágenes entre otras actividades de la página central de un curso                                                                                                    |  |

## **1.6 Bloques en Moodle**

Las funcionalidades extra fuera de las actividades y recursos son implementadas por los bloques, contenedores que se sitúan a los lados del sitio Web y que tienen una función concreta de carácter general (relacionada o no con los módulos de actividades):

| ALGUNOS BLOQUES EN MOODLE |                                                                                   |  |
|---------------------------|-----------------------------------------------------------------------------------|--|
| Nombre                    | Descripción                                                                       |  |
| Calendario                | Muestra un calendario con los eventos próximos en el curso.                       |  |
| Canales RSS externos      | Permite la lectura de canales RSS desde el sitio Moodle.                          |  |
| HTML                      | Muestra determinado contenido HTML introducido por el usuario.                    |  |
| Descripción del curso     | Muestra la descripción introducida durante la creación o configuración del curso. |  |

### 1.7 Roles, capacidades y contextos en Moodle

Para diferenciar entre tipos de usuarios, Moodle proporciona un sistema de roles en función de los permisos y capacidades que deban asignarse a cada usuario, entendiendo por capacidad a la posibilidad de realizar cierta acción en el sistema. Así, un estudiante tendrá, entre otras, capacidades para realizar actividades, mientras que un profesor tendrá capacidades para la edición de un curso y un administrador las necesarias para introducir cualquier tipo de modificaciones en el sitio Web.

Los contextos sirven para establecer distintos niveles de capacidades, están ordenados de forma jerárquica, así, si un usuario tiene cierta capacidad en el nivel más alto de la jerarquía, heredará estos permisos en los niveles que estén por debajo, a continuación se listan los contextos existentes en Moodle:

| Nombre            | Descripción                                                   |  |
|-------------------|---------------------------------------------------------------|--|
| CONTEXT_SYSTEM    | Capacidades definidas a nivel del sitio completo              |  |
| CONTEXT_PERSONAL  | Capacidades referentes al usuario actual                      |  |
| CONTEXT_USER      | Capacidades referentes a los usuarios                         |  |
| CONTEXT_COURSECAT | Capacidades referentes a todos los cursos de<br>una categoría |  |
| CONTEXT_COURSE    | Capacidades referentes a los curso                            |  |
| CONTEXT_GROUP     | Capacidades referentes a un grupo de trabajo                  |  |
| CONTEXT_MODULE    | Capacidades referentes a un módulo de<br>actividades          |  |
| CONTEXT_BLOCK     | Capacidades referentes a un bloque                            |  |

#### Tabla 4 Lista de contextos en Moodle

Ya se han nombrado los roles de profesor, estudiante y administrador, aunque en Moodle existen muchos más, de hecho infinitos, ya que, en las más recientes versiones de la plataforma, el propio administrador puede definir roles y asignarles distintas capacidades. No obstante, existen ciertos roles por defecto preestablecidos en Moodle:

|  | Tabla 5 | 5 Lista | de | roles | en | Moodle |
|--|---------|---------|----|-------|----|--------|
|--|---------|---------|----|-------|----|--------|

| ROLES EN MOODLE      |                                    |  |
|----------------------|------------------------------------|--|
| Nombre               | Descripción                        |  |
| Primary Admin        | Administrador primario o principal |  |
| Admins               | Administradores                    |  |
| Course Creators      | Creadores del curso                |  |
| Editing Teachers     | Profesores con capacidad de editar |  |
| Non-Editing Teachers | Profesores sin capacidad de editar |  |
| Students             | Estudiantes                        |  |
| Guest                | Invitados                          |  |

A los roles listados anteriormente, un administrador puede asignarles las capacidades que determine oportunas.

## 1.8 Los grupos en Moodle

Actualmente, los grupos en Moodle presentan cierta analogía con los grupos establecidos en un curso real (presencial), en el que cada grupo está formado por un conjunto de estudiantes que acuden a una sesión de teoría común, esta funcionalidad no tiene utilidad más allá de poder separar a los alumnos para que accedan a unas u otras tareas, no sirve para fomentar el trabajo en grupo, en contra de lo que su nombre pueda sugerir en un principio.

# 1.9 El sistema de evaluación en Moodle

Todo el sistema de actividades y roles sobre el que se sustenta la filosofía de aprendizaje de Moodle no tendría sentido si no existiera una manera de evaluar y calificar a los usuarios que desempeñan el papel de estudiantes. Así, la mayoría de actividades presentan la opción de establecer una nota numérica a cada alumno, de manera que éste pueda consultarlas en cualquier momento.

Moodle incluye un sistema de evaluación común a todas las actividades evaluables del sitio (incluso las actividades desarrolladas por otros usuarios externos a Moodle), de manera que tanto un profesor como un alumno puede conocer el estado de las calificaciones en cada actividad del curso de manera individual y la nota media de todas ellas, ponderando, si se desea, el peso correspondiente a cada actividad.

# 2 Guía de apoyo para el usuario profesor

Este manual pretende dar una visión del manejo de Moodle desde el punto de vista del profesor, detallando los privilegios y funciones específicas que Moodle atribuye a los profesores de los cursos virtuales. También pretende explicar las posibles utilidades didácticas de los diferentes módulos de Moodle: cómo usarlos realmente para complementar su docencia como profesor de su centro de estudios.

# 2.1 Introducción

Moodle es una plataforma educativa diseñada para realizar cursos a través de Internet. Dicha herramienta permite:

- Presentar un material didáctico en forma de lecciones, trabajos, ejercicios, cuestionarios, etc.
- Proporcionar recursos de información como foros, chats, audio, vídeo, páginas web, etc.
- Realizar diversas actividades para que los alumnos interactúen entre sí o con el profesor.

Quizá, de todos los participantes en Moodle, los profesores sean los más interesados en la integración de esta herramienta en el proceso de aprendizaje cotidiano, a ellos va dirigida la siguiente parte del documento, en la que se les explicará el proceso de gestión de los cursos de los que ellos son profesores.

## 2.2 Primer acceso a Moodle

Un Sitio Moodle está compuesto por diversos cursos, cada uno de ellos con uno o más profesores. Por lo que un profesor, para poder acceder a un curso debe estar registrado.

El proceso de registro de un profesor se hace mediante la comunicación al administrador del Sitio Moodle del deseo de crear una nueva cuenta de profesor y un curso (sólo el administrador puede realizar esta tarea).

Una vez haya respondido el administrador del Sitio, deberá acceder a Moodle introduciendo la dirección donde se encuentra su Aula Virtual, lo que le mostrará una pantalla similar a la que sigue:

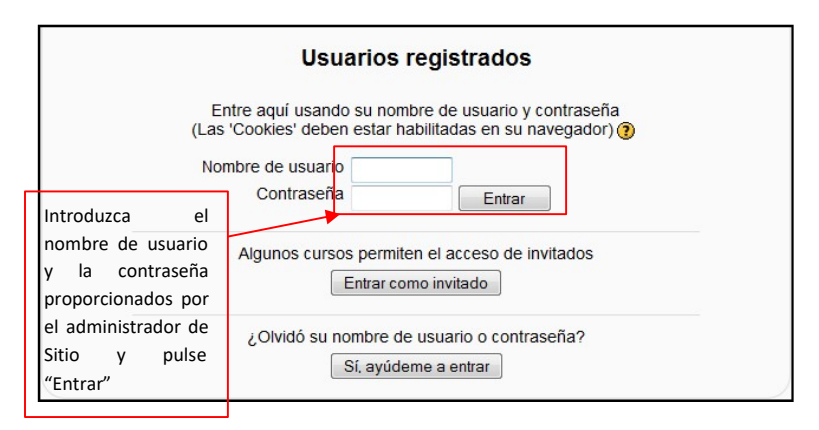

Figura 2 Usuario profesor: acceso a Moodle

Una vez accedido al Sitio Moodle, se le mostrará una página similar a la que sigue con un listado de los cursos de los que es profesor:

| Curso Moodle de prueba                                                                                                    | Usted se ha autentificado como profesor profesor (Sali<br>Español - Internacional (es) |
|----------------------------------------------------------------------------------------------------|----------------------------------------------------------------------------------------|
| Mis cursos                                                                                                    | Calendario 🖃                                                                           |
|                                                                                                    | <ul> <li>mayo 2009</li> </ul>                                                          |
| Tercer curso de prueba Moodle<br>Teacher: profesor profesor                                                                                                    | Dom Lun Mar Mié Jue Vie Sáb<br>1 2                                                     |
| A state of the second second se | 3 4 5 6 7 8 9                                                                          |
| Teacher: profesor profesor                                                                                                    | 10 11 12 13 14 15 16                                                                   |
| Curso Moodle de prueba                                                                                                    | 24         25         26         27         28         29         30                   |
| Teacher: profesor profesor                                                                                                    | 31                                                                                     |
| Usted se ha autentificado como                                                                                                    | profesor profesor (Salir)                                                              |
| Thood                                                                                                    |                                                                                        |

Figura 3 Usuario profesor: Listado de cursos

Seleccionando cualquiera de los cursos mostrados en dicha lista anterior accederá a la página principal del curso, el cual muestra una apariencia como la que sigue:

| Tercer curso de prueba Moodle                                                                                                    |                           | Usted se ha autentificado como profesor profesor (Sal |                                                                                                    |  |
|----------------------------------------------------------------------------------------------------|---------------------------|-------------------------------------------------------|----------------------------------------------------------------------------------------------------|--|
| Curso Moodle > Tercer curso                                                                                                    |                           | (2) Cambiar                                           | rol a • Activar edición                                                                                                    |  |
| Personas 🖂                                                                                                    | Diagrama semanal          |                                                       | Calendario                                                                                                    |  |
| Buscar en los foros                                                                                                    | 🙀 Foro social             |                                                       | Dom Lun Mar Mié Jue Vie Sáb                                                                                                    |  |
|                                                                                                    | 10 de abril - 16 de abril |                                                       | 1 2<br>3 4 5 6 7 8 9                                                                                                    |  |
| Búsqueda avanzada (3)                                                                                                    | 17 de abril - 23 de abril |                                                       | 10 11 12 13 14 15 16                                                                                                    |  |
| Eventos próximos                                                                                                    | 24 de abril - 30 de abril |                                                       | 17         16         18         20         21         22         23           24         25         26         27         28         29         30 |  |
| No hay eventos próximos                                                                                                    | 1 de mayo - 7 de mayo     |                                                       | 31                                                                                                    |  |
| Ir al calendario<br>Nuevo evento                                                                                                    | 8 de mayo - 14 de mayo    |                                                       | Clave de eventos                                                                                                    |  |
| Actividad reciente                                                                                                    | 15 de mavo - 21 de mavo   |                                                       | Silver Silverio                                                                                                    |  |
| Actividad desde domingo, 24                                                                                                    | 22 de mayo - 28 de mayo   |                                                       |                                                                                                    |  |
| Informe completo de la                                                                                                    | 29 de mayo - 4 de junio   |                                                       |                                                                                                    |  |
| Sin novedades desde el                                                                                                    | 5 de junio 11 de junio    | -                                                     |                                                                                                    |  |
| último acceso                                                                                                    | 10 de junio - 11 de junio | 8                                                     |                                                                                                    |  |
| Administración                                                                                                    | 12 de junio - 18 de junio | В                                                     |                                                                                                    |  |
| Activar edición     Configuración     Asignar roles     Canlifacationes     Grupos     Grupos     Copia de segunidad     Restaura     Importar     Penjuntas     Achivos     Achivos     Perfil |                           |                                                       |                                                                                                    |  |
| Mis cursos 🖂                                                                                                    |                           |                                                       |                                                                                                    |  |
| <ul> <li>Curso Moodle de<br/>prueba</li> <li>Segundo curso de<br/>prueba Moodle</li> <li>Tercer curso de prueba<br/>Moodle</li> <li>Todos los cursos</li> </ul>                                 |                           |                                                       |                                                                                                    |  |

#### Guía de apoyo para el uso de Moodle

Figura 4 Usuario profesor: Página Principal de un curso

# 2.3 Utilización básica

Es necesario conocer el funcionamiento básico de Moodle antes de explicar cada apartado del mismo.

## 2.3.1 Normas de utilización de Moodle

A continuación se muestran unas normas básicas de comprensión de un curso en Moodle:

- Todos los textos remarcados en azul son enlaces, lo que permiten desplegar nuevas páginas si pincha sobre ellos.
- 2. En cualquiera de los menús, pinchando sobre 🖃, se reduce dicho menú

Antes de reducir el menú se puede ver de la siguiente manera:

| Administración     | -] |
|--------------------|----|
| Activar edición    | -  |
| Configuración      |    |
| Asignar roles      |    |
| Calificaciones     |    |
| Grupos             |    |
| Copia de seguridad |    |
| Restaurar          |    |
| a Importar         |    |
| 🚽 Reiniciar        |    |
| / Informes         |    |
| ? Preguntas        |    |
| Archivos           |    |
| Desmatricular en   |    |
| Tercer curso       |    |
| Perfil             | 1  |

Después de reducir el menú, se puede ver de la siguiente manera:

Administración +

3. Esté menú muestra el lugar en el que se encuentra dentro del curso Moodle.

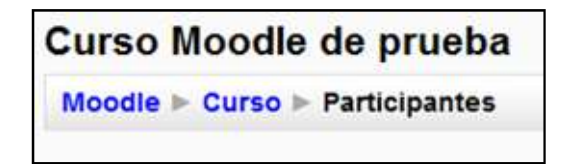

En este caso se encuentra en Participantes, que está dentro de Curso y a su vez está incluido en Moodle. Pinchando en "Moodle" o "Curso" regresará a dichas páginas.

- 4. El icono <sup>(2)</sup> le mostrará la ayuda para el enlace o bloque en el que esté situado.
- 5. Si pincha sobre  $\Box$  del diagrama de temas/semanas... se le resumirá dicho diagrama.

Antes de reducir el diagrama de temas/semanas, puede verlo de la siguiente manera:

| Diagrama semanal          | $\bigcirc$ |
|---------------------------|------------|
| Foro social               |            |
| 10 de abril - 16 de abril |            |
| 17 de abril - 23 de abril | D          |
| 24 de abril - 30 de abril |            |
| 1 de mayo - 7 de mayo     |            |
| 8 de mayo - 14 de mayo    |            |
| 15 de mayo - 21 de mayo   |            |

Después de reducir el diagrama de temas/semanas, puede verlo de la siguiente manera:

| iagrama semanal         |   |
|-------------------------|---|
| Se Foro social          |   |
| 15 de mayo - 21 de mayo | Ε |

6. Para salir del curso solo ha de pinchar en cualquiera de los dos enlaces que ponen "Salir", uno situado en la parte superior derecha y otro en la parte inferior centrada de la página.

Usted se ha autentificado como profesor profesor (Salir)

Figura 5 Usuario profesor: Salir del curso Moodle

7. Cualquier editor que aparezca en Moodle tendrá el siguiente aspecto y permitirá: cambiar tipo y tamaño de letra, formatos, idiomas, subrayado, cursiva, negrita, tachado, subíndice, superíndice, hacer y deshacer, colores, iconos, caracteres especiales, buscar y reemplazar, enumeraciones, tabulación, usar vínculos, crear anclas, crear tablas, insertar imágenes, escribir líneas, y sangrías.
| ≣ ≡ ᅖ ■   Μ 1 Ν   Ε Ε 伊 伊   <sup>7</sup> 및 ၛ   → 산 ∞ ↔ ↔   <b>□</b> □ ④ ጭ 砕   ↔ |  |
|---------------------------------------------------------------------------------|--|
|                                                                                 |  |
|                                                                                 |  |
|                                                                                 |  |
|                                                                                 |  |
|                                                                                 |  |
|                                                                                 |  |
|                                                                                 |  |
|                                                                                 |  |
| uta: body                                                                       |  |

Figura 6 Usuario profesor: editor de texto

8. Un conjunto de pestañas en Moodle tiene la siguiente forma:

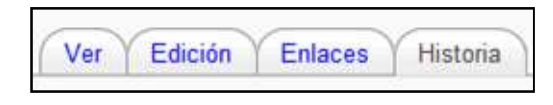

El usuario se puede mover libremente por cualquiera de ellas.

9. Una lista desplegable en Moodle tiene la siguiente forma:

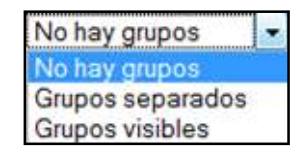

Para desplegarlo sólo es necesario que haga clic sobre 💌

10. Pulsando sobre el botón modifica dicha página siguiente:

Activar edición

de la página principal se mostrándose similar a la

| Curso Moodle > Tercer o                                                | curso                    |                            |                                         | (2) Cambiar ro | la                   | Desactivar edición                     |
|------------------------------------------------------------------------|--------------------------|----------------------------|-----------------------------------------|----------------|----------------------|----------------------------------------|
| Personas                                                               | Diagrama semanal         |                            |                                         |                | Calendario           |                                        |
| Big at × ↓ →<br>Participantes<br>Buscar en los foros                   | ية<br>Bern social → Jt   |                            |                                         |                | ✓ r                  | nayo 2009<br>Aar Mié Jue Vie Sá<br>1 1 |
| ₩ * ×↑↓→                                                               | 36.                      | Agregar recurso            | ▼ ③ Agregar actividad                   | •              | 3 4<br>10 11         | 5 6 7 8 9<br>12 13 14 15 1             |
| Búsqueda avanzada ()                                                   | 10 de abril - 16 de al   | bril                       |                                         |                | 17 18<br>24 25<br>31 | 19 20 21 22 2<br>26 27 28 29 3         |
| Eventos próximos □                                                     |                          | Agregar recurso            | <ul> <li>Agregar actividad</li> </ul>   | - ·            | Clave de ev          | entos                                  |
| No hay eventos próximos                                                | 17 de abril - 23 de al   | pril                       |                                         | □<br>⊛         | 😹 Global<br>🖝 Grupo  | a Curso                                |
| Nuevo evento                                                           |                          | Permite Editar cada semana | <ul> <li>Agregar actividad</li> </ul>   | - :            |                      |                                        |
| Actividad reciente<br>$4 \times \uparrow \downarrow \rightarrow$       | 24 de abril - 30 de al   | ที่ไ                       |                                         | 7              | Bloques<br>Agregar   |                                        |
| Actividad desde domingo, 24<br>de mayo de 2009, 13:14                  |                          | (g) Agregar recurso        | <ul> <li>Ø Agregar actividad</li> </ul> | · +            |                      |                                        |
| Informe completo de la<br>actividad reciente<br>Sin novedades desde el | 1 de mayo - 7 de ma<br>🔏 | ауо                        |                                         | □<br>⊛<br>↑    |                      |                                        |
| último acceso                                                          |                          | Agregar recurso            | - 🧿 Agregar actividad                   | - +            |                      |                                        |

Figura 7 Usuario profesor: edición activada en la página principal del curso

En el apartado de "Iconos de Moodle y su significado" se explicará que funcionalidad tiene cada uno de esos iconos.

# 2.3.2 Iconos de Moodle y su significado

A continuación se muestra una relación de iconos y su significado de manera que su consulta resulte sencilla.

Estos son los más habituales.

### Tabla 6 Usuario profesor: lista iconos de Moodle y significado

|         | ICONOS DE MOODLE Y SU SIGNIFICADO |                                                                           |  |  |
|---------|-----------------------------------|---------------------------------------------------------------------------|--|--|
| Símbolo | Nombre                            | Descripción                                                               |  |  |
| ()      | Información                       | Proporciona información del punto en el que está situado                  |  |  |
| Dé      | Roles                             | Permite consultar y modificar los roles dentro de un curso                |  |  |
| 🛎 / 🋎   | Ocultar                           | Permite ocultar lo contenido dentro de dicho menú                         |  |  |
| ÿ       | Hacer visible                     | Permite mostrar lo previamente ocultado                                   |  |  |
| ×       | Eliminar                          | Permite eliminar el menú o actividad en la que está contenido dicho icono |  |  |
| Ť       | Mover hacia arriba                | Desplaza el menú hacia arriba                                             |  |  |

| →              | Mover hacia la<br>derecha     | Desplaza el menú o etiqueta hacia la derecha                                                         |
|----------------|-------------------------------|----------------------------------------------------------------------------------------------------|
| ÷              | Mover hacia abajo             | Desplaza el menú hacia abajo                                                                         |
| ţ.             | Mover                         | Permite mover una etiqueta y actividad                                                               |
| é              | Activar/Desactivar<br>edición | Permite editar la actividad o recurso a la que hace referencia                                       |
| à              | No hay grupos                 | La actividad está oculta para grupos                                                                 |
| **             | Visible para grupos           | La actividad es visible para grupos                                                                  |
| <b>1</b>       | Grupos separados              | La actividad es visible para los grupos separados                                                    |
|                | Editar cálculo                | Permite desplegar un formulario donde explicar un cálculo.                                           |
| 10             | Bloquear                      | Bloquea el acceso a una acción                                                                       |
| (? ###         | Accesos directos              | Muestra las combinaciones de teclas que hay que pulsar para acceder rápidamente a una función        |
|                | Participantes                 | Muestra los participantes de un cierto curso                                                         |
| <del>iii</del> | Foro                          | Muestra un debate abierto o una lista de foros                                                       |
| ()<br>7<br>7   | Sala de chat                  | Permite a los usuarios debatir un tema en tiempo real<br>a través de Internet                        |
| 8              | Base de datos                 | Permite introducir datos                                                                             |
| ?              | Consulta                      | Es una pregunta escrita por el profesor con varias respuestas, donde el alumno ha de seleccionar una |
| •              | Encuesta                      | El profesor puede realizar encuestas sobre los alumnos, su forma de estudio, etc.                    |
| Ē              | Glosario                      | Es una especie de diccionario/biblioteca                                                             |
| E              | Lección                       | Permite guardar lecciones                                                                            |
| <b>*</b>       | Wiki                          | Enlace a una página web que permite añadir datos a<br>los ya existentes                              |
|                | Tarea                         | Cualquier tipo de actividad o trabajo evaluable                                                      |
|                | Usuario                       | Tiene varios significados, pero todos son para referirse<br>a un usuario concreto                    |

|                                                                                                    | Calificaciones     | Muestra las calificaciones del alumno                 |
|----------------------------------------------------------------------------------------------------|--------------------|-------------------------------------------------------|
| 3.5                                                                                                    | Diálogo            | Permite intercambiar mensaies entre los usuarios sin  |
| 181.                                                                                                    |                    | necesidad de utilizar el correo electrónico.          |
|                                                                                                    | Recursos           | Enlaces a elementos que nueden ser vistos leídos      |
| I==I                                                                                                    | Necursos           | desele redes ejecutedes bejedes de la red ete u rus   |
|                                                                                                    |                    | desplegados, ejecutados, bajados de la red etc. y que |
|                                                                                                    |                    | permiten obtener información. Pueden ser páginas de   |
|                                                                                                    |                    | texto, páginas web, etc.                              |
|                                                                                                    |                    |                                                       |
| í í                                                                                                    | Libro              | presenta un contenido textual como una estructura     |
| -                                                                                                    |                    | de capítulos y subcapítulos                           |
|                                                                                                    |                    | de cupitalos y subcupitalos                           |
| D                                                                                                    | Cuestionario       | Permite realizar exámenes online                      |
| l <mark>⊁ f</mark>                                                                                              | cucstionano        |                                                       |
|                                                                                                    | Diario             | Se trata de un cuaderno de notas                      |
|                                                                                                    |                    |                                                       |
|                                                                                                    | Taller             | Es similar a la tarea pero en este caso los alumnos   |
|                                                                                                    |                    | deben acceder a los trabaios de otros compañeros v    |
|                                                                                                    |                    |                                                       |
|                                                                                                    |                    | evaluatios                                            |
| <b>*</b> ~a                                                                                                    | Curso              | Cursos disponibles                                    |
| <b>*</b> *                                                                                                    | Curso              |                                                       |
|                                                                                                    | Fichero de audio   | Contiene un fichero de audio                          |
|                                                                                                    |                    |                                                       |
| in the second second second second second second second second second second second second second second second | Fichero de video   | Contiene un fichero de video                          |
|                                                                                                    |                    |                                                       |
|                                                                                                    | Fichero Excel      | Contiene un fichero Excel                             |
| 1                                                                                                    |                    |                                                       |
| S                                                                                                    | Fichero Flash      | Contiene un fichero Flash                             |
|                                                                                                    |                    |                                                       |
| 2-                                                                                                    | Fichero PDF        | Contiene un fichero PDF                               |
|                                                                                                    |                    |                                                       |
| đ                                                                                                    | Fichero PowerPoint | Contiene un fichero PowerPoint                        |
|                                                                                                    |                    |                                                       |
| <b>2</b>                                                                                                    | Fichero Word       | Contiene un fichero Word                              |
|                                                                                                    |                    |                                                       |
|                                                                                                    | Fichero ZIP        | Contiene una colección de ficheros comprimidos en     |
|                                                                                                    |                    | formato ZIP                                           |
|                                                                                                    |                    |                                                       |
| <u> </u>                                                                                                    | Directorio         | Muestra un directorio o carpeta                       |
|                                                                                                    | _                  |                                                       |
| 1 <b>1</b>                                                                                                    | Grupos             | Permite crear grupos con los usuarios del curso       |
|                                                                                                    |                    |                                                       |
| e di se se se se se se se se se se se se se                                                                     | Copia de seguridad | Permite hacer una copia de seguridad del curso        |
| _                                                                                                    |                    |                                                       |
| a 🖌 🖌                                                                                                    | Restaurar/Importar | Antes de restaurar es necesario haber importado.      |
|                                                                                                    |                    | Sirve para incorporar nuevos valores.                 |
|                                                                                                    |                    |                                                       |
| 41                                                                                                    | Reiniciar          | Permite vaciar un curso de los datos de los usuarios  |
|                                                                                                    |                    |                                                       |

|    |           | mientras conserva las actividades y contenidos            |
|----|-----------|-----------------------------------------------------------|
| Ľ  | Informes  | Permite conocer las actividades realizadas sobre el curso |
| 17 | Preguntas | Permite acceder al banco de preguntas                     |

# 2.3.3 Descripción de la Página Principal

| Personas 🖂                                              | Diagrama semanal                    | Calendario 🕒                                                                                                    |
|---------------------------------------------------------|-------------------------------------|----------------------------------------------------------------------------------------------------|
| Participantes                                           | Diagrama semanar                    | mayo 2009                                                                                                    |
| Administración                                          | 🙀 Foro social                       | Dom Lun Mar Mié Jue Vie Sáb                                                                                                    |
| Activar edición                                         | 10 de abril - 16 de abril           | 3 4 5 6 7 8 9                                                                                                    |
| Asignar roles                                           | 17 de abril - 23 de abril           | 10 11 12 13 14 15 16<br>17 18 19 20 21 22 23                                                                                           |
| Grupos<br>Copia de seguridad                            | 24 de abril - 30 de abril           | 24 25 26 27 28 29 30<br>31                                                                                                    |
| Restaurar                                               | 1 de mayo - 7 de mayo               | Clave de eventos                                                                                                    |
|                                                         | 8 de mayo - 14 de mayo              | 🔹 Global 🔹 Curso                                                                                                    |
| Preguntas                                               | 15 de mayo - 21 de mayo             | 🕳 Grupo 🔹 Usuario                                                                                                    |
| Desmatricular en<br>Tercer curso                        | 22 de mayo - 28 de mayo             | Eventos próximos                                                                                                    |
| a heuri                                                 | 29 de mayo - 4 de junio             | No hay eventos próximos                                                                                                    |
| Mis cursos 🖂                                            | 5 de junio - 11 de junio            | Ir al calendario                                                                                                    |
| prueba                                                  | 12 de junio - 18 de junio           | Nuevo exento                                                                                                    |
| prueba Moodle                                           |                                     | Actividad reciente                                                                                                    |
| Se Tercer curso de prueba<br>Moodie<br>Todos los cursos |                                     | Actividad desde domingo, 24 de<br>mayo de 2009, 13:14<br>Informe completo de la actividad<br>reciente<br>Sin novedades desde el último |
|                                                         |                                     | acceso                                                                                                    |
| Menú Principal                                          | del Panel central: Menú Otros Menús | Buscar en los foros                                                                                                    |
| PIOLESO                                                 | Semanaro por remas                  | Duoqueua avalizada                                                                                                    |

Figura 8 Usuario profesor: descripción de la página principal del curso

## 2.3.3.1 Breve descripción de los menús

La explicación completa de su utilización se desarrollará en el apartado posterior.

1. Personas

| Personas      | - |
|---------------|---|
| Participantes |   |

Este módulo permite tener una visión de los miembros del curso y favorece la comunicación.

### 2. Administración

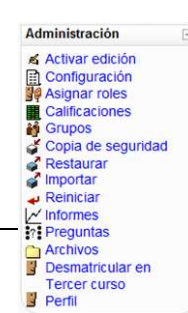

Este módulo permite administrar cada una de las características del curso tales como tareas, configuración, perfil, etc.

#### 3. Mis cursos

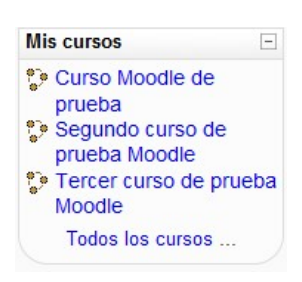

Este módulo muestra todos lo cursos disponibles en los que el usuario está inscrito (tanto de profesor como de alumno). Pinchando sobre ellos se puede acceder directamente.

También permite acceder a todos los cursos existentes en el Campus Virtual.

### 4. Calendario

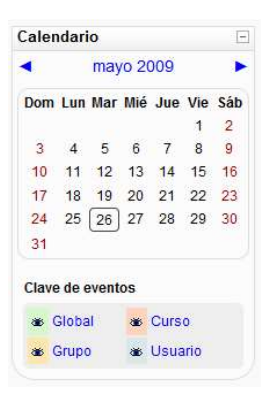

Este módulo muestra de manera rápida las actividades programadas para un mes concreto en función de los diferentes agrupaciones de alumnos existentes (Global, Grupo, Curso, Usuario).

#### 5. Eventos próximos

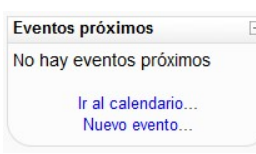

6. Actividad reciente

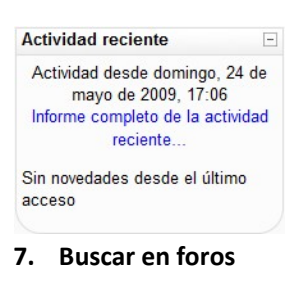

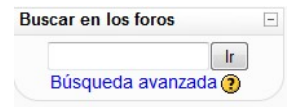

Este módulo muestra las modificaciones realizadas desde la última vez que se accedió al curso.

Este módulo permite consultar las actividades que se realizarán en

los días siguientes haciendo clic sobre dicho evento.

Este módulo permite buscar un foro concreto.

### 8. Actividades

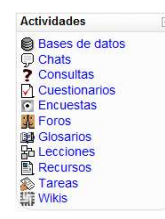

Aunque este módulo no aparece en la imagen "descripción de la página principal", es necesario explicarlo, ya que su aparición no se realizará hasta que no se creen nuevas actividades. Sirve para acceder directamente al listado de cada una de las actividades creadas para el curso, por lo que pinchando sobre Bases de datos mostrará la lista de las Bases de datos creadas para el curso y así para cada una de las actividades.

## 2.3.3.2 Panel central

El formato de este panel puede ser de diferentes maneras:

• Diagrama semanal: muestra las actividades organizadas por semanas.

| Di | agrama semanal            |  |
|----|---------------------------|--|
|    | R Foro social             |  |
|    | 10 de abril - 16 de abril |  |
|    | 17 de abril - 23 de abril |  |
|    | 24 de abril - 30 de abril |  |

### Figura 9 Usuario profesor: diagrama semanal

• Diagrama de temas: muestra las actividades organizadas por temas.

| Di | iagrama de temas                          |  |
|----|-------------------------------------------|--|
|    | Rovedades                                 |  |
| 1  | Tema 1 del Segundo curso de prueba Moodle |  |
| 2  | Tema 2 del Segundo curso de prueba Moodle |  |

### Figura 10 Usuario profesor: diagrama de temas

• Diagrama de foro: muestra diferentes temas de discusión.

| Foro social, últimos temas |                                         |  |
|----------------------------|-----------------------------------------|--|
|                            | Colocar un nuevo tema de discusión aquí |  |
|                            | (Aún no hay temas en este foro)         |  |

Figura 11 Usuario profesor: diagrama de foros

• Otros: diagrama LAMS (formato concreto para desarrollar actividades de aprendizaje), diagrama SCORM (formato concreto de objetos para aprendizaje), diagrama semanal css/no tablas (similar al diagrama semanal).

Lo habitual será encontrarse con diagramas semanales o diagramas de temas.

### 2.3.3.3 Otros menús

Existen otros bloques menos comunes pero igualmente importantes que pueden aparecer en curso Moodle. Estos son:

- Búsqueda global: Motor de búsqueda que permite consultar todas las posibles entradas en Moodle.
- Calculador de crédito: Permite a los usuarios calcular los intereses.
- Canales RSS remotos: Permite mostrar canales de noticias externos dentro de cualquier curso Moodle.
- **Descripción del curso/sitio**: Muestra un texto que describe al curso o sitio Moodle.
- Enlace de sección: Ayuda a navegar rápidamente de una sección o semana particular del curso a otra (dependiendo del formato del curso usado "Temas" o "Semanal"). Los enlaces que se muestran dentro del bloque son los números asignados a las secciones del curso. Se destaca la sección principal.
- Entrada aleatoria del glosario: Muestra en su interior la definición o descripción de cualquiera de los glosarios que haya definido en su curso.
- **HTML**: permite colocar contenidos arbitrarios (texto, imágenes, enlaces...) en la página principal de cualquier curso.
- **Marcas**: Los usuarios pueden asignarse marcas (describir sus intereses) a sí mismos de manera que sea fácil encontrar a otros usuarios con intereses similares.
- Marcas blog: Presenta una nube de términos que resume en un único cuadro los conceptos, términos y/o palabras de las marcas, de una forma completamente automatizada, más importantes a partir de las entradas en los Blogs.
- Mensajes: Constituye un sistema de mensajería interna dentro del curso Moodle.
- **Mentees**: Facilita a un mentor/padre/madre/tutor un acceso rápido a la ficha personal del perfil de su mentado/hijo.
- Menú blog: Permite el acceso inmediato a las funcionalidades del blog del usuario.
- Quiz results: Permite mostrar los resultados de los últimos cuestionarios realizados.
- Usuarios en línea: Permite ver cuántos usuarios hay conectados a ese curso en ese momento.

# 2.4 Guía de utilización de Moodle

A continuación se explicará cada uno de los submenús contenidos en los menús de Moodle.

# 2.4.1 Menú Personas

| Personas      | - |
|---------------|---|
| Participantes |   |

Figura 12 Usuario profesor: Menú personas

Pinchando sobre "JP Participantes" muestra una lista de todos los usuarios admitidos en el curso, además de los profesores, así como una breve descripción de ellos.

| Participantes       Blogs       Notas         Mis cursos       Tercer curso       Mostrar usuarios que han estado inactivos durante más de Seleccionar período - Rol actual Todos       Lista de usuarios       Menos detalle         Rol actual       Todos los participantes: 2 */       Ital de usuarios durante 120 días se darán de baja automáticamente. Su cuenta seguirá existiendo y podrán reinscribirse en cualquier momento.)       Nombre: Todos A B C D E F G H I J K L M N Ñ O P Q R S T U V W X Y Z       Apellido: Todos A B C D E F G H I J K L M N Ñ O P Q R S T U V W X Y Z         Imagen del usuario       Nombre / Apellido       Ciudad       País       Último acceso t       Seleccionar |               |                                                   | Tercer of                                                                                                    | urso de pru                                                             | leba Mood                                                                   | dle                                                                                           |                                             |                 |
|----------------------------------------------------------------------------------------------------|---------------|---------------------------------------------------|----------------------------------------------------------------------------------------------------|-------------------------------------------------------------------------|-----------------------------------------------------------------------------|-----------------------------------------------------------------------------------------------|---------------------------------------------|-----------------|
| Mis cursos Tercer euros - Mostrar usuarios que han estado inactivos durante más de Seleccionar poriodo - Lista de usuarios Menos detalle<br>Rol actual Todos - Lista de usuarios Menos detalle<br>Todos los participantes: 2 «<br>(Las personas que no entren al curso durante 120 días se darán de baja automáticamente. Su cuenta seguirá existiendo y podrán reinscribirse en cualquier momento.)<br>Nombre : Todos A B C D E F G H I J K L M N Ñ O P Q R S T U V W X Y Z<br>Apellido : Todos A B C D E F G H I J K L M N Ñ O P Q R S T U V W X Y Z<br>Imagen del usuario Nombre / Apellido Ciudad País Último acceso † Seleccionar                                                                             |               |                                                   | Par                                                                                                    | rticipantes Blogs                                                       | Notas                                                                       |                                                                                               |                                             |                 |
| Rol actual Todos       •         Todos los participantes: 2 x/         (Las personas que no entren al curso durante 120 días se darán de baja automáticamente. Su cuenta seguirá existiendo y podrán reinscribirse en cualquier momento.)         Nombre : Todos A B C D E F G HI J K L M N Ñ O P Q R S T U V W X Y Z         Apellido : Todos A B C D E F G HI J K L M N Ñ O P Q R S T U V W X Y Z         Apellido : Todos A B C D E F G HI J K L M N Ñ O P Q R S T U V W X Y Z         Imagen del usuario       Nombre / Apellido         Útitimo acceso t                                                                                                    | Mis cursos Tr | ercer curso - Mostr                               | ar usuarios que han estado inactivo                                                                                                    | os durante más d                                                        | e Seleccionar                                                               | período <del>-</del>                                                                          | Lista de usuarios                           | Menos detalle 👻 |
| Todos los participantes: 2 ×         (Las personas que no entren al curso durante 120 días se darán de baja automáticamente. Su cuenta seguirá existiendo y podrán reinscribirse en cualquier momento.)         Nombre : Todos A B C D E F G H I J K L M N Ñ O P Q R S T U V W X Y Z         Apellido : Todos A B C D E F G H I J K L M N Ñ O P Q R S T U V W X Y Z         Imagen del usuario         Nombre / Apellido         Útitimo acceso t         Seleccionar                                                                                                    |               |                                                   |                                                                                                    | Rol actual Todos                                                        | 5 🕶                                                                         |                                                                                               |                                             |                 |
| (Las personas que no entren al curso durante 120 días se darán de baja automáticamente. Su cuenta seguirá existiendo y podrán reinscribirse en cualquier momento.)<br>Nombre : Todos A B C D E F G H I J K L M N Ñ O P Q R S T U V W X Y Z<br>Apellido : Todos A B C D E F G H I J K L M N Ñ O P Q R S T U V W X Y Z<br>Imagen del usuario Nombre / Apellido Ciudad País Último acceso t Seleccionar                                                                                                    |               |                                                   | Todos                                                                                                    | s los participa                                                         | intes: 2 🛪                                                                  |                                                                                               |                                             |                 |
| Nombre : Todos ABCDEFGHIJKLMNÑOPQRSTUVWXYZ           Apellido : Todos ABCDEFGHIJKLMNÑOPQRSTUVWXYZ           Imagen del usuario         Nombre / Apellido         Ciudad         País         Ultimo acceso †         Seleccionar                                                                                                    |               |                                                   |                                                                                                    |                                                                         |                                                                             |                                                                                               |                                             |                 |
| Imagen del usuario Nombre / Apellido Ciudad País Último acceso † Seleccionar                                                                                                    |               | (Las personas que no entren                       | al curso durante 120 días se darán de ba                                                                                                 | ja automáticamente                                                      | . Su cuenta segu                                                            | irá existiendo y podrán reinscri                                                              | birse en cualquier momento.)                |                 |
|                                                                                                    |               | (Las personas que no entren                       | al curso durante 120 días se darán de ba<br>Nombre : <b>Todos</b> A B C D<br>Apellido : <b>Todos</b> A B C D                             | ja automáticamente<br>EFGHIJKLI<br>EFGHIJKLI                            | . Su cuenta segu<br>MNÑOPQF<br>MNÑOPQF                                      | iirá existien doy podrán rein scri<br>≷STUVWXYZ<br>≷STUVWXYZ                                  | birse en cualquier momento.)                |                 |
| 😳 profesor profesor Oviedo España ahora 🗏                                                                                                    |               | (Las personas que no entren<br>Imagen del usuario | al curso durante 120 días se darán de ba<br>Nombre : <b>Todos</b> A B C D<br>Apellido : <b>Todos</b> A B C D<br><b>Nombre / Apellido</b> | ja automáticamente<br>EFGHIJKLI<br>EFGHIJKLI<br><b>Ciudad</b>           | . Su cuenta segu<br>MNÑOPQF<br>MNÑOPQF<br><b>País</b>                       | irá existiendo y podrán reinscri<br>RSTUVWXYZ<br>RSTUVWXYZ<br>Último acceso †                 | birse en cualquier momento.)<br>Seleccionar |                 |
| 🤨 alumno en pruebas Oviedo España 22 días 🗏                                                                                                    |               | (Las personas que no entren<br>Imagen del usuario | al curso durante 120 días se darán de ba<br>Nombre : Todos A B C D<br>Apellido : Todos A B C D<br>Nombre / Apellido<br>profesor profesor | ja automáticamente<br>EFGHIJKLI<br>EFGHIJKLI<br><b>Ciudad</b><br>Oviedo | . Su cuenta segu<br>M N Ñ O P Q F<br>M N Ñ O P Q F<br><b>País</b><br>España | irá existiendo y podrán reinscri<br>&STUVWXYZ<br>&STUVWXYZ<br><b>Último acceso ↑</b><br>ahora | birse en cualquier momento.)<br>Seleccionar |                 |

Figura 13 Usuario profesor: personas- participantes

En caso de que quiera comprobar la información sobre alguno de los **usuarios alumnos** del curso, seleccionando sobre dicho alumno podrá consultar la siguiente información:

1) Pestaña de "Participantes":

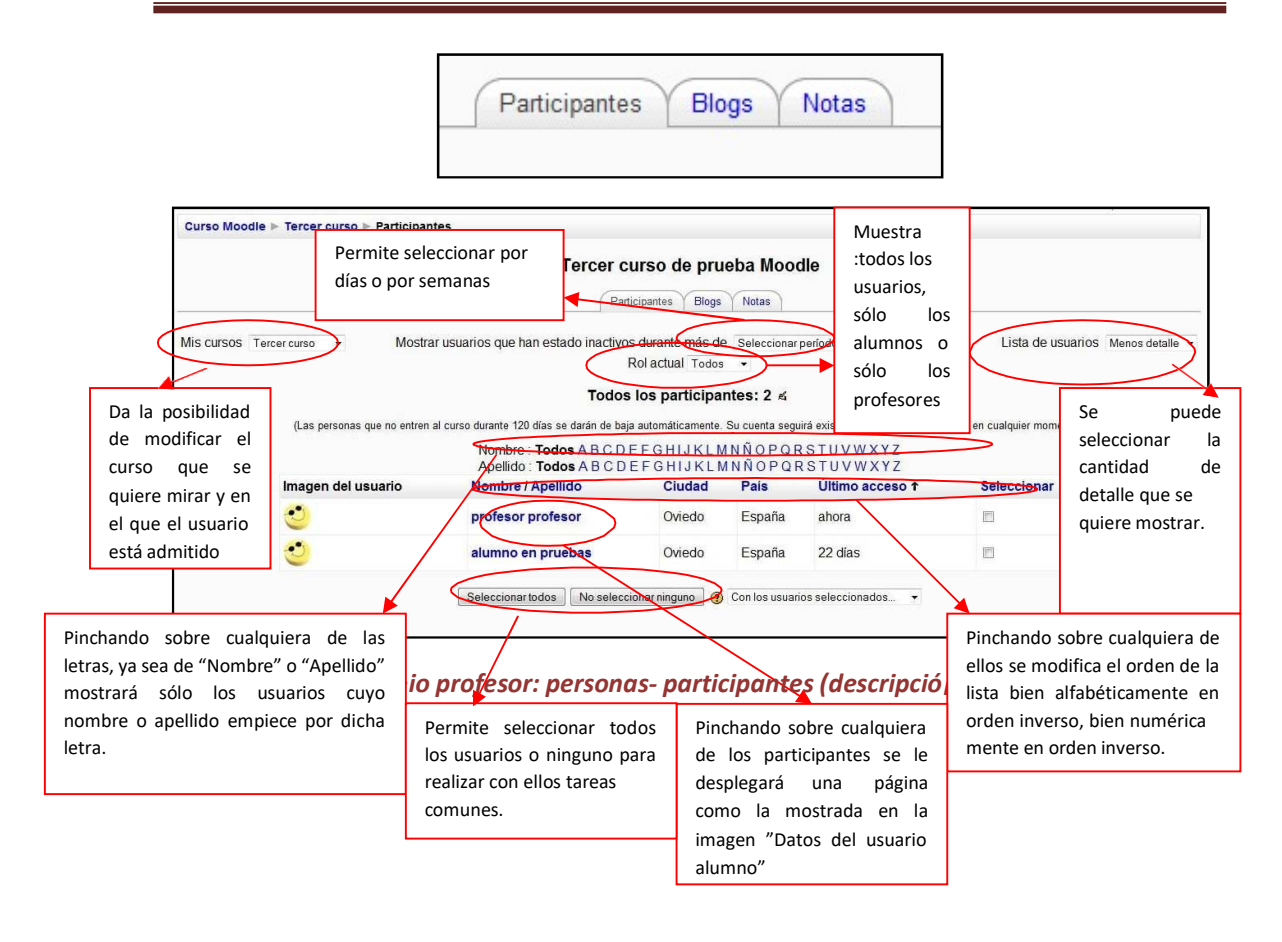

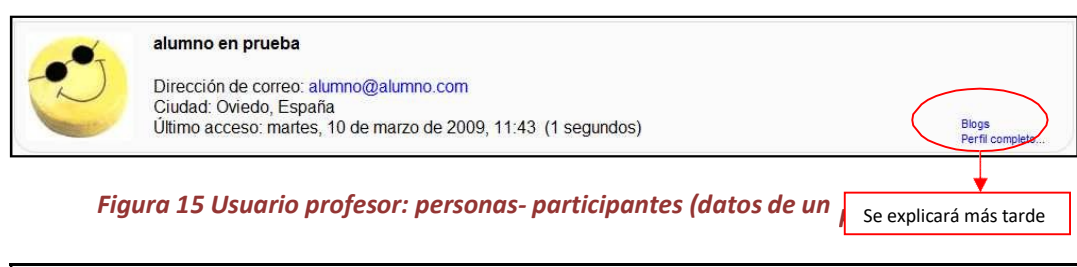

|                                                                           | alumno en pruebas                                                                                                    |                                                                                                    |
|---------------------------------------------------------------------------|----------------------------------------------------------------------------------------------------|----------------------------------------------------------------------------------------------------|
| Paie<br>Ciudad<br>Dirección de correc<br>Cursos<br>Último acceso<br>Roles | s: España d: Oviedo o: alumno@alumno.com ඏ s: Curso Moodle de prueba, Tercer curso de prueba Moodle o: lunes, 4 de mayo de 2009, 18:31 (21 días 23 horas) s: Student | Difiere de los datos mostrados<br>para el alumno en que al<br>profesor le da la opción de<br>desmatricular a un usuario de<br>este curso. |
|                                                                           | Desmatricular en Tercer curso Enviar mensaje                                                                                                    |                                                                                                    |

Figura 16 Usuario profesor: personas- participantes (datos del usuario alumno)

La información que aparece aquí es: el país, la ciudad, la dirección de correo, los cursos en los que está matriculado, el último acceso y el rol que tiene el usuario.

a) Pestaña "Perfil": (en la que se encuentra ahora)

i) Botón "Desmatricular en Curso":

Desmatricular en Tercer curso

Pulsando sobre este botón le enviará a la siguiente página:

ii) Botón "Enviar Mensajes":

Pulsando sobre el botón le enviará a la siguiente página:

Enviar mensaje

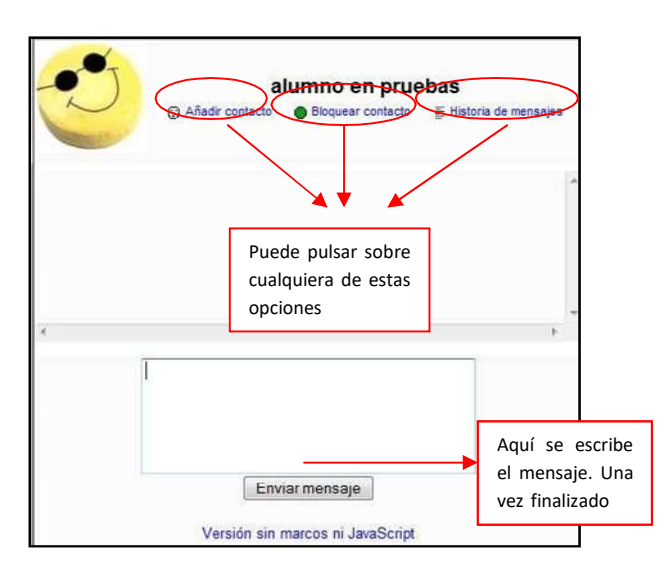

Figura 17 Usuario profesor: personas- participantes (enviar mensaje al usuario Alumno)

- b) Pestaña "Mensajes": Permite conocer los temas de debate abiertos por el usuario alumno.
- c) Pestaña "Blog": Permite conocer el blog abierto por el usuario alumno, es necesario explicar que un "Blog" es un diario personal público y en formato Web.
- d) **Pestaña "Notas":** Permite conocer y modificar las notas del usuario alumno, agrupadas en Notas del sitio, Notas del curso y Notas personales.
- e) Pestaña "Informes de actividad": Permite conocer los accesos realizados por el alumno mostrados de diferentes maneras: Diagrama de informe, Informe completo, Registros de hoy (muestra las entradas un diagrama), Todas las entradas (muestra las entradas en un diagrama), Calificación (muestra las calificaciones del alumno en el curso).

En caso de que el acceso se haga al propio usuario, es decir, a **usuario "Profesor"** la página que aparecería sería similar a la siguiente:

|        | profesor profesor                                                                             |
|--------|-----------------------------------------------------------------------------------------------|
|        | Perfil Editar información Mensajes Blog Notas Informes de actividad                           |
| ~      | Pais: España                                                                                  |
| T      | Ciudad: Oviedo                                                                                |
| $\sim$ | Dirección de correo: profesor@profesor.com ⊠                                                  |
| 100    | Cursos: Curso Moodle de prueba, Segundo curso de prueba Moodle, Tercer curso de prueba Moodle |
|        | Último acceso: martes, 26 de mayo de 2009, 19:34 (ahora)                                      |
|        | Roles: Teacher                                                                                |

Figura 18 Usuario profesor: personas- participantes (Información del profesor

Las pestañas "Mensajes", "Blog", "Notas" e "Informes de actividad" son similares a las mostradas previamente salvo porque en vez de mostrar información de un alumno, muestra la del propio profesor.

La diferencia se encuentra en la pestaña "Editar información". Pinchando sobre dicha pestaña le llevará a un formulario como el siguiente:

|                                                                                                    | profesor profesor                              |                       |              |
|----------------------------------------------------------------------------------------------------|------------------------------------------------|-----------------------|--------------|
| Perfil E                                                                                                    | litar información Mensajes Blog Notas          | Informes de actividad |              |
| General                                                                                                    |                                                |                       |              |
|                                                                                                    |                                                | * Mostra              | ar Avanzadas |
| Nombre*                                                                                                    | profesor                                       |                       |              |
| Apellido*                                                                                                    | profesor                                       |                       |              |
| Dirección de correo*                                                                                                    | profesor@profesor.com                          |                       |              |
| Mostrar correo                                                                                                    | Mostrar mi dirección de correo sólo a mis comp | añeros de curso 👻     |              |
| Correo activado                                                                                                    | La dirección de correo está habilitada 🛛 👻     |                       |              |
| Ciudad*                                                                                                    | Oviedo                                         |                       |              |
| Seleccione su país*                                                                                                    | España 👻                                       |                       |              |
| Zona horaria                                                                                                    | Hora local del servidor 🔻                      |                       |              |
| Idioma preferido                                                                                                    | English (en) 🔹                                 |                       |              |
| Descripción* (3)                                                                                                    |                                                |                       |              |
| Technologi                                                                                                    | 1/2 mb                                         | TAX 2 MIDO            |              |
|                                                                                                    |                                                |                       |              |
| Ruta:                                                                                                    |                                                |                       |              |
| Ruta:<br>? *****                                                                                                    |                                                |                       |              |
| Ruta:<br>?                                                                                                    | Ninguno                                        |                       |              |
| Ruta:<br>? The second second sec                                                                                                    | Ninguno                                        |                       |              |
| Ruta:<br>@ ####<br>magen de<br>Imagen actual<br>Borrar<br>magen nueva (Tamaño máximo: 2Mb) ③<br>Descripción de la imagen                                                                                                    | Ninguno                                        |                       |              |
| Ruta:<br>? ************************************                                                                                                    | Ninguno                                        |                       |              |
| Ruta:<br>Ruta:<br>Ru | Ninguno<br>Examinar                            |                       |              |
| Ruta:<br>Ruta:<br>Ru | Ninguno<br>Examinar_                           |                       |              |
| Imagen de<br>Imagen actual<br>Borrar<br>Imagen nueva (Tamaño máximo: 2Mb) @<br>Descripción de la imagen<br>Intereses<br>Lista de intereses @                                                                                                    | Ninguno<br>Examinar.                           |                       |              |
| Ruta:<br>Ruta:<br>Ruta:<br>Ruta:<br>Ruta:<br>Ruta:<br>Ruta:<br>Ruta:<br>Ruta:<br>Sorrar<br>Imagen de<br>Imagen actual<br>Borrar<br>Imagen actual<br>Borrar<br>Imagen actual<br>Borrar<br>Descripción de la imagen<br>Intereses<br>Lista de intereses ()<br>Dpcional                                                                                                    | Ninguno<br>Examinar_                           | * Mostra              | ır Avanzadas |

Figura 19 Usuario profesor: personas- participantes (Editar información del profesor)

- a) Pestaña "Perfil"
  - i) Botón cambiar contraseña:

| ambiar contraseña            |                                 |
|------------------------------|---------------------------------|
| Nombre de usuario profesor   | Rellenando los campos y         |
| Contraseña actual*           | pulsando "Guardar cambios",     |
| Nueva contraseña*            | se le modificará la contraseña. |
| Nueva contraseña (de nueve)* |                                 |
|                              |                                 |

Figura 20 Usuario profesor: personas- participantes (Cambiar contraseña)

ii) Botón "Mensajes":

Mensajes

Pulsando sobre el botón le enviará (en caso de ser la primera vez que se accede o que no tenga contactos en su lista) a la siguiente página:

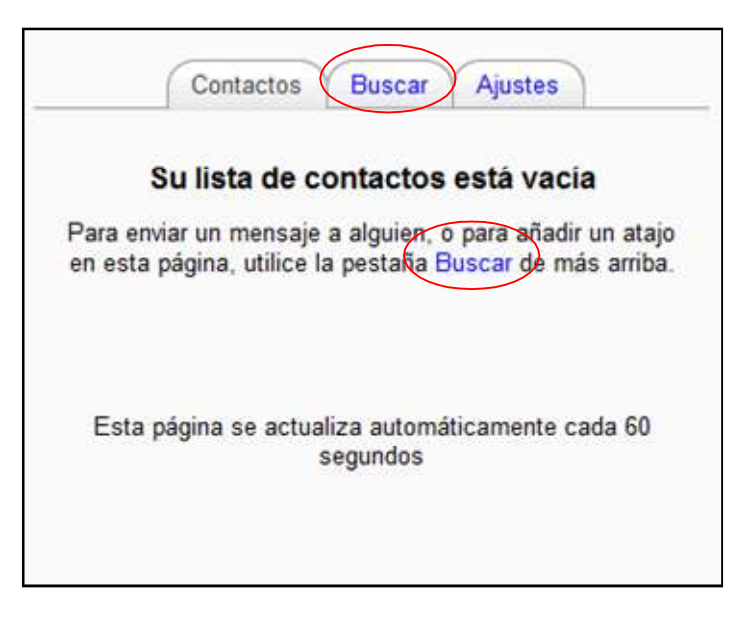

Figura 21 Usuario profesor: personas- participantes (Mensajes del usuario Profesor 1)

En caso de que el usuario ya haya contactado con algún otro, aquí será donde le guardará los mensajes.

- Contactos Buscar Ajustes Buscar una persona Introduzca un Nombre alumno Buscar nombre y pulse Buscar, Sólo en mis cursos puede seleccionar para que sea **Buscar mensajes** "Sólo en mis cursos" Buscar Palabras-clave Incluir usuarios bloqueades Introduzca un Sólo mensajes dirigidos a mí a palabra o más clave y Sólo mensajes enviados por mí pulse Buscar, Todos los mensajes puede seleccionar cualquiera de las opciones Figura 22 Usuario profesor: personas- participantes (Mensaj 2) inferiores
- (1) **Pestaña "Buscar":** pulsando sobre "Buscar", le aparecerá la siguiente pantalla:

La página quedaría de la siguiente manera:

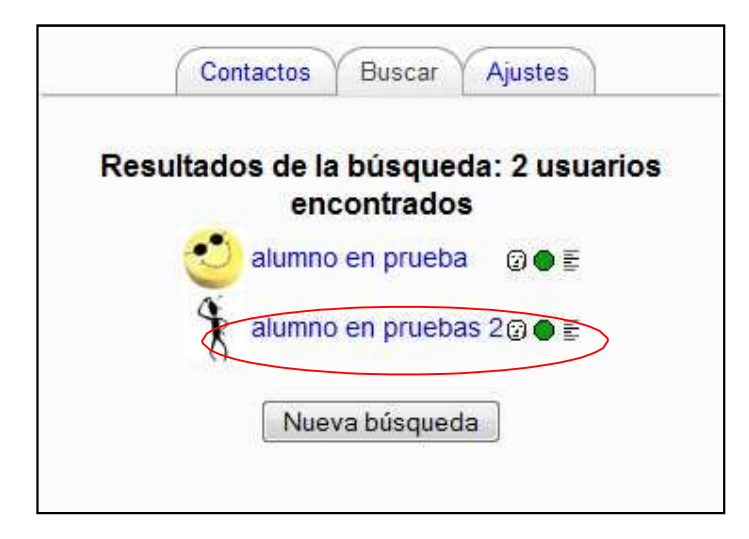

Figura 23 Usuario profesor: personas- participantes (Mensajes Profesor 3)

Seleccionando sobre el que quiera enviar el mensaje, le envía a la siguiente pantalla de mensajes:

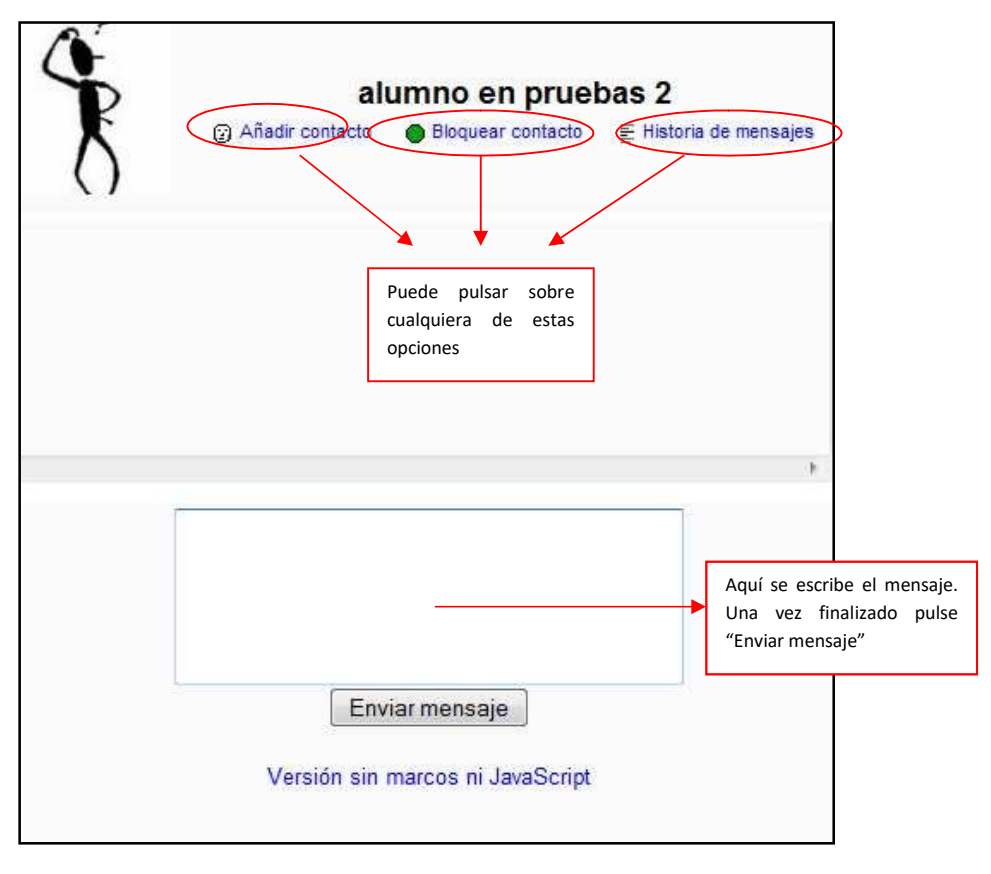

Figura 24 Usuario profesor: personas- participantes (Mensajes Profesor 4)

(2) **Pestaña "Ajustes":** pinchando sobre ella se encontrará con la siguiente pantalla:

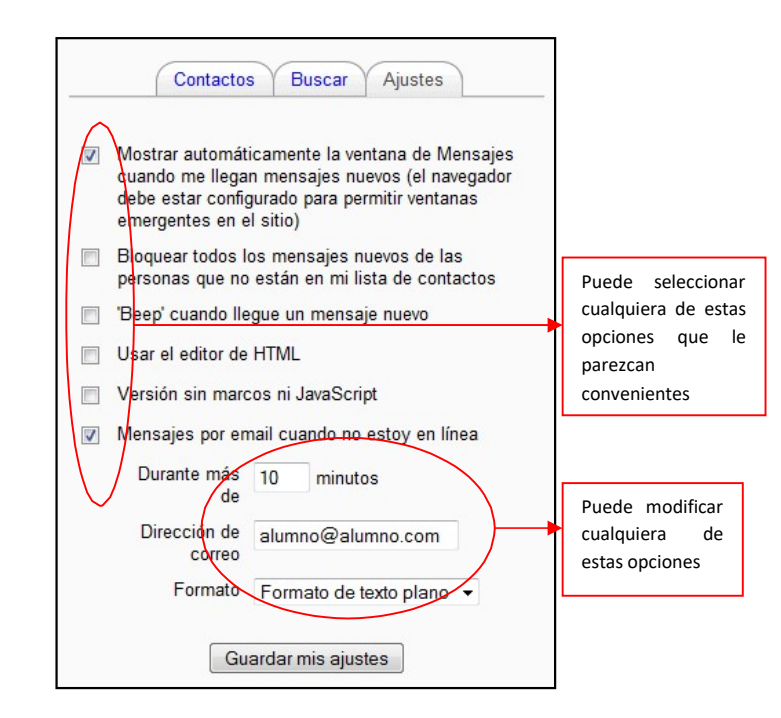

Figura 25 Usuario profesor: personas- participantes (Mensajes Profesor 5)

### 2) Pestaña "Blog":

| Participantes | Blogs | Notas |
|---------------|-------|-------|
|               | 4     |       |

Un Blog permite tener un diario personal público, en formato Web, a los estudiantes, profesores y administradores. Este diario en línea tiene varios ajustes para controlar quién puede leerlo.

Cuando se crea una entrada del blog, un usuario puede seleccionar con qué etiquetas o marcas desea asociarlas a su nueva entrada. Se pueden seleccionar múltiples etiquetas. Los usuarios pueden también seleccionar para quién será visible la entrada del blog - (dependiendo de los ajustes globales del sitio.)

En caso de no haber ningún Blog, la pantalla que le aparecerá será la siguiente:

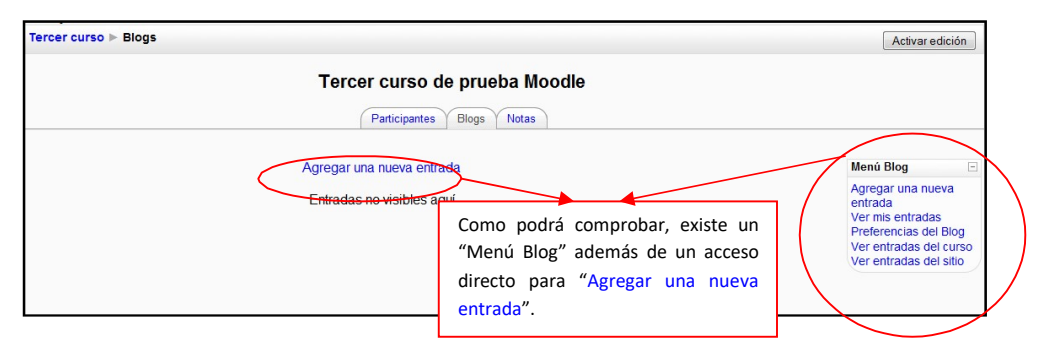

Figura 26 Usuario profesor: personas- participantes (Blog)

Las opciones del "Menú Blog" permiten:

a) "Agregar una nueva entrada":

| Curso Moodle de prueba            |                                                            | Usted se na autentificado como profesor (S                                                          |
|-----------------------------------|------------------------------------------------------------|----------------------------------------------------------------------------------------------------|
| Curso Moodle  Tercer curso  profe | asor profesor ▶ Blogs ▶ Agregar una nueva entrada          |                                                                                                    |
| Ajustes generales                 | Título de la entrada*                                      | Campo obligatorio donde<br>debe introducir el título                                                |
| outpour                           | Trebuchet 、1(Bpt)、 、 Idem<br>至高温目 M f4   扫扫读读 [ Tg Qg   一。 | con el que se identificará<br>el blog.                                                              |
|                                   |                                                            | Campo obligatorio<br>donde se desarrollará<br>el tema a tratar en el<br>blog                        |
| Archivo adiunto (                 | Ruta:<br>Termato Pormato HTML<br>Temaño máximo: 2000       | Pinchando en "Examinar"<br>podemos acceder a<br>cualquier archivo (menor<br>de 16 Mb) para subirlo. |
| / tentro adjunto (                | Publicara (2) Todos en este sitio -                        | Permite que este blos                                                                               |
| Marcas                            | Marcas oficiales                                           | sea visible para toros los<br>usuarios o sólo para el<br>creador (a modo de<br>borrador)            |
| Marcas                            | Guardar cambios                                            | En caso de querer que el<br>blog se identifique com<br>alguna "palabra clave"                       |
|                                   |                                                            | En este formulario hay campos obligatorios                                                          |
|                                   |                                                            | Para finalizar, es necesario que guarde                                                             |

El resultado sería similar al siguiente:

|   |                                                                                                 | Perfil Editar información Blog                                        |                              |
|---|-------------------------------------------------------------------------------------------------|-----------------------------------------------------------------------|------------------------------|
|   |                                                                                                 | Agregar una nueva entrada                                             |                              |
| 0 | Ejemplo de nueva entrada en el Blog<br>de profesor profesor - martes, 26 de mayo de 2009, 20:07 |                                                                       |                              |
|   | Este es un ejemplo de una nueva entrada en el Blog                                              |                                                                       | Todos en este sitio          |
|   |                                                                                                 | Permite volver a editarlo, borrarlo o<br>hacerlo un enlace permanente | Editar   Borrar   Permalinit |

Figura 28 Usuario profesor: personas- participantes (Página del blog con texto e imagen)

- b) "Ver mis entradas": Muestra todos los blogs escritos por el usuario.
- c) "Preferencias del blog": Permite al usuario limitar el número de entradas que se verán en cada página del blog.
- d) "Ver entradas del sitio": muestra todas las entradas de los blogs activos en el aula virtual.

Pinchando sobre el usuario del blog, la página le redireccionará a los datos del usuario.

# 2.4.2 Menú Buscar en los foros

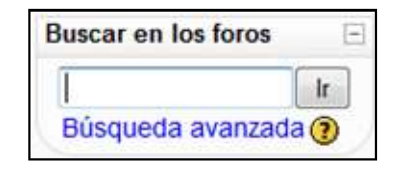

Figura 29 Usuario profesor: Menú Buscar en los foros

Para utilizar el sistema de búsqueda en foros es necesario introducir una palabra clave (que se considere importante dentro del foro) y posteriormente pulsar sobre el botón "Ir".

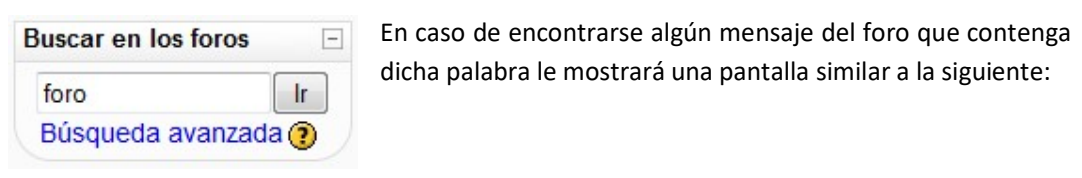

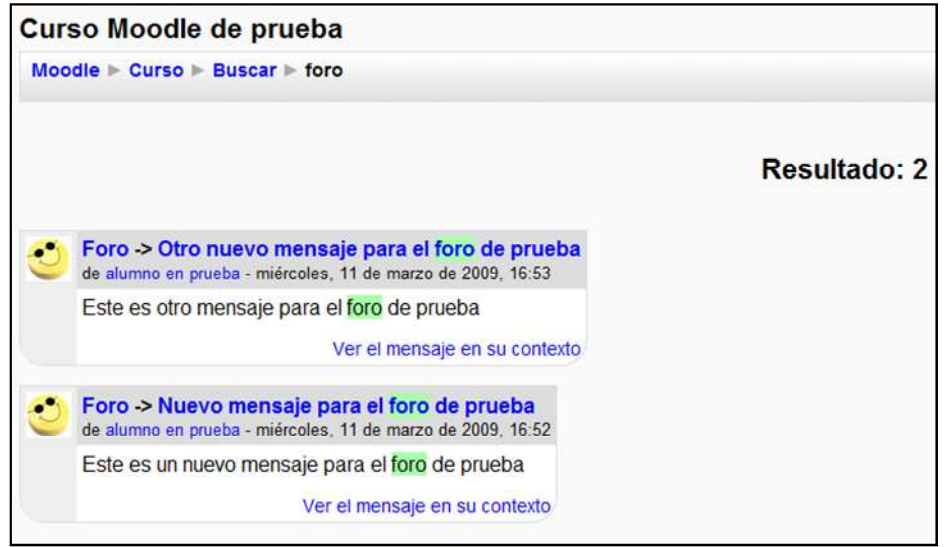

Figura 30 Usuario profesor: Buscar en foros

Le resaltará la palabra clave que introdujo en el buscador. A partir de aquí puede utilizar el foro como se explicará en su correspondiente apartado.

| Buscar en los foros | -    |
|---------------------|------|
| foro                | Ir   |
| Búsqueda avanza     | da 😧 |

En caso de no encontrar en ningún mensaje la palabra clave, le reenviará a "Búsqueda avanzada", lo que es similar a pulsar desde el principio el enlace que aparece bajo el buscador.

| Curso Moodle de prueba                                        |                                 |
|---------------------------------------------------------------|---------------------------------|
| Moodle ► Curso ► Foros ► Buscar                               |                                 |
| Por favor, introduzca los términos de búsqueda en uno o má    | s de los campos siguientes:     |
| Estas palabras pueden aparecer en cualquier lugar del mensaje |                                 |
| En el mensaje debería aparecer esta frase exacta              |                                 |
| Estas palabras NO deberían incluirse                          |                                 |
| Estas palabras deberían aparecer como palabras completas      |                                 |
| Los mensajes deben ser más recientes que éste                 | □ 1 • enero • 2000 • 00 • 00 •  |
| Los mensajes deben ser más antiguos que éste                  | □ 11 ▼ marzo ▼ 2009 ▼ 18 ▼ 05 ▼ |
| Elegir en qué foros buscar                                    | Todos los foros 💌               |
| Estas palabras deberían figurar en el asunto                  |                                 |
| Este nombre debería corresponder al del autor                 |                                 |
| Buscar en foros                                               |                                 |

Figura 31 Usuario profesor: Buscar en los foros (búsqueda avanzada)

Sólo es necesario rellenar los campos que se consideren necesarios para una correcta búsqueda.

# 2.4.3 Menú Mis Cursos

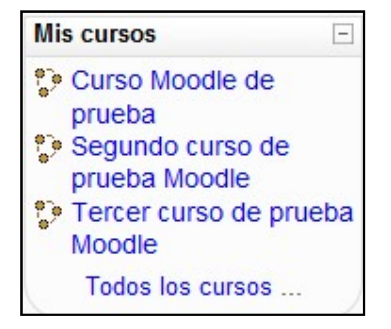

Figura 32 Usuario profesor: Menú Mis Cursos

En este menú se pueden ver todos los cursos en los que está matriculado el usuario o de los que ejerce de profesor. Pinchando sobre cualquiera de ellos, le enviará a la página principal del mismo.

Si se desean conocer todos los cursos existentes en el Aula Virtual, es necesario pinchar sobre "Todos los cursos ...", lo que le enviaría a una página similar a la siguiente:

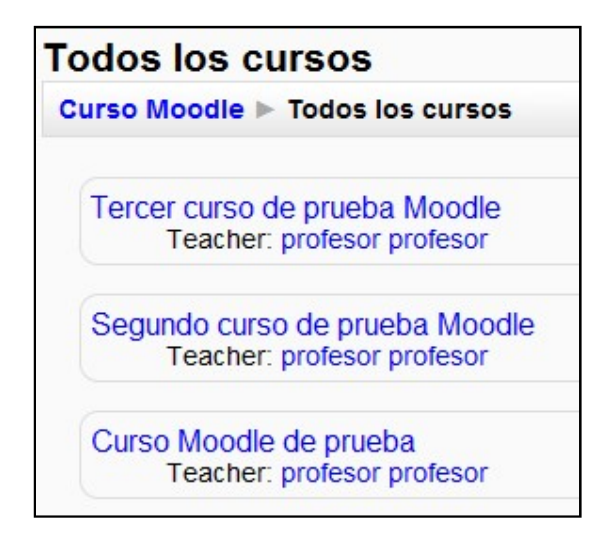

Figura 33 Usuario profesor: Lista de todos los cursos

Esto permite al usuario entrar en los que ya está matriculado, es profesor o ingresar en alguno nuevo.

# 2.4.4 Menú Eventos Próximos

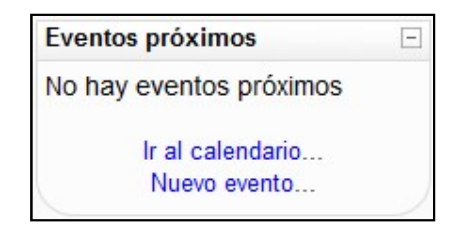

Figura 34 Usuario profesor: Menú Eventos Próximos

Este menú es una agenda donde anotar eventos a nivel personal o de grupo.

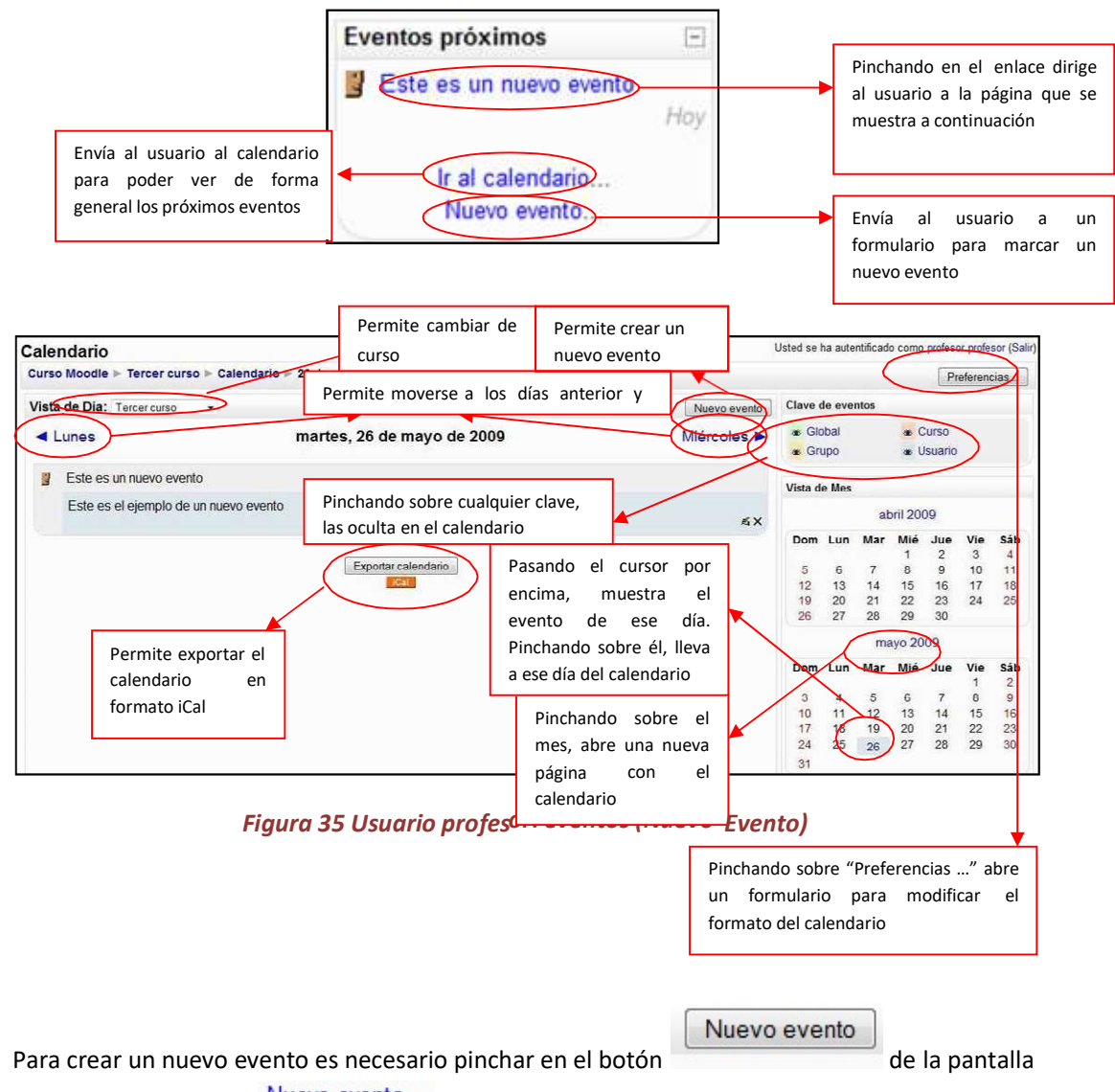

anterior o en el enlace Nuevo evento... de la segunda pantalla mostrada en este apartado.

A continuación se pregunta al usuario qué tipo de evento quiere crear: Evento de usuario o Evento de curso. El formulario que se muestra para ambos casos es similar, el único cambio es que lo almacena en la lista de Eventos de Usuario o en la lista de Eventos del Curso.

| Nombre.             |                                                            |                      |                                                     |     |       |                       |            |                         |      |       |          |   |              |               |                                      |                             |                              |                                  |                 |                   |               |                      |                         |                            |                              |                      |
|---------------------|------------------------------------------------------------|----------------------|-----------------------------------------------------|-----|-------|-----------------------|------------|-------------------------|------|-------|----------|---|--------------|---------------|--------------------------------------|-----------------------------|------------------------------|----------------------------------|-----------------|-------------------|---------------|----------------------|-------------------------|----------------------------|------------------------------|----------------------|
| Descripción:        | Trebuchet                                                  | • 1                  | (8 pt)                                              | •   |       |                       | •          | Idior                   | na 🗸 | B     | I        | U | <del>S</del> | ×z            | <b>x</b> <sup>2</sup>                | <b>1</b>                    | 1 10                         | 3                                |                 |                   |               |                      |                         |                            |                              |                      |
|                     |                                                            | <b>H</b> 1           | •   JΞ                                              | IE  | (F (F | T                     |            | -                       | ₿ ©  | 9 ¢\$ | <b>G</b> |   |              |               | 3                                    | R                           | $\diamond$                   |                                  | 1               |                   |               |                      |                         |                            |                              |                      |
|                     |                                                            |                      |                                                     |     |       |                       |            |                         |      |       |          |   |              |               |                                      |                             |                              |                                  |                 |                   |               |                      |                         |                            |                              |                      |
|                     |                                                            |                      |                                                     |     |       |                       |            |                         |      |       |          |   |              |               |                                      |                             |                              |                                  |                 |                   |               |                      |                         |                            |                              |                      |
|                     | Ruta:                                                      |                      |                                                     |     |       |                       |            |                         |      |       |          |   |              | - 6           | Pern                                 | nite                        | esta                         | blec                             | cer             | r ur              | na fe         | echa                 | a par                   | ra dic                     | ho ev                        | ento                 |
| Fecha:              | Ruta:<br>26 ▼ mayo                                         |                      | - 200                                               | 9 🗸 | Hora  | 20                    | × 13       | 35 🔻                    |      |       |          |   |              | F             | Pern<br>Pern                         | nite                        | esta<br>esta                 | iblec                            | cer             | r ur<br>r u       | na fe         | echa<br>fech         | a par<br>na de          | ra dic<br>e visu           | ho evo<br>Ializac            | ento<br>ión          |
| Fecha:<br>Duración: | Ruta:<br>26 • mayo<br>Sin duraci<br>Hasta 26<br>Duración e | ón<br>← mi<br>en mir | <ul> <li>200</li> <li>ayo</li> <li>nutos</li> </ul> | 9 🗸 | Hora  | 20<br>09 <del>•</del> | + 3<br>Hoi | <sup>35</sup> ▼<br>ra 2 | ) •  | 35    | •        |   |              | - F<br>F<br>F | Pern<br>Pern<br>para<br>Pern<br>usua | nite<br>dic<br>nite<br>nite | esta<br>esta<br>ho e<br>repo | ablec<br>ablec<br>vent<br>etir e | cer<br>to<br>el | r ur<br>r u<br>ev | na fé<br>na f | echa<br>fech<br>o pa | a par<br>na de<br>ara r | ra dic<br>e visu<br>recorc | ho evi<br>ializac<br>darlo a | ento<br>ión<br>a los |

Figura 36 Usuario profesor: eventos (Crear nuevo evento)

# 2.4.5 Menú Actividad Reciente

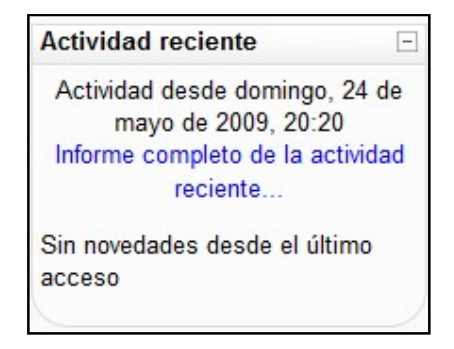

Figura 37 Usuario profesor: Menú Actividad reciente

Este menú muestra las actualizaciones realizadas desde la última vez que el usuario profesor accedió al curso.

Pinchando sobre "Informe completo de la actividad reciente..." abre una nueva página similar a la siguiente:

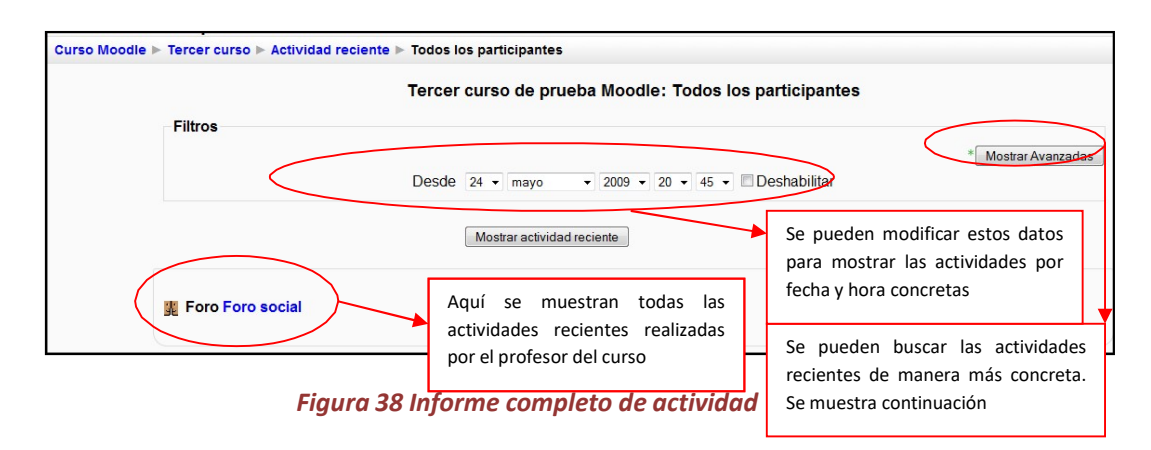

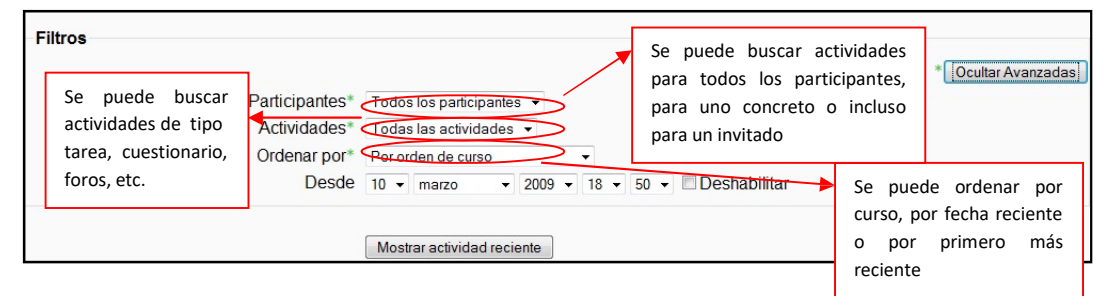

Figura 39 Usuario profesor: actividades recientes (Avanzado)

# 2.4.6 Menú Administración

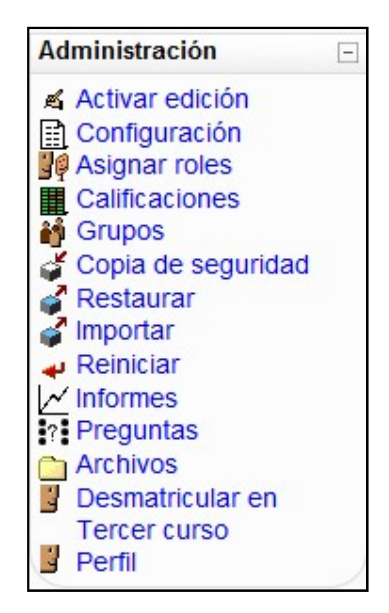

Figura 40 Usuario profesor: Menú Administración

Este bloque contiene las funciones propias y específicas para el usuario profesor las cuales le permiten modificar su estructura, configurarlo a su conveniencia y ajustar los detalles de funcionamiento del resto de módulos de recursos y actividades didácticas.

## 2.4.6.1 Activar edición

| 5 | Ac | tiva | r ed | ici | ón |
|---|----|------|------|-----|----|
|   |    | _    |      |     |    |

Esta opción permite al usuario pasar al modo edición de la página. Es equivalente a pulsar sobre el botón "Activar edición" que se encuentra en la cabecera de la página principal del curso.

| Tercer curso de prueba Moodle | Usted se ha autentificado como profesor profesor (Salin |
|-------------------------------|---------------------------------------------------------|
| Curso Moodle 🕨 Tercer curso   | () Cambiar rol a                                        |

Lo que obtendrá al pulsar cualquiera de los dos enlaces es:

 Para cada uno de los menús anteriormente mencionados se ofrece las siguientes posibilidades:

| Personas      | - |
|---------------|---|
| <u>"</u> ≉×↓→ |   |

Los iconos ya han sido explicados en el apartado Iconos de Moodle y su significado. Únicamente resaltar lo que ocurre al pulsar sobre signar Roles". En este caso le reenvía a una

página similar a la siguiente:

|                     | Roles asignados localmente                                                                     | Para cada ti<br>asignar los ro | po de usuario, permite<br>ples para este menú |
|---------------------|------------------------------------------------------------------------------------------------|--------------------------------|-----------------------------------------------|
| Asigna              | ar roles en Curso: Terc <del>er c</del> urso de prue                                           | eba Moodle                     | • •                                           |
| Roles               | Descripcion                                                                                    | Usuarios                       | 3                                             |
| Non-editing teacher | Non-editing teachers can teach in courses and grade students, but may not alter<br>activities. | r 0                            |                                               |
| Student             | Students generally have fewer privileges within a course.                                      | 1                              | alumno en pruebas                             |
|                     |                                                                                                |                                |                                               |

Figura 41 Usuario profesor: asignar roles

Al asignar un rol a un usuario en un contexto, le está garantizando los permisos propios de ese rol en el contexto actual y en todos los contextos de rango 'inferior'.

Contextos:

- Sitio/Sistema
- Categorías de cursos
- Cursos
- Bloques y Actividades

Así, si le da a un estudiante el rol de usuario de un curso, tendrá ese rol para ese curso, pero también para todos los bloques y actividades dentro del curso. Sus permisos reales dependerán de otros roles y anularán los que han sido definidos.

• Añadir nuevos bloques a su curso, dichos bloques son los siguientes:

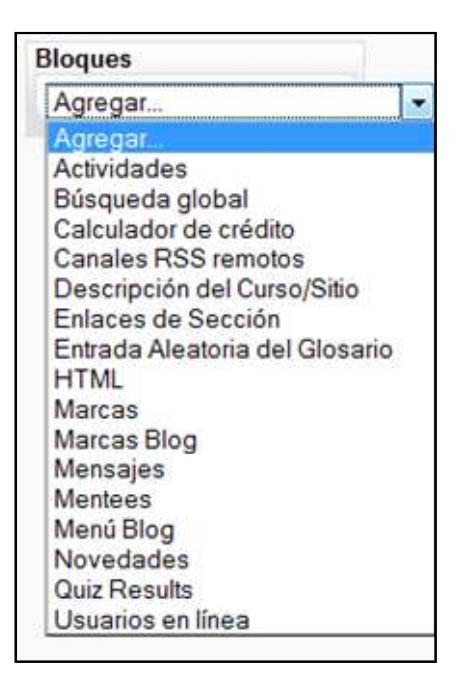

Figura 42 Usuario profesor: Añadir nuevos bloques

La explicación breve de dichos bloques se realizó anteriormente. Las funcionalidades de dichos módulos están integradas en otras (la aparición en forma de menú sólo se debe a que sea un enlace más directo), por lo que a lo largo de este manual se irán explicando más extensamente todas.

- Para cada semana del "Diagrama semanal" o tema en el "Diagrama de temas" permite agregar recursos o actividades, así como las siguientes operaciones para cada recurso o actividad y ya añadido:
  - → 小 ≤ × ≤ ▲ La funcionalidad de estos elementos se explicó en el apartador "Iconos de Moodle y su significado". Simplemente explicar que pinchando sobre el símbolo ▲ "No hay grupos" permite modificar a ▲ "Grupos visibles" y si se vuelve a pinchar lo cambia a ▲ Grupos separados".
  - d Cuya funcionalidad es la de realizar un resumen de la semana en cuestión o del tema en el que se encuentra.

Posteriormente se explicará cada uno de los recursos y actividades posibles para crear en las semanas o temas del curso.

Desactivar edición

Tras pulsar "Activar edición", lo que se muestra en el menú de Administración es "Desactivar edición", lo que le llevará a dejar la página como aparecía previamente (Salvo por las modificaciones realizadas).

# 2.4.6.2 Configuración

## Configuración

Da acceso al formulario general de configuración del curso virtual, el cual se muestra a continuación:

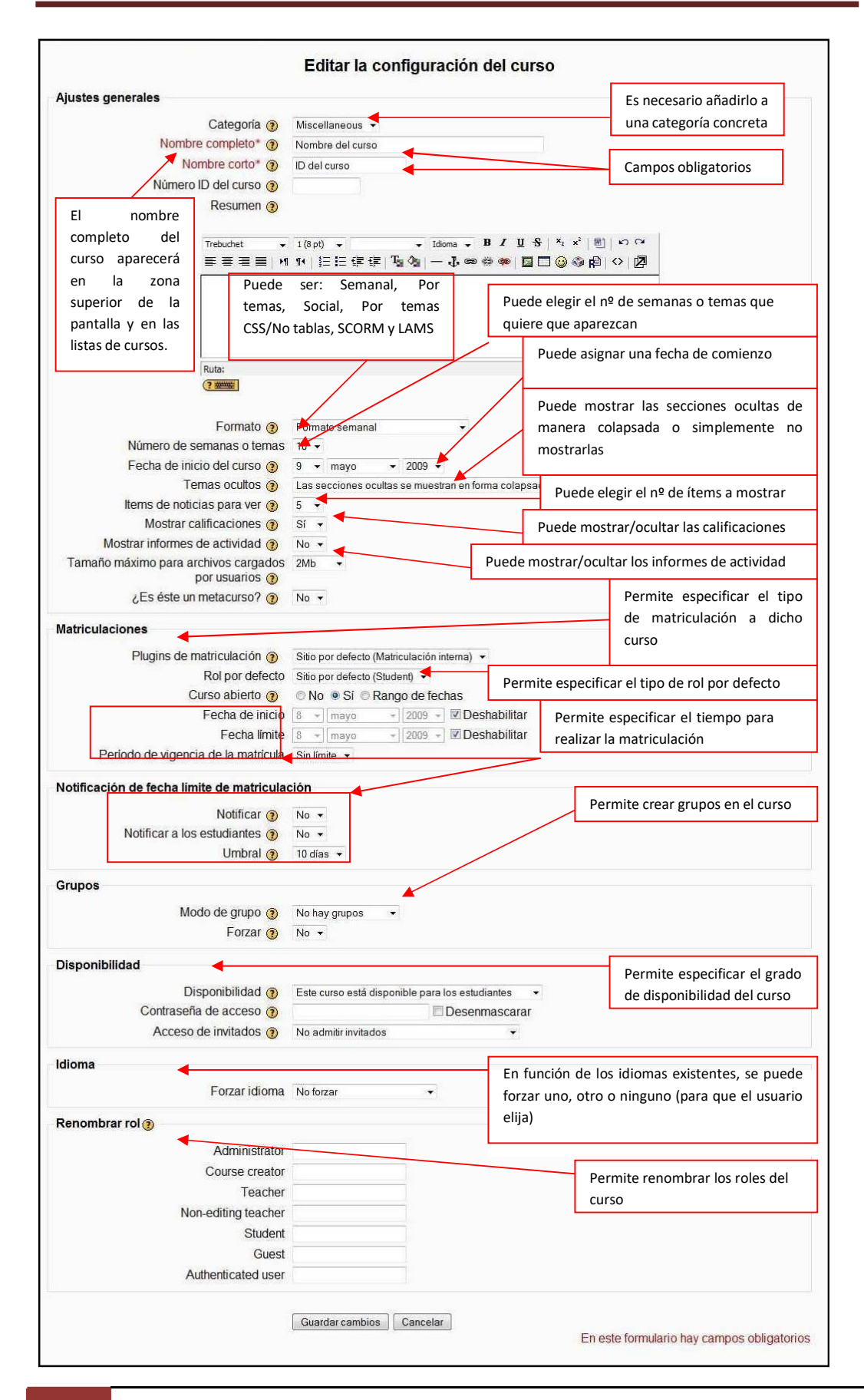

Figura 43 Usuario profesor: configuración (Editar la configuración del curso)

## 2.4.6.3 Asignar roles

Asignar roles

Permite al usuario profesor asignar roles a los diferentes participantes del curso, de esta manera se pueden seleccionar aquellos que ejercerán de profesores no editores (no podrán editar actividades), alumnos o invitados (en caso de admitir invitados para el curso).

La manera de asignar dichos roles se hace mediante el siguiente formulario:

| Asignar roles<br>En este caso el rol a asignar es<br>"estudiantes" pero puede ser<br>profesor o invitado<br>Periodo de vigencia de la mat            | Roles en Curso: Rol a asigna | asignados loc<br>Tercer c<br>ar Student<br>Comienzo | en Hoy (27 de m                                                                           | Ieba Moodle (2)<br>Periodo de matriculación<br>ayo de 2009)                                                         |     |
|----------------------------------------------------------------------------------------------------|------------------------------|-----------------------------------------------------|-------------------------------------------------------------------------------------------|----------------------------------------------------------------------------------------------------|-----|
| 1 usuarios exister<br>alumno en pruebas, alumno@a<br>Se puede ocultar a los usuar<br>rol que tienen, para ello sólo<br>falta que seleccione esta opo | ntes<br>alumno.com           | Agregar<br>Quitar ►                                 | 4 usu<br>Admin admin, adm<br>alumno2 en prueb<br>profesor profesor,<br>profesor2 profesor | arios potenciales<br>in@admin.com<br>as, alumno2@alumno.com<br>profesor@profesor.com<br>r2, profesor2@profesor2.com | × × |

Figura 44 Usuario profesor: Asignar roles

Para agregar usuarios: seleccionar el usuario a agregar en la lista de "usuarios potenciales" y

pinchar sobre

, esto añadirá al usuario a la lista de "usuarios existentes".

Para quitar usuarios: seleccionar el usuario a quitar en la lista de "usuarios existentes" y

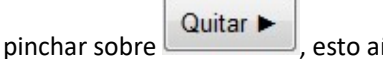

, esto añadirá al usuario a la lista de "usuarios potenciales".

## 2.4.6.4 Calificaciones

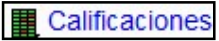

Este enlace permite al usuario profesor ver las calificaciones del curso así como su configuración. La página que se mostrará será similar a la siguiente:

| Curso Moodle ► Tercer curso ► Calificaciones ► | nforme 🕨 Calificador 🕨 Calificador                                                                                                    | Activar edición |
|------------------------------------------------|----------------------------------------------------------------------------------------------------|-----------------|
| Seleccione una acción •                        | Calificador Mis preferencias de informe                                                                                                    |                 |
|                                                | x Ocultar promedios Na Mostrar grupos na Mostrar rangos                                                                                                    |                 |
|                                                | Nombre / Apellido ↑<br>Structure of the second second secon |                 |
|                                                | Promedio general -                                                                                                    |                 |

Figura 45 Usuario profesor: Calificaciones

A continuación se explicará todas las posibilidades que da esta opción de Moodle.

1. Pestaña "Calificador"

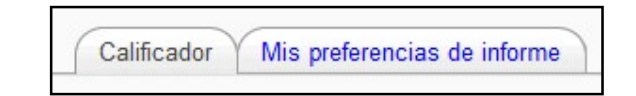

Muestra una lista de los alumnos inscritos en el curso con de la media de sus calificaciones.

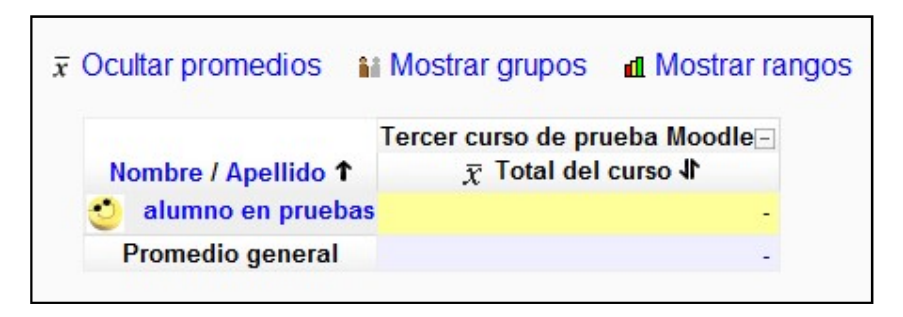

Figura 46 Usuario profesor: calificaciones- calificador

- $\overline{x}$  Ocultar promedios Da la posibilidad de ocultar el promedio general del curso.
- **Mostrar grupos** Da la posibilidad de mostrar los grupos u ocultarlos
- Mostrar rangos Da la posibilidad de mostrar la media de notas del curso en intervalos.
- 2. Botón "Activar edición"

Activar edición

Además de "Ocultar promedios", "Mostrar grupos" y "Mostrar rangos", da la posibilidad de insertar los iconos de: mostrar<sup>®</sup> /oculta<sup>®</sup>, bloqueos <sup>a</sup>, cálculo<sup>®</sup>(explicación de los cálculos realizados) y retroalimentación rápida (<sup>®</sup>xplicación que se añade a las calificaciones).

3. Lista desplegable "Seleccione una opción"

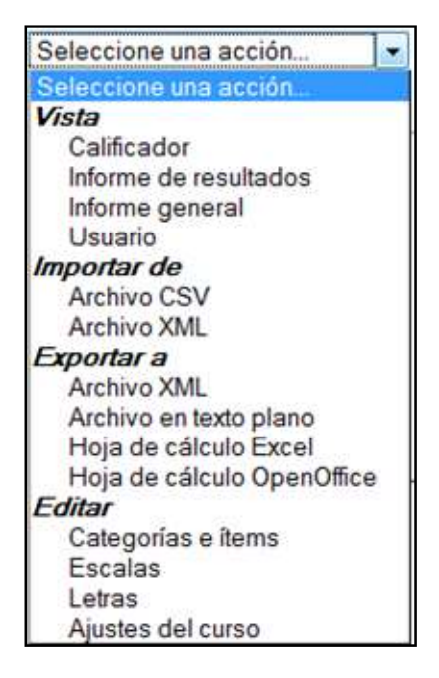

Figura 47 Usuario profesor: calificaciones (Seleccione una acción)

- Vista "Calificador": le reenviará a la misma página en la que se encuentra
- Vista "Informe de resultados": le reenviará a una página donde las calificaciones se agrupan en nombre, promedio, todo el sitio, actividades, promedio y número de calificaciones.
- Vista "Informe general": le reenviará a una página donde las calificaciones se encuentran agrupadas por los cursos en los que el usuario es profesor.

| Informe general - | profesor profesor |
|-------------------|-------------------|
| Nombre del cur    | so Calificación   |
| Tercer curso      | 62/               |
| Segundo curso     | -                 |
| Curso             | -                 |

Figura 48 Usuario profesor: calificaciones (Informe general)

Seleccionando en cualquiera de los cursos se muestra una página similar a la siguiente:

| Usuario - profesor profesor          |                        |              |                      |  |
|--------------------------------------|------------------------|--------------|----------------------|--|
| Ítem de calificación                 | Categoría              | Calificación | Porcentaje Respuesta |  |
| CUESTIONARIO                         | Curso Moodle de prueba | -            | -                    |  |
| Tarea                                | Curso Moodle de prueba | -            | -                    |  |
| Tarea de subida avanzada de archivos | Curso Moodle de prueba | -            |                      |  |
| Tarea de texto en línea              | Curso Moodle de prueba | 2            |                      |  |
| Tarea para subir un solo archivo     | Curso Moodle de prueba | 2            | -                    |  |
| Tarea de actividad no en línea       | Curso Moodle de prueba | -            | ( <del></del>        |  |
| $\bar{x}$ Total del curso            | Curso Moodle de prueba | ÷.           | -                    |  |

### Figura 49 Usuario profesor: calificaciones (informe general)

Esta opción se puede mostrar para todos los usuarios (se repetiría el cuadro mostrado anteriormente pero para cada usuario del curso) o para un usuario concreto (como es el caso).

- Vista "Usuario": le reenviará a una página donde le mostrará las calificaciones de cada usuario.
- Importar "Archivo CVS": le mostrará un formulario para importar un archivo con formato cvs
- Importar "Archivo XML": le mostrará un formulario para importar un archivo con formato xml.
- Exportar "Archivo XML": le mostrará un formulario para exportar a un archivo con formato xml como el siguiente:

| Opciones                                                |              |
|---------------------------------------------------------|--------------|
| Incluir retroalimentación en la exportación             |              |
| Previsualizar filas                                     | 10 👻         |
| Exportar sólo calificaciones nuevas o<br>actualizadas   |              |
| Forma de mostrar exportación de<br>calificaciones       | Real -       |
| Puntos decimales en la exportación de<br>calificaciones | 2 💌          |
| Ítems de calificación a incluir                         |              |
| Total del curso                                         | No número id |
|                                                         | Enviar       |

Figura 50 Usuario profesor: calificaciones (Exportar calificaciones a archivo xml)

• Exportar "Archivo en texto plano": le mostrará un formulario para exportar a un archivo con formato txt como el siguiente:

| Opciones                                                |                           |
|---------------------------------------------------------|---------------------------|
| Incluir retroalimentación en la exportación             |                           |
| Previsualizar filas                                     | 10 👻                      |
| Forma de mostrar exportación de<br>calificaciones       | Real -                    |
| Puntos decimales en la exportación de<br>calificaciones | 2 -                       |
| Separador                                               | Tabulador  Coma           |
| Ítems de calificación a incluir                         |                           |
| Total del curso                                         |                           |
|                                                         | Seleccionar todos/ninguno |
|                                                         | Enviar                    |

Figura 51 Usuario profesor: calificaciones (Exportar calificaciones a archivo en texto plano)

- Exportar "Hoja de Cálculo Excel": le mostrará un formulario para exportar las calificaciones a un archivo en formato xls.
- Exportar "Hoja de Cálculo OpenOffice": le mostrará un formulario para exportar las calificaciones a un archivo en formato ods.
- Editar "Categorías e ítems": le mostrará una página donde podrá visualizar las categorías e ítems así como añadir nuevas categorías, añadir nuevos ítems y sincronizar las calificaciones heredadas.
- Editar "Escalas": le mostrará una página con las escalas estándar en una tabla. Permite agregar una nueva escala.
- Editar "Letras": le mostrará una página con las posibles letras y sus correspondencias numéricas. Es posible editarlas para modificarlas.
- Editar "Ajustes del curso": le mostrará una página con un formulario como el que sigue:

| Ajustes generales                |                                          |
|----------------------------------|------------------------------------------|
| Posición de agregación 📀         | Valor por defecto (Último) 🔻             |
| Ajustes de ítems de calificación | Valor real, por                          |
| Modo de mostrar calificación ()  | Valor por defecto (Real)                 |
| Puntos decimales globales 👔      | Valor por defecto (2) 🔻                  |
| nforme general                   |                                          |
| Mostrar rango 👔                  | Valor por defecto (Ocultar) 🔻            |
| Usuario                          |                                          |
| Mostrar rango 🗿                  | Valor por defecto (Ocultar) 🔻            |
| Mostrar items ocultos (?)        | Valor por defecto (Ocultos sólo hasta) 🔻 |

Figura 52 Usuario profesor: calificaciones (editar "ajustes del curso")

### 4. Pestaña "Mis preferencias de informe"

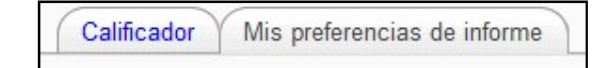

Le mostrará un formulario como el siguiente:

|                                                            |                                                                                                    | Ca                         | lificador Mis preferencias de informe       |                                  |         |
|------------------------------------------------------------|----------------------------------------------------------------------------------------------------|----------------------------|---------------------------------------------|----------------------------------|---------|
| Conoral                                                    | Cada categoría puede mostrarse de tres formas: m<br>completo (columnas de agregación y calificaciór |                            |                                             |                                  |         |
| General                                                    | elemento), columna ag                                                                               | regada, c                  | elementos calificados.                      | * Mostrar Av                     | anzadas |
|                                                            | Vista de agregación 💓                                                                               | Valor por o                | tefecto del informe (Vista completa) 👻      |                                  |         |
| Calificación rápida 👩 Valor por defecto del informe (Si) 👻 |                                                                                                    | defecto del informe (Sí) 👻 |                                             |                                  |         |
| Mostrar Re                                                 | etroalimentación Rápida 🕘                                                                           | Sí                         |                                             |                                  |         |
|                                                            | Estudiantes por página 🗿                                                                            | 2                          |                                             |                                  |         |
| Mostrar/ocul                                               | tar conmutadores 🗲                                                                                  |                            |                                             |                                  |         |
|                                                            | Mostrar cálculos (3)                                                                                | Sí                         |                                             | Permite elegir qué se quiere mos | strar   |
| Mostra                                                     | r iconos 'mostrar/ocultar'                                                                          | Sí                         |                                             |                                  |         |
| Mostra                                                     | r promedios de columna 🗿                                                                            | Sí                         |                                             |                                  |         |
| Mostrar grupos () No                                       |                                                                                                    | +                          |                                             |                                  |         |
|                                                            | Mostrar bloqueos (?) Sí                                                                             |                            |                                             | <u></u>                          |         |
| Mostrar in                                                 | nágenes de perfil del usuario                                                                       | Valor por o                | lefecto del informe (Sí) 👻                  | Permite modificar el tipo de     |         |
| Mostrar el                                                 | número de identificación del<br>usuario 🍞                                                           | Valor por o                | defecto del informe (No) 🔻                  | visualización                    |         |
| Mos                                                        | strar iconos de actividad 🇿                                                                         | Valor por o                | defecto del informe (Sí) 🔻                  |                                  |         |
|                                                            | Mostrar rangos 👩                                                                                    | No                         |                                             |                                  |         |
| Filas especia                                              | les 🖣                                                                                               |                            | Permite añadir ciertas filas e              | speciales                        | ↓       |
|                                                            |                                                                                                    |                            |                                             | Mostrar Av                       | anzadas |
| Calific                                                    | aciones seleccionadas para<br>promedios (3)                                                         | Valor por o                | lefecto del informe (Calificaciones no vací | is) 👻                            |         |
| Mostrar núr                                                | nero de calificaciones en los<br>promedios (3)                                                      | Valor por o                | defecto del informe (No) 🔻                  |                                  |         |

Figura 53 Usuario profesor: calificaciones (mis preferencias de informe)

## 2.4.6.5 Grupos

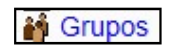

Los grupos en Moodle presentan cierta analogía con los grupos establecidos en un curso real (presencial), en el que cada grupo está formado por un conjunto de estudiantes que acuden a una sesión de teoría común, esta funcionalidad no tiene utilidad más allá de poder separar a los alumnos para que accedan a unas u otras tareas, no sirve para fomentar el trabajo en grupo, en contra de lo que su nombre pueda sugerir en un principio.

Seleccionando esta opción le reenviará a una página similar a la siguiente:

| Tercer curso Grupos       |              |                    |  |
|---------------------------|--------------|--------------------|--|
| Grupos:                   | Miembros del | grupo seleccionado |  |
|                           | *            |                    |  |
|                           |              |                    |  |
|                           |              |                    |  |
|                           |              |                    |  |
| ~                         | *            |                    |  |
| Editar ajustes de grupo   | Agregar      | suarios al grupo   |  |
| Eliminar grupo selecciona | do           |                    |  |

Figura 54 Usuario profesor: Grupos

En este caso aun no se han creado cursos, para ello se puede pinchar en el botón Crear grupo o en el botón Crear grupos automáticamente, lo que le llevará a unos formularios de fácil comprensión.

|                  | Grupos      | Visión general    |                                                   |
|------------------|-------------|-------------------|---------------------------------------------------|
| En la pestaña    |             |                   | le mostrará la situación de los grupos creados en |
| el curso así cor | no los mien | nbros de cada uno | y el número de ellos que lo componen.             |

## 2.4.6.6 Copia de seguridad

of Copia de seguridad

Esta opción permite generar una copia de seguridad del estado actual del curso virtual.

Le mostrará un formulario como el siguiente:
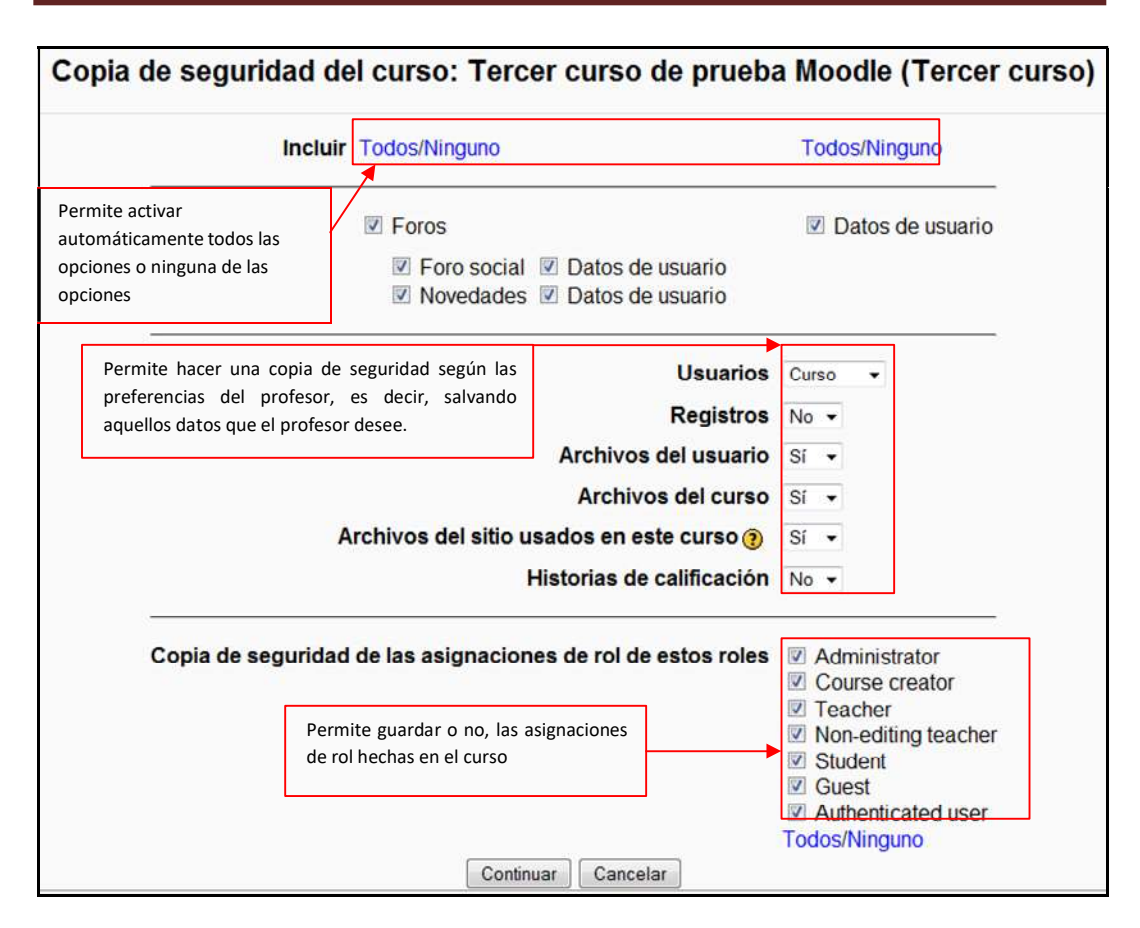

Figura 55 Usuario profesor: Copia de seguridad

Pulsando sobre el botón Continuar le mostrará un resumen de la copia para confirmar.

### 2.4.6.7 Restaurar

Restaurar

Permite restaurar una copia de seguridad guardada previamente de la siguiente manera:

| 1Kb 4 may 2009, 06:54        | Renombrar                                                                                                    |
|------------------------------|----------------------------------------------------------------------------------------------------|
| 2Kb 27 may 2009, 07:52 Desco | mprimir Lista Restaurar Renombrar                                                                             |
| ytes 9 abr 2009, 10:41       | Editar Renombrar                                                                                              |
| ytes 9 abr 2009, 10.41       | Editar Renomic                                                                                                |
|                              |                                                                                                    |
| subirun archivo              | 7                                                                                                    |
|                              | IKb         4 may 2009, 06:54           2Kb 27 may 2009, 07:52 Desco         ytes           9 abr 2009, 10:41 |

Figura 56 Usuario profesor: Restaurar copia de seguridad

En la imagen anterior se muestran los archivos que hay en el curso, en este caso, existe una copia de seguridad que se desea restaurar. Parar ello, seleccionar dicha copia y pulsar "Restaurar".

| 1.1Kb     | 4 may 2009, 06:5                | 54                                                                                                    | Renombra                                                                                                    |
|-----------|---------------------------------|----------------------------------------------------------------------------------------------------|----------------------------------------------------------------------------------------------------|
| ip 6.2Kb  | 27 may 2009, 07:5               | 52 Descomprimir Lista Restaura                                                                                          | Renombra                                                                                                    |
| 108 bytes | 9 abr 2009, 10:4                | 11 Edita                                                                                                    | r Renombra                                                                                                    |
| ~         | 1.1Kb<br>zip 6.2Kb<br>108 bytes | 1.1Kb         4 may 2009, 06:           zip         6.2Kb 27 may 2009, 07:           108 bytes         9 abr 2009, 10:4 | 1.1Kb         4 may 2009, 06:54           zip         6.2Kb 27 may 2009, 07:52 Descomprimir Lista Restaura           108 bytes         9 abr 2009, 10:41 |

#### Figura 57 Usuario profesor: Restaurar una copia

A continuación le mostrará una página de confirmación:

|             | Esta a panto de comenzar el proceso de restadadem de.                                                                           |
|-------------|----------------------------------------------------------------------------------------------------|
| copia_de_se | guridad-tercer_curso-20090527-1952.zip                                                                                          |
|             |                                                                                                    |
| Más adelar  | te en este proceso tendrá la opción de agregar esta copia a otro curso o<br>utilizarla para crear un curso completamente nuevo. |

Figura 58 Usuario profesor: restaurar copia (confirmar)

También es posible restaurar desde un archivo externo a este curso Moodle, es decir, que se obtuvo de otro curso o Sitio Moodle. Para ello es necesario "Subir un archivo" (en la imagen que muestra los archivos del curso se puede ver el botón).

# 2.4.6.8 Reiniciar

Reiniciar

Permite borrar los datos del curso e iniciarlo de nuevo. Lo hace mediante un formulario como el siguiente:

| curso de prueba M         | oodle: Reiniciar curso                                                                                                    | Usted se ha autentificado como profesor profesor |
|---------------------------|----------------------------------------------------------------------------------------------------|--------------------------------------------------|
| oodle 🕨 Tercer curso 🕨 Re | iniciar curso                                                                                                    |                                                  |
|                           | Reiniciar curso                                                                                                    |                                                  |
|                           | Esta página le permite vaciar un curso de datos de usuario, en tanto que se conser<br>actividades y otros ajustes. Por favor, tome nota de que al seleccionar los items de<br>abajo y enviar esta página, eliminará definitivamente de este curso los datos de los<br>usuarios seleccionados. | rvan las<br>I más<br>S                           |
| General                   |                                                                                                    |                                                  |
| Fec                       | ha de inicio del curso ) 27 v mayo v 2009 v Ø Deshabilitar<br>Eliminar eventos<br>Eliminar registros<br>Fliminar todas las notas                                                                                                    |                                                  |
| Poles                     |                                                                                                    |                                                  |
| Eliminar toda             | Desmatricular usuarios Non-ediing teacher<br>Student<br>Guest<br>as las asignaciones de rol                                                                                                    | " Mostrar Avanzadas                              |
|                           | locales                                                                                                    |                                                  |
| Libro de califica         | ciones                                                                                                    |                                                  |
| Eliminar too<br>Elimina   | dos los ítems y categorias 🛅<br>ar todas las calificaciones 🗐                                                                                                    |                                                  |
| Grupos                    |                                                                                                    |                                                  |
|                           |                                                                                                    | * Mostrar Avanzadas                              |
| Foros                     |                                                                                                    |                                                  |
| Eli<br>Eliminar           | minar todos los mensajes 🗐<br>r todas las clasificaciones 🗐                                                                                                    | * Mostrar Avanzadas                              |
|                           | Reiniciar curso Seleccionar por defecto No seleccionar ninguno                                                                                                    | o Cancelar                                       |
|                           | 🚯 Moodle Docs para esta página                                                                                                    |                                                  |
|                           | Usted se ha autentificado como profesor profesor (Salir)                                                                                                    |                                                  |
|                           | Tercer curso                                                                                                    |                                                  |

Figura 59 Usuario profesor: Reiniciar curso

# 2.4.6.9 Informes

✓ Informes

Permite conocer los informes de actividad, de participación o cualquier otro informe de un usuario concreto o de todos los miembros del curso.

Existe la posibilidad de descargar dicho informe a un archivo Excel, ODS o de texto plano.

# 2.4.6.10 Archivos

Archivos

Permite subir, mover, borrar y crear archivos ZIP y crear nuevos directorios. Seleccionando los existentes se puede navegar por los diferentes directorios creados en el curso.

Este es el directorio que contiene a todos los demás.

### 2.4.6.11 Desmatricular en curso

| ł | Desmatricular en |
|---|------------------|
|   | Tercer curso     |

Se trata de un enlace directo para desmatricular al propio usuario profesor del curso en el que se encuentra.

### 2.4.6.12 Perfil

Perfil

Permite conocer y modificar el perfil del usuario profesor. Esto se trató en el apartado "Menú Personas".

### 2.4.6.13 Preguntas

? Preguntas

Posiblemente, sea el más importantes de todos los módulos que contiene Moodle.

Permite crear preguntas, almacenarlas por categorías, importarlas de archivos externos y exportarlas, para posteriormente utilizarlas en el curso a modo de cuestionario de evaluación (más tarde se explicará en qué consiste un cuestionario).

Al seleccionar "Preguntas" en el menú de administración del usuario profesor, se le mostrará una página similar a la siguiente: (en este caso sin haber introducido ninguna pregunta)

| Editar preguntas                                                                                        |                                                                                                    |
|----------------------------------------------------------------------------------------------------|----------------------------------------------------------------------------------------------------|
| Preguntas Cate                                                                                          | gorías Importar Exportar Se explicará más<br>adelante cada<br>una de las                               |
| Banco                                                                                                   | de preguntas pestañas                                                                                  |
| Categoría Valor por defecto para Tercer<br>Incluir sub-categorías<br>Mostrar también preguntas antiguas | En caso de no haber creado nuevas<br>categorías, aquí es donde se almacenarían<br>las nuevas preguntas |
| Categoría por defecto para pregunta en la                                                               | lista de preguntas<br>compartidas en el contexto Tercer curso.                                         |
| Crear una pregunta nueva Elegir                                                                         | • 3                                                                                                    |
| Aún no se ha                                                                                            | n agregado preguntas                                                                                   |

#### Figura 60 Usuario profesor: Banco de preguntas

Todas las preguntas, de cualquier tipo, se almacenan en un repositorio común, desde donde se pueden copiar a los exámenes individuales que componga en cada momento. En este repositorio las preguntas están organizadas por Categorías (temas, secciones u otra agrupación que le convenga). Todas las preguntas tienen una serie de características comunes:

- Cada pregunta individual se identifica por un nombre propio de la misma.
- Los textos de las preguntas (y las respuestas) pueden incluir formatos de caracteres, tablas, imágenes insertadas etc., todo lo que permite el editor de texto HTML de Moodle. También se pueden usar expresiones matemáticas, o incrustar archivos multimedia (audio, video, animaciones). Así que la experiencia de un examen en Moodle puede ser mucho más rica que con un examen en papel.
- Se puede incluir una imagen extra, externa, asociada a cada pregunta.
- Se puede asociar a cada respuesta un texto de refuerzo, pista o explicación. Este texto se muestra al alumno (de forma opcional, si usted quiere) cuando ha terminado el examen y lo está revisando. Puede servir para orientar al alumno en nuevos intentos de realizar el examen.

Además de estas opciones comunes, cada tipo de pregunta tendrá una serie de características específicas.

#### Los tipos de preguntas de Moodle son:

- Opción Múltiple: Moodle ofrece una gran flexibilidad al crear este tipo de pregunta común. Puede crear preguntas de respuesta simple y múltiple, presentar imágenes en la pregunta y ponderar respuestas individuales.
  - Respuesta simple: Estas preguntas permiten una y sólo una respuesta proporcionando botones de elección al lado de las respuestas. Detallará puntuaciones no-negativas para cada respuesta, generalmente una puntuación de cero para las respuestas erróneas, puntuaciones máximas para las respuestas correctas y puntuaciones parciales para respuestas parcialmente correctas.
  - Respuesta múltiple: Estas preguntas permiten seleccionar una o más respuestas por medio de casillas de verificación. Cada contestación puede tener una puntuación positiva o negativa, lo que implica que seleccionar TODAS las opciones no necesariamente supone una buena puntuación. Si la puntuación total es negativa, entonces la puntuación resultante para esta pregunta será cero. ATENCION: Es posible crear preguntas que tengan una puntuación mayor que el 100%.
- Respuesta corta: En este tipo de pregunta el alumno escribe una palabra o frase corta. Puede haber varias respuestas correctas posibles, cada una con una puntuación diferente. Si selecciona la opción "Sensible a las mayúsculas", podrá tener puntuaciones diferentes para "Palabra" o "palabra." Las respuestas se comparan exactamente.
- Numérica: Una pregunta numérica es muy semejante a una pregunta de respuesta corta. La diferencia es que la pregunta numérica es un número y permite un margen de error. Esto da la posibilidad de habilitar un rango continuo de posibles respuestas acertadas. Pueden tener también respuestas no numéricas admitidas( *case-insensitive*). Esto es útil

siempre que la respuesta para una pregunta numérica sea algo como N/A, +inf, -inf, NaN etc.

- **Emparejamiento**: Después de una introducción (opcional), se presenta una lista de preguntas junto con una lista de respuestas. El alumno debe seleccionar la respuesta correcta que corresponda a cada pregunta de la lista.
- **Preguntas incrustadas**: consisten en un texto que puede integrar (en formato Moodle) varias preguntas incrustadas de tipo opción múltiple, preguntas cortas y numéricas.
- Preguntas de tipo ensayo: En contestación a una pregunta (que puede incluir una imagen) el alumno escribe una respuesta en formato ensayo. Pueden editarse tres campos cuando se crea una pregunta de ensayo: el título de la pregunta, el cuerpo de la pregunta, y el comentario (*feedback*) que puede mostrarse en un momento elegido por el facilitador. Este tipo de preguntas no son calificadas hasta que no hayan sido revisadas por un profesor por medio del uso de la opción Calificación Manual. Cuando se califica manualmente una pregunta de ensayo, el calificador podrá escribir un comentario personalizado en respuesta al ensayo del alumno y podrá asimismo asignar una puntuación al ensayo.
- Aleatoria: Permite seleccionar un número de preguntas que serán aleatoriamente seleccionadas cada vez que un estudiante intenta responder el examen.
- Emparejamiento de respuesta corta aleatoria: Equivale a una pregunta de emparejamiento, la diferencia es que las sub-preguntas se extraen aleatoriamente del conjunto de preguntas de respuesta corta en la categoría actual.
- **Descripción:** Este formato no es una pregunta en sentido estricto. Se limita a mostrar un texto (y si lo desea algún gráfico) sin necesidad de responder.
- **Calculadas:** Las preguntas calculadas ofrecen una forma de crear preguntas numéricas individuales por medio del uso de tarjetas que son sustituidas por los valores individuales cuando se responde el cuestionario.
- 1. Pestaña "Preguntas":

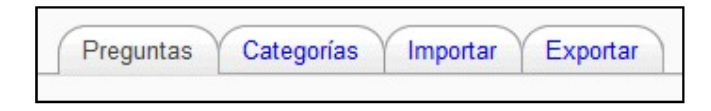

Para crear una pregunta de manera manual debe seguir los siguientes pasos:

1. Seleccionar una categoría. (En lugar de guardar todas sus preguntas en una lista, puede crear categorías para distribuirlas mejor.)

|              | Banco de preguntas                                                           |
|--------------|------------------------------------------------------------------------------|
| Categoría    | Valor por defecto para Tercer curso                                          |
| Incluir sul  | Curso: Tercer curso                                                          |
| Mostrar t    | Valor por defecto para Tercer curso<br>Ejemplo de categoría de preguntas (5) |
| In MOSLIAI 6 | entexto de la pregunita en la lista de pregunitas                            |

Figura 61 Seleccionar Categoría

#### Crear una nueva categoría:

En caso de que no le interese agrupar las preguntas en las categorías existentes, es necesario que cree una nueva categoría. Para ello seleccione la pestaña "Categorías" como se muestra a continuación:

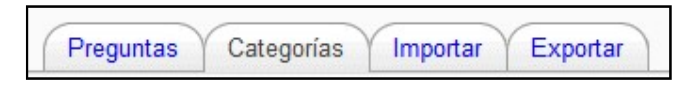

Editar categorías () Categorías de pregunta para 'Curso: Tercer curso de prueba Moodle' Valor por defecto para Tercer curso (0)
 Categoría por defecto para preguntas compartidas en el contexto Tercer curso. × ≰
 Ejemplo de categoría de preguntas (5) × ≰ ↑ → (5) 🗙 🛋 🕇 Nombre de la categoría Descripción de la categoría puede: editar, Nº de preguntas en Se la categoría borrar y mover Añadir categoría Padre 🧿 Valor por defecto para Tercer Nombre es un campo Nombre obligatorio. Información de la categoría Permite que la categoría dependa Descripción la de de otra, de esta manera puede categoría resultarle más facil su localización. Ej.: (Padre) Curso General, (Hijo) Tema 1, (Nieto) Una vez rellenado el formulario, Apartado 1. El nivel más alto que pulstar "Añadir categoría " se permite es TOP Añadir categoría En este formulario hay campos obligatorios

Al seleccionar dicha pestaña, le llevará a la siguiente página:

Figura 62 Usuario profesor: preguntas (Editar categorías)

2. Seleccionar el tipo de pregunta que se desea crear:

| Crear una pregunta nueva | Elegir                                                  | 0 |
|--------------------------|---------------------------------------------------------|---|
|                          | Elegir                                                  |   |
| Aún                      | Calculada                                               |   |
|                          | Descripción                                             |   |
|                          | Ensayo                                                  |   |
|                          | Emparejamiento                                          |   |
|                          | Respuestas anidadas (Cloze)                             |   |
|                          | Opción múltiple                                         |   |
|                          | Respuesta corta                                         | _ |
|                          | Numérica                                                |   |
|                          | Pregunta de emparejamiento de respuesta corta aleatoria |   |
| Listed se h              | Verdadero/Falso                                         |   |

### Figura 63 Usuario profesor: preguntas (Crear una nueva pregunta)

A continuación se explicará como crear cada tipo de pregunta:

### • Pregunta calculada:

- 3. Seleccione "Calculada" en la lista desplegada de preguntas.
- 4. Su edición consta de tres partes: Ajustes generales y Respuesta
- 5. Ajustes generales:

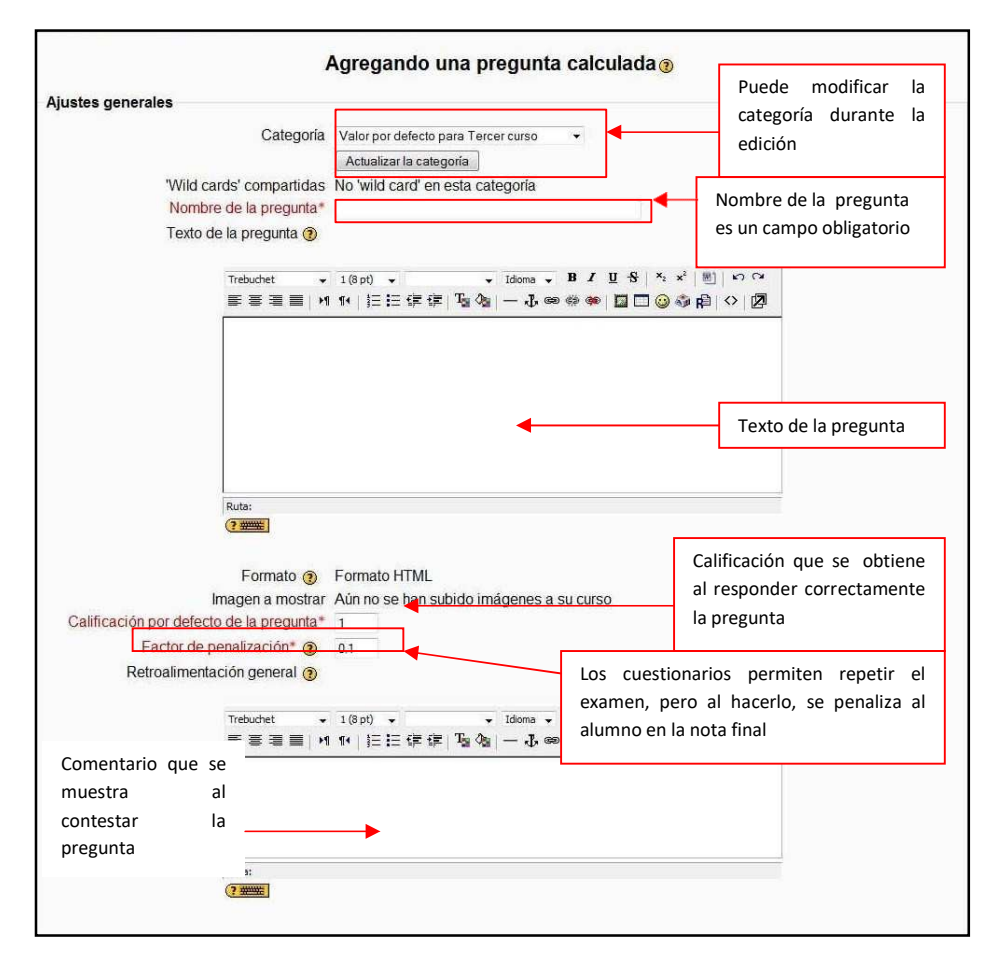

Figura 64 Usuario profesor: preguntas (Agregando una pregunta calculada: Ajustes generales)

| Respuesta                                                |                                                            |                                                                                                    |
|----------------------------------------------------------|------------------------------------------------------------|----------------------------------------------------------------------------------------------------|
| Fórmula de respuesta correcta=                           | · · · · · · · · · · · · · · · · · · ·                      | Respuesta (numérica)                                                                                         |
| Calificaciór<br>Tolerancia ±<br>Tipo de tolerancia       | Ninguno  0.01 Relativas                                    | Desde Ninguna hasta<br>100%                                                                                  |
| La respuesta correcta muestra<br>Formato                 | 2 • decimales •                                            | Margen de error                                                                                              |
| Comentario -<br>Trebuchet +                              | 1(8 pt) + Jdoma + <b>B</b> / <b>D</b> + x <sup>2</sup> #   | Relativa, nominal o geométrica                                                                               |
| Comentario que se<br>muestra al contestar la<br>pregunta | , ₩   ☷臣律律  ‰ ᅆ  — ⓓ ∞ ο ο ο ο ο ο ο ο ο ο ο ο ο ο ο ο ο ο | La respuesta correcta<br>muestra el nº de<br>decimales que se elijan o<br>el nº de dígitos<br>significativos |
|                                                          | Agregar otra respuesta en blanco.                          |                                                                                                    |

Figura 65 Usuario profesor: preguntas (Agregado una pregunta calculada: respuesta)

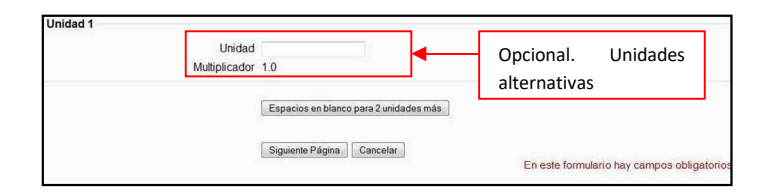

6. Pulse "Siguiente Página", esta acción le llevará a la siguiente página:

|                            | Las 'wild cards' | {x} serán sustituídas por un valor numérico de su conjunt | o de dato |
|----------------------------|------------------|-----------------------------------------------------------|-----------|
| 'Wild cards' obligatorias  | oresentes en las | respuestas                                                |           |
|                            | Wild card a      | usará el mismo conjunto de datos privado que antes 🔻      |           |
|                            | Wild card b      | usará el mismo conjunto de datos privado que antes 👻      |           |
| Posibles 'wild cards' pres | entes sólo en el | texto de la pregunta                                      |           |

- 7. Puede modificar cualquiera de las Wild car y pulsar "Siguiente Página", lo que le llevará a un formulario para editar los valores introducidos en el texto de la pregunta.
- 8. Una vez completados los formularios tendrá una pregunta de tipo calculado.

Para comprobar su funcionamiento, sólo tiene que pulsar en el icono Q que aparece a la izquierda de la pregunta. Esto le desplegará una pantalla similar a la siguiente:

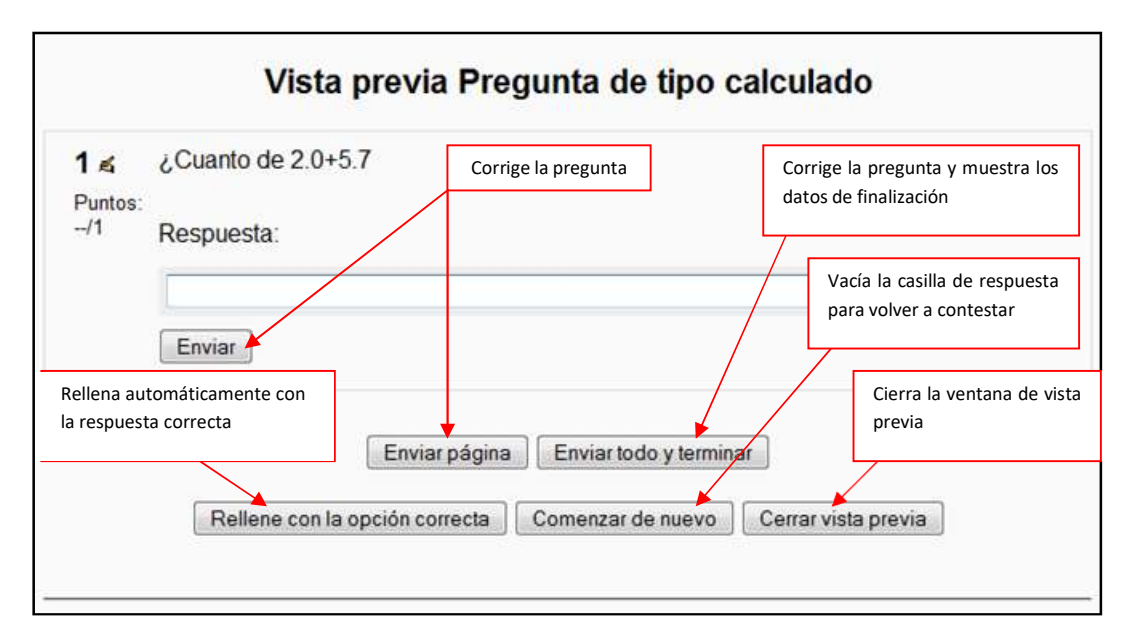

Figura 66 Usuario profesor: preguntas (vista previa de pregunta de tipo calculado)

Contestando dicha pregunta y pulsando enviar, le muestra lo siguiente:

|                     | Vista previa Pregunta de tipo calculado                                        |
|---------------------|--------------------------------------------------------------------------------|
| 1 ≰                 | ¿Cuanto de 2.0+5.7                                                             |
| 1/1                 | Respuesta:                                                                     |
|                     | 7.7                                                                            |
|                     | Se puede obtener esta multimplicación sumando 3 veces 5                        |
|                     | Enviar                                                                         |
|                     | Correcto<br>Puntos para este envío: 1/1                                        |
| Regresa<br>haber co | al estado anterior a<br>ntestado Enviar página Enviar todo y terminar          |
| Rel                 | ene con la opción correcta Estado previo Comenzar de nuevo Cerrar vista previa |

### Figura 67 Usuario profesor: preguntas (vista previa de pregunta de tipo calculado Correcto)

### • Pregunta de tipo descripción:

- 1. Seleccione "Descripción" de la lista desplegable.
- 2. Esto le llevará a un formulario como el siguiente:

| ustes generales<br>Categoria<br>Nombre de la pregunta<br>Texto de la pregunta ()<br>Trebuchet | Valor por defecto para Terc | er curso               | categoría durante la creación                                                                                    |
|-----------------------------------------------------------------------------------------------|-----------------------------|------------------------|----------------------------------------------------------------------------------------------------|
| Categoria<br>Nombre de la pregunta<br>Texto de la pregunta ()<br>Trebuchet                    | Valor por defecto para Tero | er curso 👻             | creación                                                                                                    |
| Nombre de la pregunta *                                                                       |                             |                        |                                                                                                    |
| Texto de la pregunta ()                                                                       |                             |                        |                                                                                                    |
| Trebuchet 🔹                                                                                   |                             |                        | es un campo obligatorio                                                                                          |
|                                                                                               | 1 (8 pt) 👻                  | Idioma - B I U S ×2 ×2 | ) BD S C                                                                                                    |
| 토콜콜리 세 '                                                                                      | №   結倍律律  張る                | - J © 🖗 🍘 🗖 🗋 🤤 🍕      | 1 段   ◇   図                                                                                                    |
|                                                                                               |                             |                        |                                                                                                    |
|                                                                                               |                             |                        | Texto de la pregunta                                                                                             |
|                                                                                               |                             |                        |                                                                                                    |
| Ruta:                                                                                         |                             |                        |                                                                                                    |
| (3 ****)                                                                                      |                             |                        |                                                                                                    |
| Formato 👩 F                                                                                   | ormato HTML                 |                        |                                                                                                    |
| Imagen a mostrar A                                                                            | Aún no se han subido im     | lágenes a su curso     |                                                                                                    |
| Retroalimentación general (3)                                                                 |                             |                        |                                                                                                    |
|                                                                                               |                             |                        | and the second second second second second second second second second second second second second second second |
| Trebuchet 👻                                                                                   | 1 (8 pt) 👻                  | Idioma - B I U S ×2 ×  | E   ち Ce                                                                                                    |
|                                                                                               | 11月日往往  漫像                  | — I @ # # @ 🗋 🖸 🥝 🔮    |                                                                                                    |
|                                                                                               |                             |                        |                                                                                                    |
|                                                                                               |                             |                        | Comentario que se                                                                                                |
|                                                                                               |                             |                        | muestra al contestar la                                                                                          |
|                                                                                               |                             |                        | pregunta                                                                                                    |
| Ruta:                                                                                         |                             |                        |                                                                                                    |
| (? ******                                                                                     |                             |                        |                                                                                                    |
|                                                                                               |                             |                        |                                                                                                    |
|                                                                                               |                             |                        |                                                                                                    |
| [                                                                                             | Guardar cambios Can         | celar                  |                                                                                                    |

Figura 68 Usuario profesor: preguntas (Agregando una pregunta descriptiva)

3. Pulse "Guardar cambios" y ya tiene una pregunta de tipo descripción.

Para comprobar su funcionamiento, sólo tiene que pulsar en el icono Q que aparece a la izquierda de la pregunta. Esto le desplegará una pantalla similar a la siguiente:

| vista previa i regunta de apo acoch <u>pe</u>                                                       | ion                                                                                           |
|----------------------------------------------------------------------------------------------------|-----------------------------------------------------------------------------------------------|
| ¿Qué es Moodle?                                                                                     | sta pregunta se corrige de<br>lanera manual, por lo que no<br>ealiza ninguna acción al pulsar |
| Enviar página Enviar todo y terminar<br>Rellene con la opción correcta Comenzar de nuevo Cerrar vis | sta previa                                                                                    |

Figura 69 Usuario profesor: preguntas (vista previa de una pregunta de tipo descripción)

Pregunta de tipo ensayo:

- 1. Seleccione "Ensayo" en la lista desplegable
- 2. Le llevará a un formulario similar al siguiente:

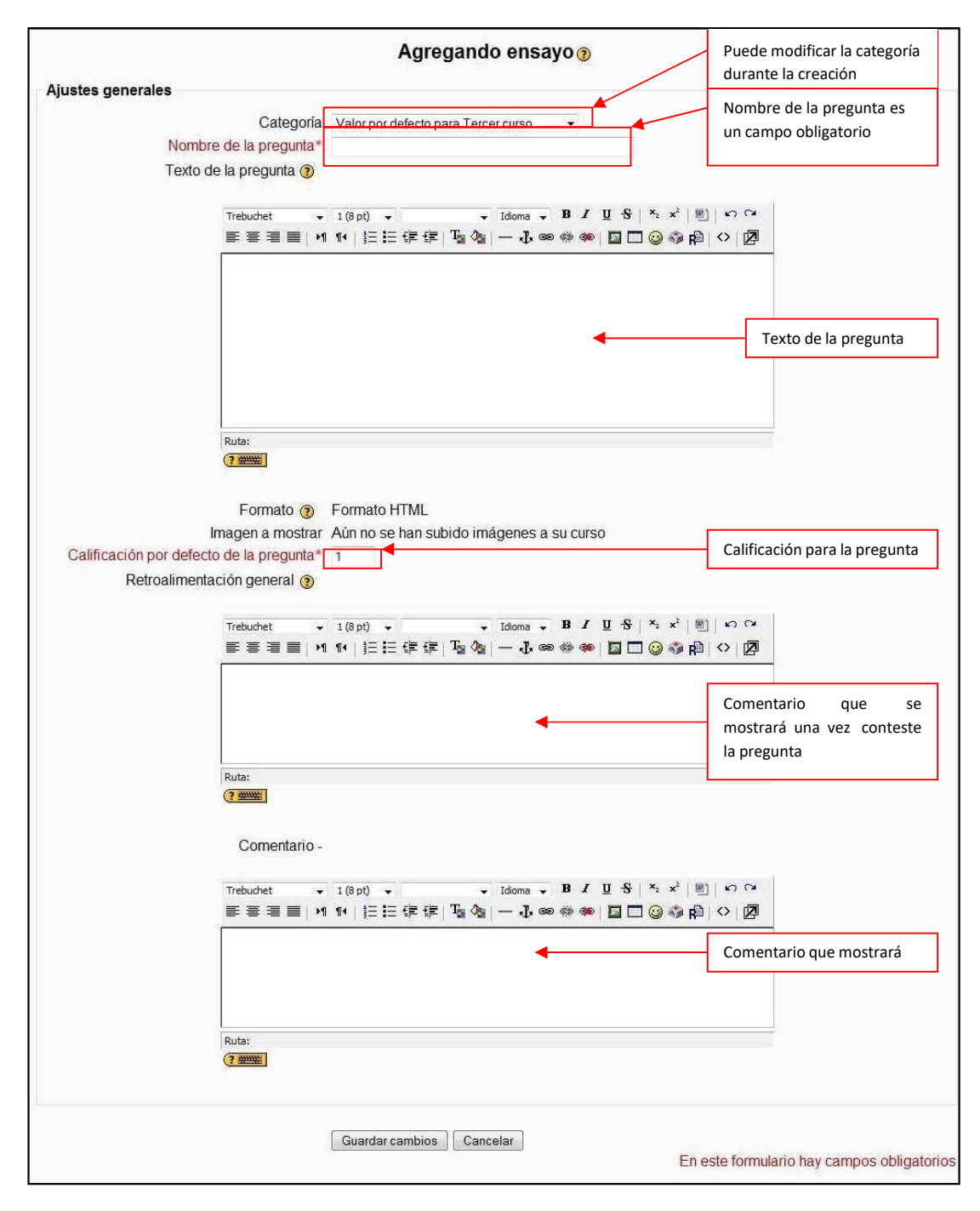

#### Figura 70 Usuario profesor: preguntas (Agregando una pregunta de ensayo)

3. Pulse "Guardar cambios" y ya tendrá una pregunta de tipo ensayo.

Para comprobar su funcionamiento, sólo tiene que pulsar en el icono a que aparece a la izquierda de la pregunta. Esto le desplegará una pantalla similar a la siguiente:

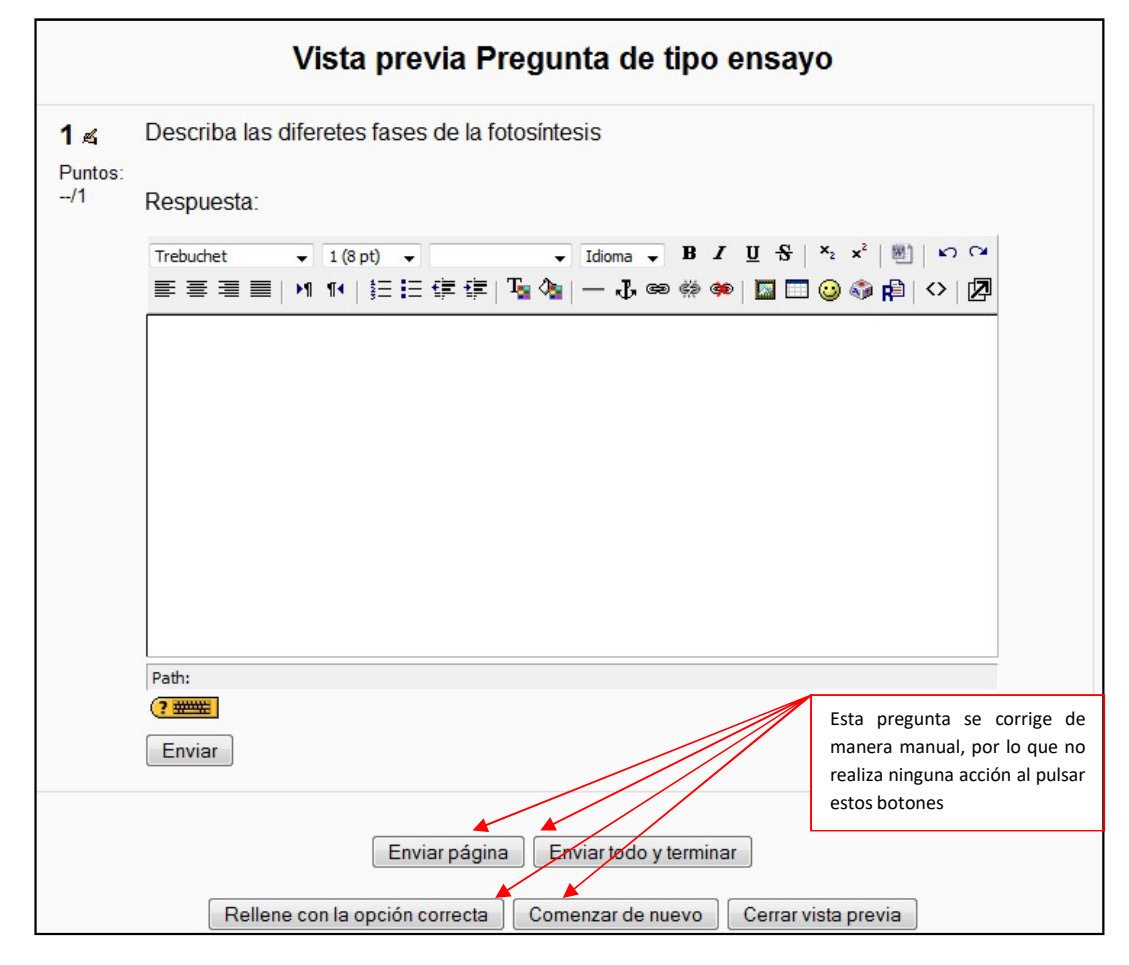

Figura 71 Usuario profesor: preguntas (vista previa de una pregunta de tipo ensayo)

- Pregunta de tipo emparejamiento:
  - 1. Seleccione "Emparejamiento" en la lista desplegable.
  - 2. Le llevará a un formulario que tiene dos partes diferenciadas: Ajustes generales y Preguntas.

| Agreg                                                                                                    | jando una pregunta                                                          | a de emparejamiento 🗿                                                  | Puede modificar la                                                                                                    |
|----------------------------------------------------------------------------------------------------|-----------------------------------------------------------------------------|------------------------------------------------------------------------|----------------------------------------------------------------------------------------------------|
| Ajustes generales<br>Categoria<br>Nombre de la pregunta*<br>Texto de la pregunta ③<br>Trebuchet<br>토 프 크 트   11            | Valor por defecto para Tercer<br>1 (8 pt) → → →<br>1 4   這言這僅僅 Tog Obje   - | curso ▼<br>Idioma ▼ B / U S   × × ×   M  <br>- 小 ∞ ⇔ ⇔   □ □ @ @ P   < | Categoria durante la     creación     Nombre de la pregunta     es un campo obligatorio     Z     Texto de la pregunta                                          |
| Ruta:<br>(?)<br>Formato (?)<br>Imagen a mostrar<br>Calificación por defecto de la pregunta*<br>Factor de penalización* (?) | Formato HTML<br>Aŭn no se han subido imág<br>1                              | jenes a su curso                                                       | Calificación de la pregunta                                                                                                    |
| Retroalimentación general 🧿                                                                                                | 1(8pt) ▼ ▼<br>1∢ ≟Ξ ≟Ξ 4堂 4掌   T <sub>a</sub> 4 <u>a</u>   -                | Idoma - B / U S   ×: × <sup>i</sup>   ∭  <br>} œ ⇔ ⇔   ☐ □ @ @ ∯   <   | permiten repetir el<br>examen, pero al hacerlo,<br>se penaliza al alumno en<br>la nota final<br>Comentario que se<br>mostrará una vez<br>contestada la pregunta |
| Ruta:                                                                                                    |                                                                             | Permite baraiar las                                                    |                                                                                                    |

Figura 72 Usuario profesor: preguntas (Agregando una pregunta de tipo emparejamiento: Ajustes generales)

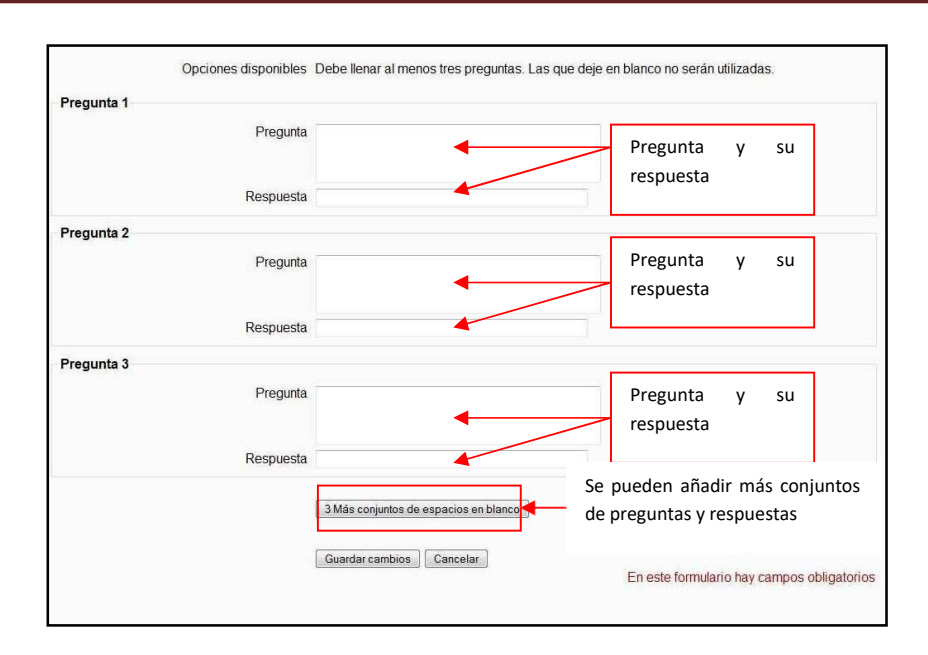

Figura 73 Usuario profesor: preguntas (Agregando una pregunta de tipo emparejamiento: Pregunta)

3. Pulsando "Guardar cambios" ya tiene una pregunta de tipo emparejamiento.

Para comprobar su funcionamiento, sólo tiene que pulsar en el icono a que aparece a la izquierda de la pregunta. Esto le desplegará una pantalla similar a la siguiente

| 1 🛋                 | Relacione las siguie  | entes capital | les con sus respectiv    | os países | flecha, despliega           |
|---------------------|-----------------------|---------------|--------------------------|-----------|-----------------------------|
| <sup>o</sup> untos: |                       | Corrige la    | a pregunta y muestra los |           | una lista de<br>opciones    |
| -/1                 | Paris                 | datos de      | finalización             | Elegir    |                             |
|                     | Dublín                |               |                          | Elegir    |                             |
|                     | Madrid                | a pregunta    |                          | Elegir Va | acía la casilla de respuest |
|                     | Berlín                |               |                          | Elegir    | ara volver a contestar      |
|                     | Lisboa                |               |                          | Elegir    |                             |
|                     | Enviar                |               |                          |           |                             |
| Rellena             | a automáticamente con |               |                          | Cierr     | a la ventana de vista       |
| la resp             | uesta correcta        | <b>↓</b>      |                          | previ     | ia                          |

Figura 74 Usuario profesor: preguntas (vista previa de una pregunta de tipo emparejamiento)

Pregunta de tipo anidadas (CLOZE):

1. Seleccione "Respuestas anidadas (CLOZE)" de la lista desplegable.

| yjustes generales<br>Categoria<br>Nombre de la pregunta*<br>Texto de la pregunta*<br>Texto de la p | Valor de la     categoría durante la     creación de la     pregunta     Nombre de la     pregunta es ur     campo obligatorio     Texto de la pregunta |
|----------------------------------------------------------------------------------------------------|----------------------------------------------------------------------------------------------------|
| Categoria Valor para Terrer curso  Nombre de la pregunta Texto de la pregunta Texto de la pre                                                                                                    | valor de la<br>categoría durante la<br>creación de la<br>pregunta<br>Nombre de la<br>pregunta es un<br>campo obligatorio<br>Texto de la pregunta        |
| Ruta:<br>Formato @ Formato HTML<br>Formato @ Formato HTML                                                                                                    | categoría durante la<br>creación de la<br>pregunta<br>Nombre de la<br>pregunta es un<br>campo obligatorio<br>Texto de la pregunta                       |
| Texto de la pregunta" ()<br>Texto de la pregunta" ()<br>Fretuchet 1 (8 pt) 1 + Idona + B / U S *:<br>FE = = 1 * 1 * (+   E = 1 fr (2 - 4 * * * *   ] ()<br>Ruta:<br>Texto:<br>Formato () Formato HTML<br>Imagen a modifier formatio hon subjido imágenes a su queso                                                                                                    | creación de la<br>pregunta<br>Nombre de la<br>pregunta es un<br>campo obligatorio<br>Texto de la pregunta                                               |
| Trebuchet → 1(6 pt) → → 1doma → B / U S *;<br>東京田田 → 1(5 pt) → → 1doma → B / U S *;<br>東京田田 → 1(5 pt) → → 1 doma → B / U S *;<br>東京田田 → 1(5 pt) → → 1 doma → B / U S *;<br>東京田田 → 1(5 pt) → → 1 doma → B / U S *;<br>Note:<br>Rute:<br>Formato ④ Formato HTML<br>Images a procing for potential htmLL                                                                                                    | Creacion de la<br>pregunta<br>Nombre de la<br>pregunta es un<br>campo obligatorio<br>Texto de la pregunta                                               |
| Trebuchet       1 (2 pt)       Image: Trebuchet       Image: Trebuchet       Image: Trebuc                                                                                                    | Pregunta     Nombre de la     pregunta es ur     campo obligatorio     Texto de la pregunta     Los cuestionarios                                       |
| 医高温目   11 14   旧社 使 使   強 強   一 む ∞ ⇔ ∞   国 □ ④  <br>Ruta:<br>Formato ⑧ Formato HTML<br>Imagen a modifier Laboratio HTML                                                                                                    | Nombre de la<br>pregunta es un<br>campo obligatorio<br>Texto de la pregunta                                                                             |
| Ruta:<br>Termito ) Formato HTML<br>Imagon a montrar tabarante hon subido imáganes a su curso                                                                                                    | Nombre de la<br>pregunta es un<br>campo obligatorio<br>Texto de la pregunta                                                                             |
| Rute:                                                                                                    | pregunta es ur<br>campo obligatorio<br>Texto de la pregunta                                                                                             |
| Ruta:<br>Termato Termato HTML<br>Imagon a mostrar tatanggi kan su kirida imaganga a su surso                                                                                                    | Texto de la pregunta                                                                                                    |
| Ruta:<br>Permito ) Formato HTML<br>Imagon a montrar tabanante hon subirito imáganes a su curso                                                                                                    | Texto de la pregunta                                                                                                    |
| Ruta:<br>Termato () Formato HTML<br>Imagon a montrar tabanante han subjido imáganas a su susso                                                                                                    | Texto de la pregunta                                                                                                    |
| Ruta:<br>Termato () Formato HTML<br>Imagon a mostrar tabarante hon subirto imáganes a su surso                                                                                                    | Texto de la pregunta                                                                                                    |
| Ruta:                                                                                                    | Los cuestionarios                                                                                                    |
| Rute:<br>Termito @ Formato HTML<br>Imagon a mostrar tating parts han subjido imáganes a su surso                                                                                                    | Los cuestionarios                                                                                                    |
| Formato  Formato HTML                                                                                                    | Los cuestionarios                                                                                                    |
| Formato 💿 Formato HTML                                                                                                    | Los cuestionarios                                                                                                    |
| Formato () Formato HTML                                                                                                    | Los cuestionarios                                                                                                    |
| Imagen a mostrar taun no se han subido imágenes a su curso                                                                                                    |                                                                                                    |
| inagena mostari Aumo se nan subido imagenes a su curso                                                                                                    | permiten repetir e                                                                                                    |
| Factor de penalización* () 0.1                                                                                                    | examen, pero a                                                                                                    |
| Retroalimentación general 👔                                                                                                    | bacarla, co populizi                                                                                                    |
| Technical total Televis B / II & X.                                                                                                    | naceno, se penaliza                                                                                                    |
|                                                                                                    | al alumno en la                                                                                                    |
|                                                                                                    | nota final                                                                                                    |
|                                                                                                    |                                                                                                    |
|                                                                                                    | Comentario que se                                                                                                    |
| ▲                                                                                                    | mostrará tras                                                                                                    |
| Ruta:                                                                                                    | contector a la                                                                                                    |
| (7 #####                                                                                                    | contestar a la                                                                                                    |
|                                                                                                    | pregunta                                                                                                    |
| Decodificar y verificar el texto de la pregunta                                                                                                    |                                                                                                    |
|                                                                                                    |                                                                                                    |

2. Esto le llevará a un formulario similar al siguiente:

Figura 75 Usuario profesor: preguntas (Agregando una pregunta de tipo anidada)

 Este tipo de preguntas no dispone de un interfaz gráfico para introducir los elementos variables de las respuestas (los huecos a rellenar). Es preciso especificar la pregunta como un texto con códigos insertados para indicar dónde van los huecos y qué respuestas se admiten en cada uno.

A continuación se muestra un ejemplo de pregunta cloze:

| Este   | texto   | contiene     | una   | pregunta | incrustada | de  | tipo | respues | ta corta: |
|--------|---------|--------------|-------|----------|------------|-----|------|---------|-----------|
| {1:SH0 | ORTANS  | WER:Respue   | esta  | errónea# | Feedback   | par | а    | esta    | respuesta |
| erróne | ea~=Res | puesta corre | ecta} |          |            |     |      |         |           |

Al introducir este texto en el editor de la pregunta, y pulsa "Decodificar y verificar el texto de la pregunta" le mostrará el siguiente texto en la pantalla:

| Pregunta {#1} Respuesta corta           |                                                                                               |
|-----------------------------------------|-----------------------------------------------------------------------------------------------|
| subquestiontext                         | {1:SHORTANSWER:Respuesta errónea#Feedback para esta respuesta<br>errónea~=Respuesta correcta} |
| Calificación por defecto de la pregunta | 1                                                                                             |
| Respuesta                               | Respuesta errónea                                                                             |
| Calificación                            | 0                                                                                             |
| Comentario -                            | Feedback para esta respuesta errónea                                                          |
| Respuesta                               | Respuesta correcta                                                                            |
| Calificación                            | 1                                                                                             |
| Comentario -                            |                                                                                               |

4. Pulse "Guardar cambios" y ya tiene una pregunta de tipo respuesta anidada (cloze).

Para comprobar su funcionamiento, sólo tiene que pulsar en el icono a que aparece a la izquierda de la pregunta. Esto le desplegará una pantalla similar a la siguiente:

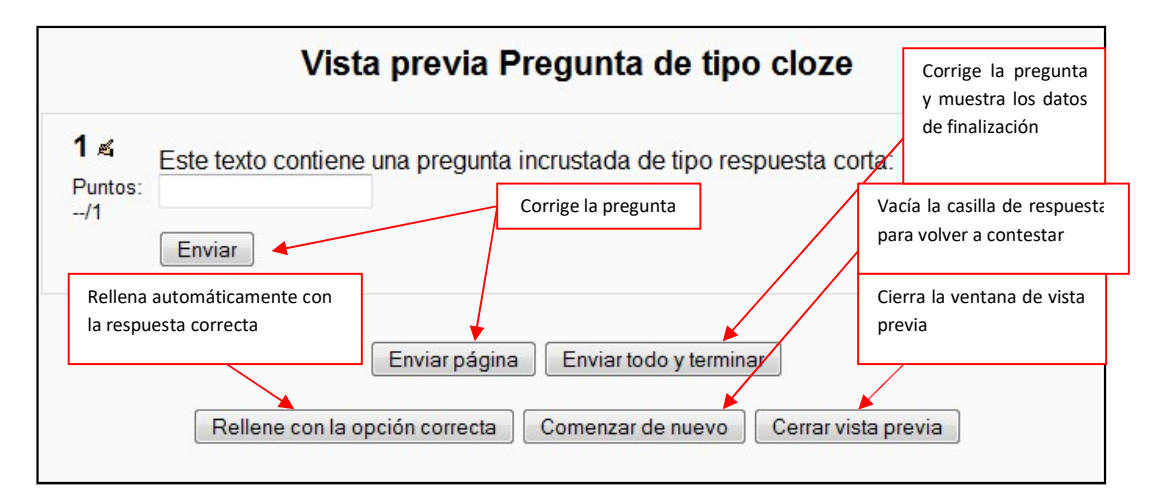

Figura 76 Usuario profesor: preguntas (vista previa de una pregunta de tipo cloze)

#### • Pregunta de tipo opción múltiple:

- 1. Seleccione "Opción múltiple" de la lista desplegable.
- 2. Esto le llevará a un formulario que se puede dividir en tres apartados: ajustes generales, opciones y retroalimentación general.
- 3. A continuación se muestra el apartado de Agregar una pregunta de opción múltiple (ajustes generales):

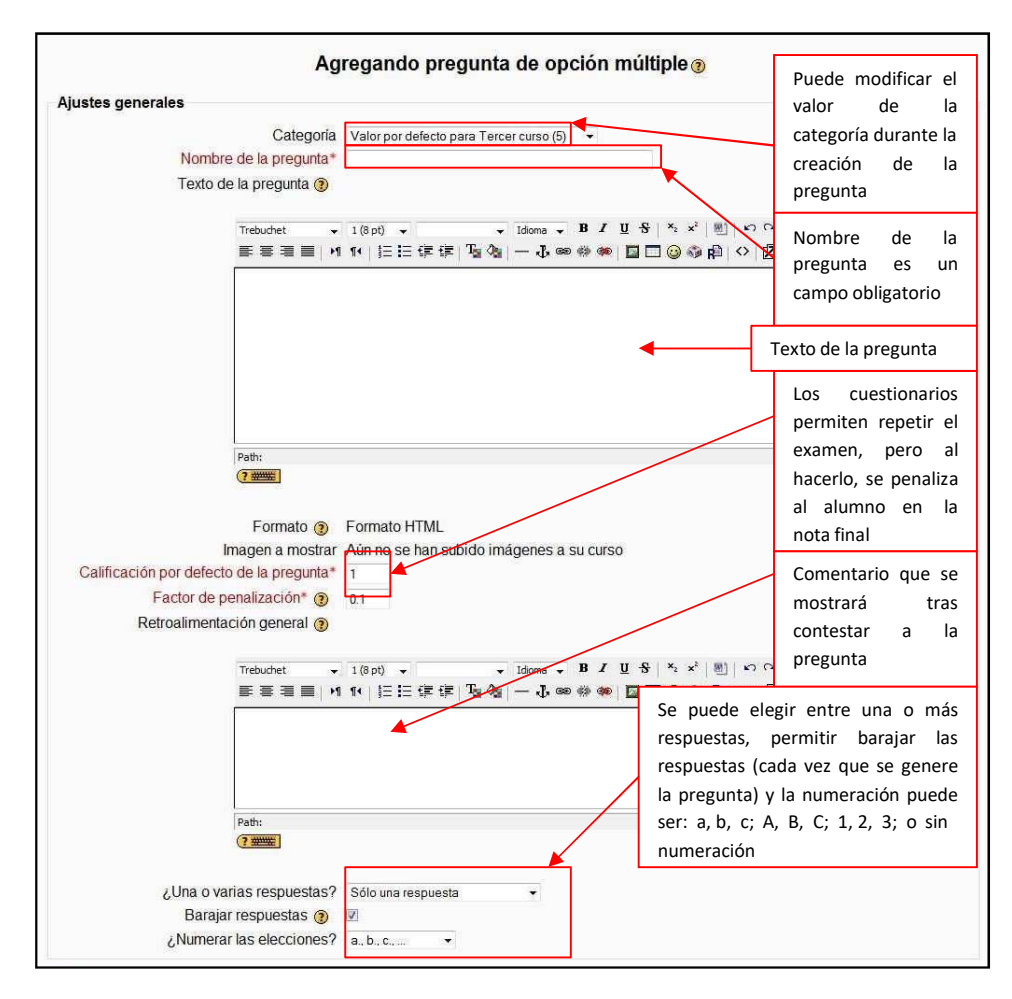

Figura 77 Usuario profesor: preguntas (Agregando una pregunta de tipo opción múltipleajustes generales)

 A continuación se muestra el apartado agregar una pregunta de opción múltiple (opciones):

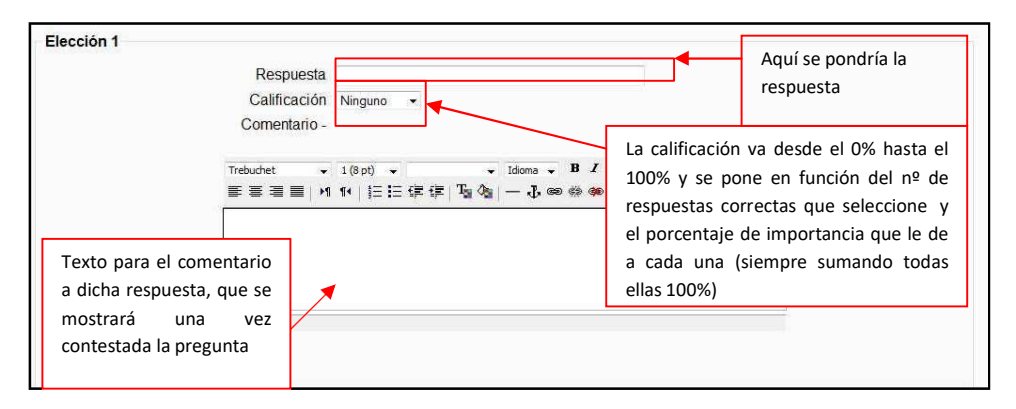

Figura 78 Usuario profesor: preguntas (agregando una pregunta de tipo opción múltipleopciones)

Existirán tantas "Elecciones" como elija el usuario. Al principio aparecerán 5 opciones a rellenar (pudiéndose seleccionar tantas como se deseen) y pudiéndose añadir 3 más pulsando el botón: Espacios en blanco para 3 más opciones

5. A continuación se muestra el apartado agregar una pregunta (retroalimentación general):

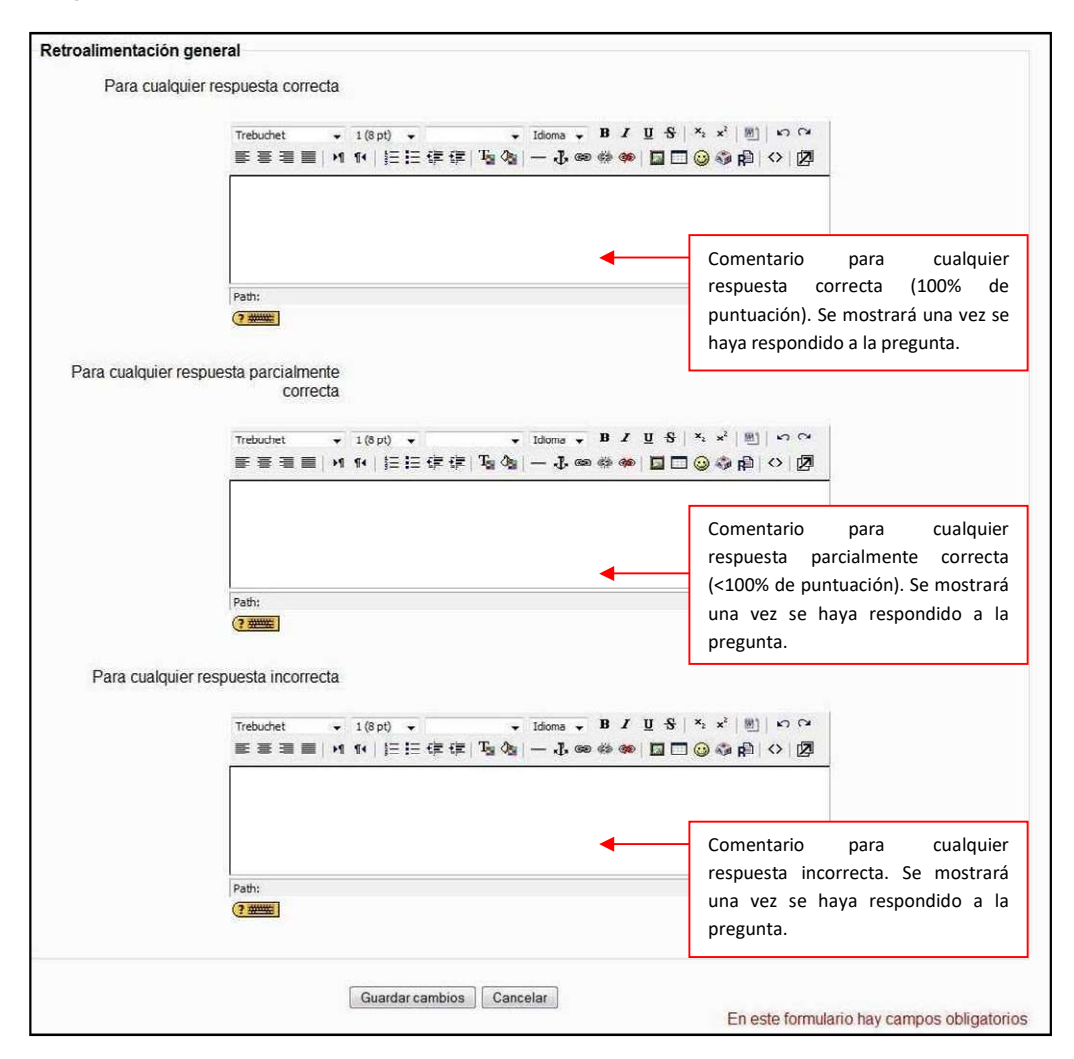

Figura 79 Usuario profesor: preguntas (Agregando una pregunta de opción múltipleretroalimentación general)

6. Pulse "Guardar cambios" y ya tiene una pregunta de opción múltiple.

Para comprobar su funcionamiento, sólo tiene que pulsar en el icono de que aparece a la izquierda de la pregunta. Esto le desplegará una pantalla similar a la siguiente:

(en este caso se seleccionó una sola respuesta correcta)

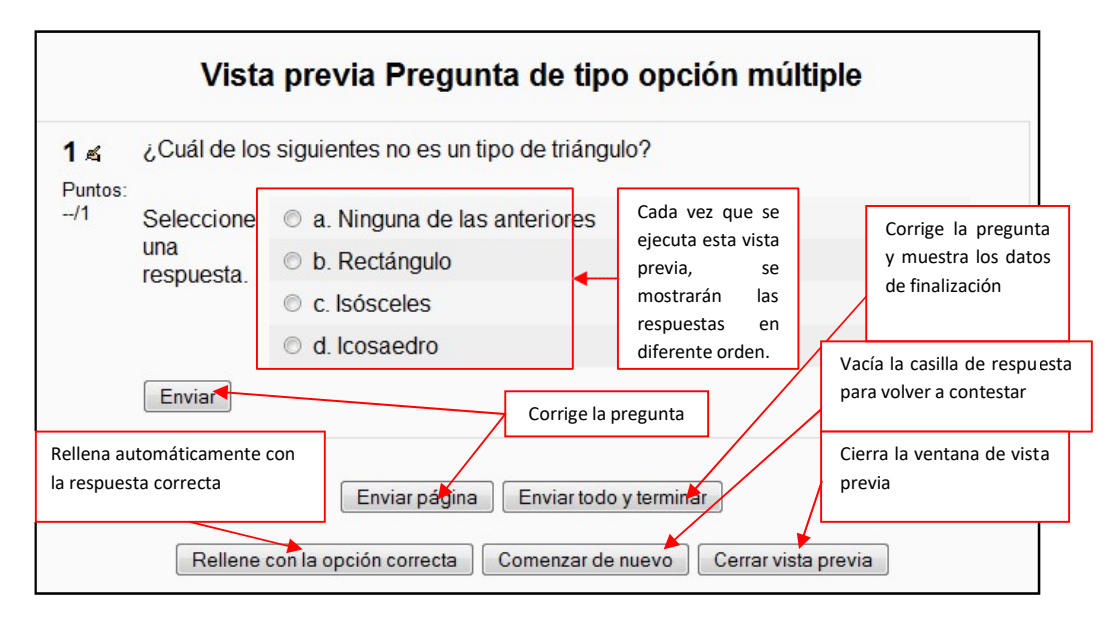

Figura 80 Usuario profesor: preguntas (vista previa de una pregunta de tipo opción múltiple)

- Pregunta de tipo respuesta corta:
  - 1. Seleccione "Respuesta corta" de la lista desplegable.
  - 2. Esto le llevará a un formulario que se puede dividir en dos apartados: ajustes generales y opciones.
  - 3. A continuación se muestra el apartado de Agregar una pregunta de respuesta corta (ajustes generales):

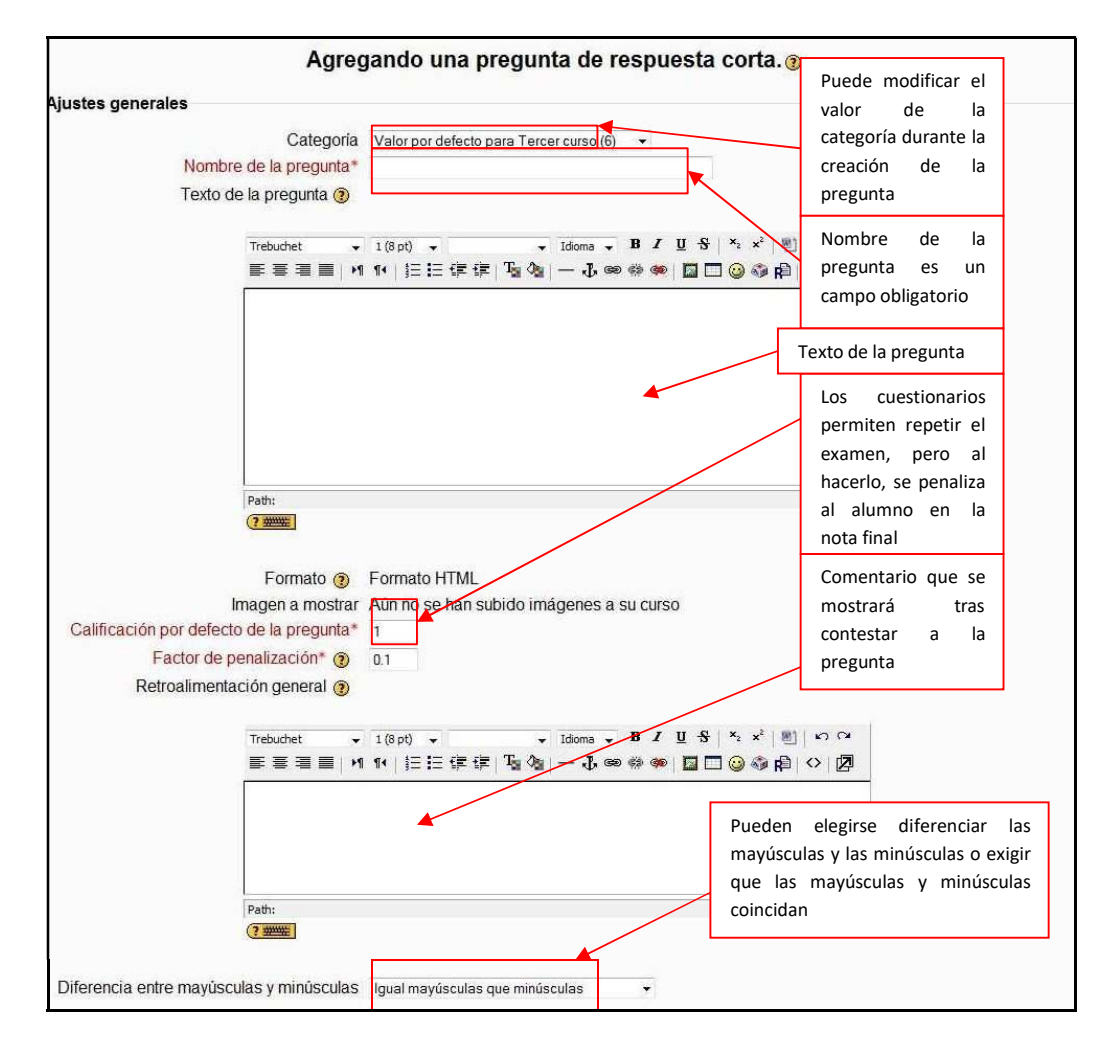

Figura 81 Usuario profesor: preguntas (agregando una pregunta de tipo respuesta cortaajustes generales)

4. A continuación se muestra el apartado opciones:

| espuesta 1                 | Respu <mark>esta</mark><br>Calificación                                   | Ninguno                                                                    |                                                                                               | Aquí se pondría la<br>respuesta                                                                                                    |
|----------------------------|---------------------------------------------------------------------------|----------------------------------------------------------------------------|-----------------------------------------------------------------------------------------------|----------------------------------------------------------------------------------------------------|
| Texto para<br>a dicha resj | Comentario -<br>Trebuchet<br>E = = = M<br>el comentario<br>puesta, que se | 1(Spt) ▼ ▼ Idioma<br>114   計三 注 律 律   T <sub>al</sub> 久 <sub>a</sub>   — 人 | La calificación<br>100% y se p<br>respuestas co<br>el porcentaje<br>a cada una<br>ellas 100%) | n va desde el 0% hasta el<br>one en función del nº de<br>orrectas que seleccione y<br>de importancia que le de<br>(siempre sumando todas |
| mostrará<br>contestada     | una vez<br>la pregunta                                                    |                                                                            |                                                                                               |                                                                                                    |

Figura 82 Usuario profesor: preguntas (agregando una pregunta de tipo respuesta cortarespuestas)

5. Pulse "Guardar cambios" y ya tiene una pregunta de respuesta corta.

Para comprobar su funcionamiento, sólo tiene que pulsar en el icono 🔍 que aparece a la izquierda de la pregunta. Esto le desplegará una pantalla similar a la siguiente:

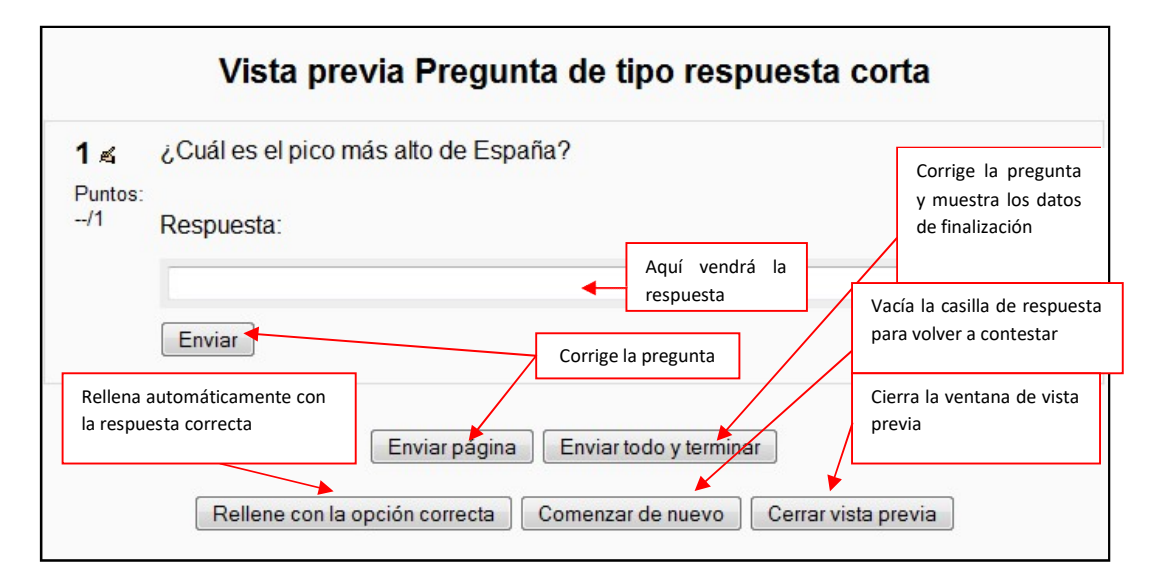

#### Figura 83 Usuario profesor: preguntas (vista previa de una pregunta de tipo respuesta corta)

#### Pregunta de tipo numérica:

- 1. Seleccione "Numérica" de la lista desplegable.
- 2. Esto le llevará a un formulario que se puede dividir en dos apartados: ajustes generales y opciones.

3. A continuación se muestra el apartado de Agregar una pregunta de respuesta corta (ajustes generales):

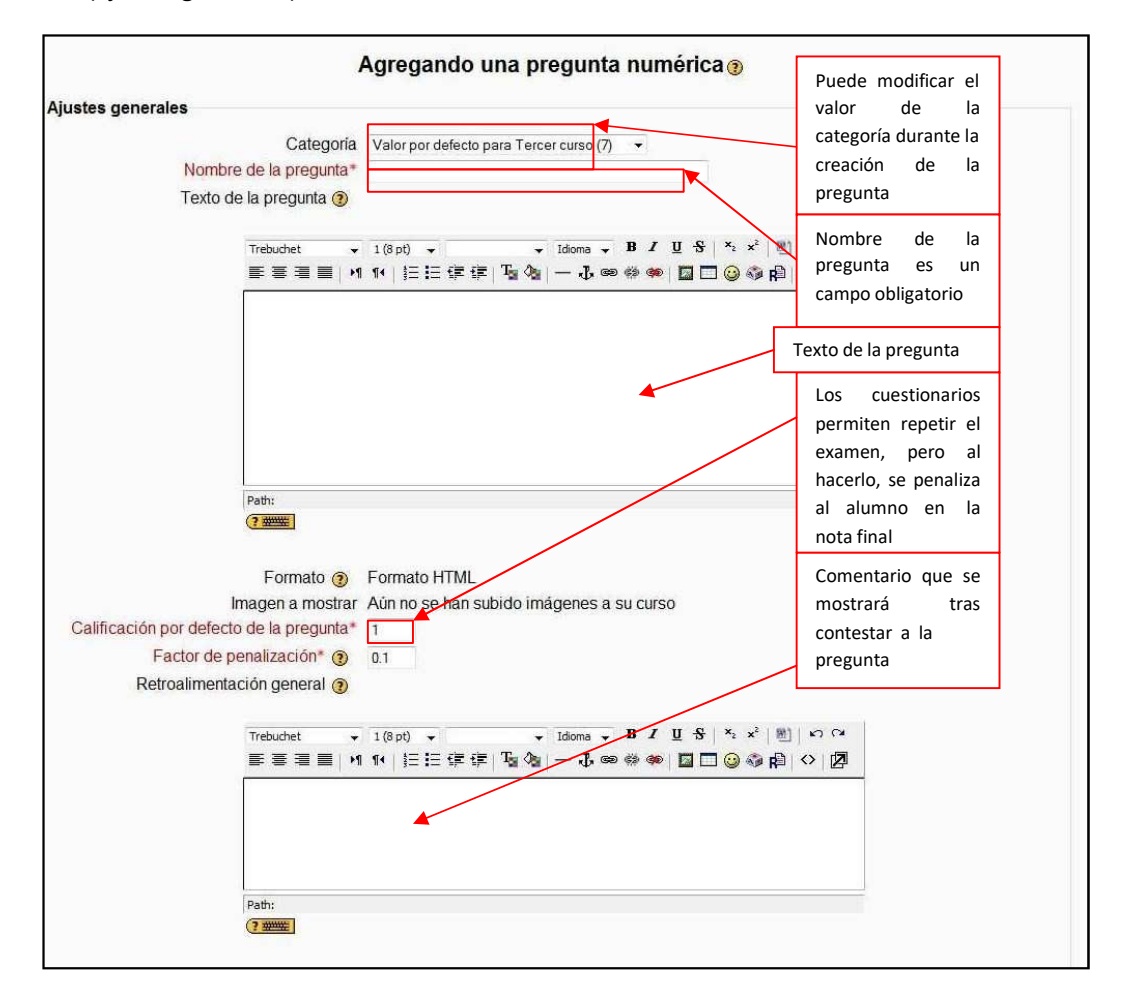

Figura 84 Usuario profesor: preguntas (agregando una pregunta de tipo numérica- ajustes generales)

4. A continuación se muestra el apartado opciones:

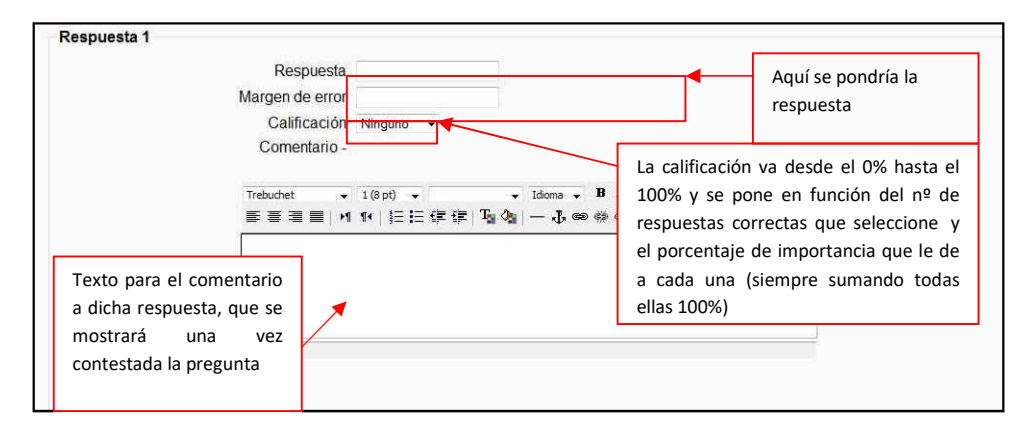

Figura 85 Usuario profesor: preguntas (Agregando una pregunta de tipo numéricarespuesta)

5. Pulse "Guardar cambios" y ya tiene una pregunta numérica.

Para comprobar su funcionamiento, sólo tiene que pulsar en el icono a que aparece a la izquierda de la pregunta. Esto le desplegará una pantalla similar a la siguiente:

| Vista previa Pregunta de tipo numércico |                                                                      |  |  |  |
|-----------------------------------------|----------------------------------------------------------------------|--|--|--|
| 1 ≰<br>Puntos:                          | ¿Cuánto es 2+2?                                                      |  |  |  |
| /1                                      | Respuesta:                                                           |  |  |  |
|                                         | Enviar                                                               |  |  |  |
|                                         |                                                                      |  |  |  |
|                                         | Enviar página Enviar todo y terminar                                 |  |  |  |
|                                         | Rellene con la opción correcta Comenzar de nuevo Cerrar vista previa |  |  |  |

Figura 86 Usuario profesor: preguntas (vista previa de una pregunta de tipo numérico)

#### • Pregunta de tipo emparejamiento de respuesta corta aleatoria:

Este tipo de preguntas aún no están definidas en Moodle, por lo que deberá añadirse a esta documentación en versiones posteriores a la aquí explicada (1.9.2)

### • Pregunta de tipo verdadero/falso:

- 1. Seleccione "Verdadero/falso" de la lista desplegable.
- 2. Esto le llevará a un formulario como el que se muestra a continuación:

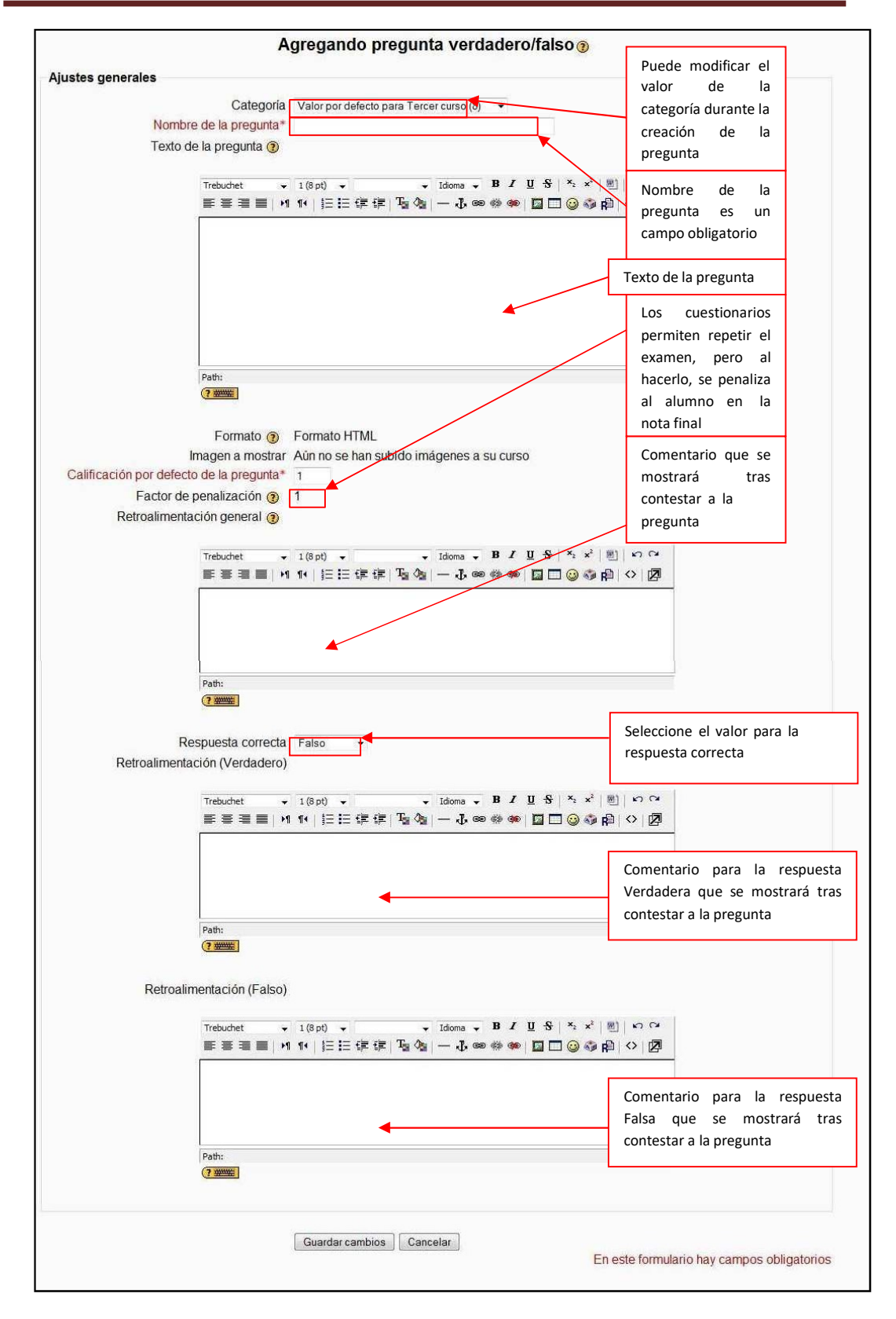

Figura 87 Usuario profesor: preguntas (agregar preguntas de tipo verdadero/falso)

3. Pulse "Guardar cambios" y ya tiene una pregunta numérica.

Para comprobar su funcionamiento, sólo tiene que pulsar en el icono a que aparece a la izquierda de la pregunta. Esto le desplegará una pantalla similar a la siguiente:

| 1 ≰        | ¿El satélite | de la tierra es el Sol?              |
|------------|--------------|--------------------------------------|
| -/1<br>-/1 | Respuesta:   | © Verdadero                          |
|            |              | © Falso                              |
|            | Enviar       |                                      |
|            |              | Enviar página Enviar todo y terminar |

Figura 88 Usuario profesor: preguntas (vista previa de una pregunta de tipo verdadero/falso)

#### 2. Pestaña "Categorías"

Esta pestaña se explicó anteriormente al ser necesaria su utilización para crear preguntas.

#### 3. Pestaña "Importar"

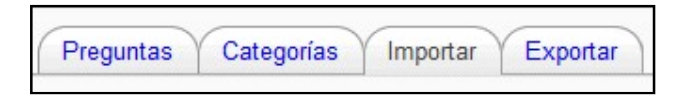

Si tiene preguntas en un banco de datos o no deseas utilizar la interfaz propia de Moodle para crear tus preguntas, puedes importarlas desde diferentes tipos de archivos. Moodle admite ocho formatos nativos, y proporciona una manera fácil para importarlos. Una vez que se familiarice con un formato, puede resultarle más fácil mecanografiarlos simplemente en un archivo concreto que utilizar la interfaz propia de Moodle.

A continuación se muestra el formulario de importación:

| Formato de archivo                        |                                                                                                    |                            |                                                                                               |
|-------------------------------------------|----------------------------------------------------------------------------------------------------|----------------------------|-----------------------------------------------------------------------------------------------|
| * @                                       | <ul> <li>Blackboard</li> <li>Blackboard V6+</li> <li>Formato 'learnwise'</li> <li>Formato Aiken</li> <li>Formato de Administración de Test de Cur</li> </ul>                                                                                                    | so                         | Formatos posibles de<br>importación                                                           |
|                                           | <ul> <li>Formato de palabra perdida</li> <li>Formato GIFT</li> <li>Formato Moodle XML</li> <li>Formato WebCT</li> <li>Formato Hot Potatoes</li> </ul>                                                                                                    |                            | Categoría donde desea<br>guardar las preguntas                                                |
|                                           | <ul> <li>Respuestas incrustadas (Cloze)</li> <li>Vista de examen</li> </ul>                                                                                                    |                            | Sólo es posible para los<br>formatos Moodle XML y Gift                                        |
| Ajustes generales                         |                                                                                                    |                            | Marcar error si la calificación                                                               |
| Categoría 🧿                               | Valor por defecto para Tercer curso (9)                                                                                                    |                            | no está lista o calificación más                                                              |
| Empareiar calificaciones                  | Error si la calificación no está en lista                                                                                                    | ontexto <del>de</del> arci |                                                                                               |
| Parar al encontrar un error ()            | Sí •                                                                                                    |                            | Permite parar la importación si                                                               |
| Importar de subida de archivo             |                                                                                                    |                            | se encuentra un en or                                                                         |
| Subir (Tamaño máximo: 2Mb)                | Examinar_                                                                                                    |                            | Seleccionar el archivo que se<br>corresponda con el formato<br>anterior y haga clic en "Subir |
| Importar de un archivo que ya está en los | s archivos del curso                                                                                                    |                            | este archivo"                                                                                 |
| Elegir un archivo                         |                                                                                                    | Elija o suba i             | in archivo                                                                                    |
|                                           | Importar de este archivo                                                                                                    |                            |                                                                                               |
|                                           | Adversion Control of the second second s | En caso de                 | que el archivo ya esté subido al                                                              |
|                                           |                                                                                                    | curso debe t               | Juscario aqui                                                                                 |

Figura 89 Usuario profesor: preguntas (importar preguntas de un archivo)

A continuación se explicarán los diferentes tipos de formatos de importación:

- Formato Moodle XML: Este formato específico de Moodle importa preguntas previamente exportadas en el mismo formato. Se trata del formato más completo y que guarda más información que el resto. Al tratarse de un archivo tan extenso, en vez de mostrarle aquí el ejemplo, pruebe a exportar previamente un archivo a este formato (se explica en la Pestaña "Exportar" que está a continuación) y posteriormente a importarlo.
- GIFT: es el formato disponible más completo para importar preguntas de cuestionario a
  partir de un archivo de texto. Su diseño permite escribir preguntas en un archivo de texto
  de forma fácil. Soporta opciones múltiples, verdadero-falso, respuesta corta,
  emparejamientos y preguntas numéricas, así como la inserción de \_\_\_\_\_para el formato
  de rellenar huecos. Soporta líneas de comentario, nombres de preguntas, respuesta
  automática al alumno y calificaciones por porcentajes de peso. A continuación se muestra
  un ejemplo de este formato:

// question: 122 name: Pregunta de tipo emparejamiento

```
::Pregunta de tipo emparejamiento::[html]Relacione las siguientes capitales con sus respectivos países{
```

```
=París -> Francia
     =Berlín -> Alemania
     =Madrid -> España
     =Dublín -> Irlanda
     =Lisboa -> Portugal
}
// question: 123 name: Pregunta de tipo opción múltiple
:: Pregunta de tipo opción múltiple:: [html]; Cuál de los siguientes no
es un tipo de triángulo?{
      ~Isósceles#Falso, este es un tipo de triángulo
     =Icosaedro#Este es un tipo de polígono, no un tipo de triángulo
     ~Rectángulo#Falso, este es un tipo de triángulo
     ~Ninguna de las anteriores#Falso, una de las anteriores es
correcta
}
// question: 125 name: Pregunta de tipo numércico
::Pregunta de tipo numércico::[html];Cuánto es 2+2?{#
     =%0%6:0#
     =4:0#
}
// question: 124 name: Pregunta de tipo respuesta corta
:: Pregunta de tipo respuesta corta:: [html]; Cuál es el pico más alto de
España?{
     =%100%Teide#
}
// question: 126 name: Pregunta de tipo verdadero/falso
:: Pregunta de tipo verdadero/falso:: [html]; El satélite de la tierra es
el Sol?{FALSE}
```

Este formato no admite las preguntas de tipo Cloze, ensayo, descripción y calculado.

• Aiken: El formato "Aiken" es una manera muy sencilla de crear preguntas con respuesta de opciones múltiples, usando un formato claro y entendible. He aquí un ejemplo:

```
¿Cuál de los siguientes LMS tiene más formatos de importación de
cuestionarios?
A) Moodle
B) ATutor
C) Claroline
D) Blackboard
E) WebCT
F) Ilias
ANSWER: A
```

• Palabra perdida: Este formato sólo soporta preguntas de opción múltiple. Cada pregunta se separa con un tilde (~), y la respuesta correcta se precede con un signo de igual (=). Un ejemplo sería:

```
Cuando comenzamos a explorar las partes de nuestro cuerpo nos
convertimos en estudiosos de: {=anatomía y fisiología ~reflexología
~la ciencia ~los experimentos}, y en cierto sentido seguimos siendo
estudiantes de por vida.
```

- AON: Este es el mismo caso de palabra perdida, excepto que después de ser importadas, todas las preguntas se convierten en grupos de cuatro preguntas para seleccionar la correcta. Además las preguntas de opción múltiple son mezcladas aleatoriamente al ser importadas. Se le llama así en honor a una empresa que impulsó el desarrollo de muchas características para los cuestionarios.
- Blackboard: Este módulo puede importar preguntas guardadas con la característica de exportar preguntas del programa Blackboard. Se apoya en la capacidad de compilar funciones XML en sus correspondientes PHP.
- WebCT: Este módulo permite importar algunos tipos de preguntas en formato texto de WebCT.
- Course Test Manager (Administrador de Test de Cursos): Este módulo permite importar banco de preguntas en formato Course Test Manager. Existen diversas maneras de tener acceso al banco de preguntas, de base de datos Access de Microsoft Access, dependiendo si Moodle se ejecuta sobre un servidor Web: Windows o Linux. En Windows debe subir la base de datos Access como cualquier otro archivo de importación de los datos. En Linux, usted debe instalar una máquina de Windows en la misma red que la base de datos "Course Test Manager" y un software llamado "ODBC Socket Server", que utiliza XML para transferir datos a Moodle en el servidor de Linux.
- **Respuestas incrustadas (Cloze):** Este formato especial tiene el propósito de importa solo el tipo de pregunta que incrusta las respuestas (también conocido como Cloze).

- Formato Learnwise: Permite importar preguntas de elección múltiple guardadas den formato XML de Learnwise's XML.
- Formato Examview: Puede importar preguntas de archivos Examview 4 XML. No funciona con versiones anteriores de Examview.
- 4. Pestaña "Exportar"

| Preguntas | Categorías | Importar | Exportar |
|-----------|------------|----------|----------|
|-----------|------------|----------|----------|

Si es profesor de varias asignaturas y quiere reutilizar las preguntas en cuestionarios de asignaturas distintas, pero no hacerlas públicas, puede exportarlas a un archivo e importarlas al repositorio de la otra asignatura.

A continuación se muestra el cuestionario de exportación:

| so Moodle ▶ Curso ▶ Exportar preguntas a un archivo | Preguntas Categorias Importar Exportar                                                                                                    |                                                  |
|-----------------------------------------------------|----------------------------------------------------------------------------------------------------|--------------------------------------------------|
| Formato de archivo                                  | Exportar preguntas a un archivo ()                                                                                                    | Formatos posibles de exportación                 |
| * @                                                 | Formato GIFT     Formato IMS QTI 2.0     Formato Moodle XML     Formato XHTML                                                             | Categoría a la que<br>pertenecen las preguntas   |
| Ajustes generales                                   |                                                                                                    | a exportar                                       |
| Categoría 🗿<br>Nombre del archive                   | Valor por defecto para Curso (1)<br>Escribir categoría a archivo Escribir contexto a archivo<br>cuestionario-curso-examen_febrero-200904; | Sólo es válido para los<br>formatos Moodle XML y |
|                                                     | Exportar preguntas a un archivo                                                                                                    | GIFT                                             |
| Nombre del archivo de exportación                   | En este formularið                                                                                                    | nay campos obligatorios                          |

A continuación se explicarán los diferentes formatos de exportación:

- Formato XML Moodle XML: Este formato específico de Moodle exporta preguntas en formato simple XML. Esas preguntas pueden luego importarse a cualquier categoría del cuestionario, o usarse en cualquier otro proceso, tal como una transformación XSLT. Es el formato más completo de importación/exportación ya que guarda todas las características de cada pregunta.
- GIFT: es el formato de importación/exportación más comprensivo de que se dispone para exportar preguntas Moodle a un archivo de texto. Fue diseñado para que los profesores escribieran fácilmente preguntas en un archivo de texto. Soporta los formatos de elección múltiple, verdadero/falso, respuesta corta, emparejamiento, preguntas numéricas, así como la inserción de \_\_\_\_\_\_en el formato de "palabra perdida". Las preguntas incrustadas ("cloze") no se incluyen por el momento. En un archivo de texto pueden mezclarse preguntas de distinto tipo, y el formato soporta asimismo comentarios, nombres de las preguntas, retroalimentación y calificaciones ponderadas (en porcentajes). Tenga en cuenta que al ser texto en español, puede que no todos los caracteres de las

palabras se muestren correctamente. Para ello debe utilizar un editor de texto con codificación UTF8 (tales como Notepad++, Crimson Editor o alguno similar).

- IMS QTI 2.0: Las preguntas se exportan en el formato IMS QTI estándar (version 2.0). Note que este modo de exportación genera un grupo de archivos dentro de un único archivo 'zip'.
- XHTML: Exporta la categoría en una única página de XHTML 'estricto'. Cada una de las preguntas es ubicada en su propia marca <div>. Si desea usar esta página tal cual, necesitará al menos editar la marca <form> al comienzo de la sección <body> para posibilitar acciones tales como 'mailto'.

# 2.4.7 Agregar Recursos

Moodle soporta un amplio rango de tipos de recursos diferentes que le permiten insertar casi cualquier clase de contenido web en sus cursos.

Para poder realizar dicha agregación, es necesario pulsar sobre "Activar edición", bien sea

mediante el botón de la parte superior de la página principal del curso Activar edición, o mediante el enlace que se encuentra en el menú de administración del curso Activar edición

En este momento, le aparecerá en el diagrama semanal/temas las siguientes listas desplegables: "Agregar recurso..." y "Agregar actividad..."

En este apartado se explicará cómo agregar los recursos.

Los diferentes tipos de recursos que puede agregar son los siguientes:

| Agregar recurso              |
|------------------------------|
| Agregar recurso              |
| Añadir una etiqueta          |
| Editar una página de texto   |
| Editar una página web        |
| Enlazar un archivo o una web |
| Mostrar un directorio        |

Figura 90 Usuario profesor: Agregar recursos

# 2.4.7.1 Añadir una etiqueta

Las etiquetas son simplemente pequeños fragmentos de texto que aparecen directamente en la página principal del curso virtual. Permiten identificar cada parte y dar estructura lógica a la página. De esta forma no tendremos sólo una lista monótona de recursos y actividades, sino que podremos intercalar pequeños textos identificativos de cada parte del curso.

Para agregar una etiqueta haga clic en "Añadir una etiqueta" de la lista desplegable mostrada en la imagen anterior. Esto le llevará al siguiente formulario:

| ⊠Agregando Etiqueta a s                                            | emana 1 🖲                                          |
|--------------------------------------------------------------------|----------------------------------------------------|
| Texto de la etiqueta* 👔                                            |                                                    |
| Trebuchet ▼ 1(8 pt) ▼ ▼ Idoma ▼ I<br>更要理量 M 14 注册证据课 型 0g — J. ∞ 4 | ₿ / 単 옷   ℁ ☆   圏   ∽ ♀<br>≫ ●   ⊒ □ ② ۞ ₽   ◇   ⊉ |
| Path:<br>? 300000                                                  |                                                    |
| Visible Mostrar -                                                  |                                                    |

Figura 91 Usuario profesor: Agregar un recurso- etiqueta

A continuación se muestra la forma de aparecer la etiqueta en el diagrama semanal/temas:

10 de abril - 16 de abril Esta es una etiqueta de ejemplo

# 2.4.7.2 Editar una página de texto

Se trata de un texto simple mecanografiado directamente.

Para agregar una página de texto haga clic en "Editar una página de texto" de la lista desplegable mostrada anteriormente. Esto le llevará a un formulario como el siguiente:

| justes generales                                                                                                    |                                                                            |                                                |                                                                                            |                |
|----------------------------------------------------------------------------------------------------|----------------------------------------------------------------------------|------------------------------------------------|--------------------------------------------------------------------------------------------|----------------|
| Nombre con que                                                                                                    | Nombre*                                                                    | Debe suministrar un valor aquí.                |                                                                                            |                |
| ce identificará al                                                                                                    |                                                                            |                                                |                                                                                            |                |
| recurso                                                                                                    | Resumen (2)                                                                |                                                |                                                                                            |                |
| Tecurso                                                                                                    | Trabuchat _                                                                | 1/0-1) Idioma B                                | 7 П -\$ X, x <sup>2</sup>   №1   Ю                                                         | Q              |
|                                                                                                    |                                                                            | 1(8)(1) (2) (2) (2) (2) (2) (2) (2) (2) (2) (2 |                                                                                            | 2              |
|                                                                                                    |                                                                            |                                                |                                                                                            |                |
| Resumen de la                                                                                                    |                                                                            |                                                |                                                                                            |                |
| página de texto                                                                                                    |                                                                            |                                                |                                                                                            |                |
|                                                                                                    | -                                                                          |                                                |                                                                                            |                |
|                                                                                                    | Path:                                                                      |                                                |                                                                                            |                |
|                                                                                                    |                                                                            |                                                |                                                                                            |                |
| - IV                                                                                                    |                                                                            |                                                |                                                                                            |                |
| ditar una pagina de text                                                                                                    | .0                                                                         |                                                |                                                                                            |                |
| lexto                                                                                                    | o completo* 🕐                                                              |                                                |                                                                                            |                |
|                                                                                                    |                                                                            |                                                |                                                                                            |                |
|                                                                                                    |                                                                            |                                                |                                                                                            |                |
|                                                                                                    |                                                                            |                                                |                                                                                            |                |
|                                                                                                    |                                                                            |                                                |                                                                                            |                |
| Texto de la                                                                                                    |                                                                            |                                                |                                                                                            |                |
| Texto de la<br>página                                                                                                    |                                                                            | <b>→</b>                                       |                                                                                            |                |
| Texto de la<br>página                                                                                                    |                                                                            | <b>→</b>                                       |                                                                                            |                |
| Texto de la<br>página                                                                                                    |                                                                            | <b>→</b>                                       |                                                                                            |                |
| Texto de la<br>página                                                                                                    |                                                                            | <b>→</b>                                       |                                                                                            |                |
| Texto de la página                                                                                                    |                                                                            | <b>→</b>                                       |                                                                                            |                |
| Texto de la página                                                                                                    | tos                                                                        | <b>→</b>                                       |                                                                                            |                |
| Texto de la página<br>Los format<br>posibles son: tex                                                                           | tos<br>xto                                                                 | <b>→</b>                                       |                                                                                            |                |
| Texto de la<br>página<br>Los forma<br>posibles son: tex<br>plano (el m                                                          | tos<br>xto<br>nás                                                          | <b>→</b>                                       |                                                                                            |                |
| Texto de la<br>página<br>Los forma<br>posibles son: te:<br>plano (el n<br>utilizado), HTM                                       | tos<br>xto<br>nás<br>VL,                                                   | <b>→</b>                                       |                                                                                            |                |
| Texto de la<br>página<br>Los forma<br>posibles son: te:<br>plano (el n<br>utilizado), HTM<br>Markdown                           | tos<br>xto<br>nás<br>VL,<br>Y                                              | <b>→</b>                                       |                                                                                            |                |
| Texto de la<br>página<br>Los forma<br>posibles son: te:<br>plano (el n<br>utilizado), HTN<br>Markdown<br>automático.            | tos<br>xto<br>nás<br>VIL,<br>y                                             | <b>→</b>                                       |                                                                                            |                |
| Texto de la<br>página<br>Los forma<br>posibles son: ter<br>plano (el n<br>utilizado), HTN<br>Markdown<br>automático.            | tos<br>xto<br>nás<br>VIL,<br>y                                             | -                                              | Para mostrarlo                                                                             |                |
| Texto de la<br>página<br>Los forma<br>posibles son: te:<br>plano (el n<br>utilizado), HTM<br>Markdown<br>automático.            | tos<br>xto<br>nás<br>VIL,<br>y<br>Formato 🍞                                | Formato de texto plano 👻                       | Para mostrarlo<br>en la misma                                                              |                |
| Texto de la<br>página<br>Los forma<br>posibles son: te:<br>plano (el n<br>utilizado), HTN<br>Markdown<br>automático.            | tos<br>xto<br>nás<br>VIL,<br>y<br>Formato 3                                | Formato de texto plano 👻                       | Para mostrarlo<br>en la misma<br>ventana o en una                                          |                |
| Texto de la<br>página<br>Los forma<br>posibles son: te:<br>plano (el n<br>utilizado), HTN<br>Markdown<br>automático.            | tos<br>xto<br>nás<br>VIL,<br>y<br>Formato 3                                | Formato de texto plano 👻                       | Para mostrarlo<br>en la misma<br>ventana o en una<br>ventana nueva                         | * Mostrar Avan |
| Texto de la<br>página<br>Los forma<br>posibles son: te:<br>plano (el n<br>utilizado), HTM<br>Markdown<br>automático.            | tos<br>xto<br>nás<br>VL,<br>y<br>Formato (2)                               | Formato de texto plano V                       | Para mostrarlo<br>en la misma<br>ventana o en una<br>ventana nueva                         | * Mostrar Avan |
| Texto de la<br>página<br>Los forma<br>posibles son: te:<br>plano (el n<br>utilizado), HTN<br>Markdown<br>automático.            | tos<br>xto<br>nás<br>VL,<br>y<br>Formato (2)<br>Ventana                    | Formato de texto plano V                       | Para mostrarlo<br>en la misma<br>ventana o en una<br>ventana nueva                         | * Mostrar Avan |
| Texto de la<br>página<br>Los forma<br>posibles son: te:<br>plano (el n<br>utilizado), HTN<br>Markdown<br>automático.            | tos<br>xto<br>nás<br>VL,<br>y<br>Formato (2)<br>Ventana<br>dulo            | Formato de texto plano V                       | Para mostrarlo<br>en la misma<br>ventana o en una<br>ventana nueva                         | * Mostrar Avan |
| Texto de la<br>página<br>Los forma<br>posibles son: te:<br>plano (el n<br>utilizado), HTN<br>Markdown<br>automático.<br>/entana | tos<br>xto<br>nás<br>VL,<br>y<br>Formato (2)<br>Ventana<br>dulo<br>Visible | Formato de texto plano V                       | Para mostrarlo<br>en la misma<br>ventana o en una<br>ventana nueva<br>Número para identifi | * Mostrar Avan |

Figura 92 Usuario profesor: agregar recursos- página de texto

Una vez guardados los cambios y regresado al curso, lo que se puede ver en el diagrama semanal/temas es lo siguiente:

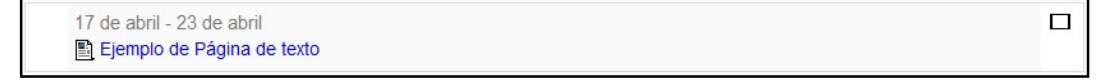

Pinchando sobre el enlace (en este caso "Ejemplo de Página de texto") le llevará a la siguiente página (en este ejemplo se muestra sobre la misma ventana):

| Curso Moodle ▶ Tercer curso ▶ Recursos ▶ Ejemplo de Página de texto                                                                            |  |
|----------------------------------------------------------------------------------------------------|--|
| Aquí se muestra el ejemplo de cómo crear una página de texto. Puede ser tan extensa como se quiera (siempre y cuando no sobrepase este editor) |  |
| Última modificación: sábado, 6 de junio de 2009, 14:07                                                                                         |  |

# 2.4.7.3 Editar una Página Web

Se trata de un texto en formato HTML (que puede ingresarse usando el editor HTML).

El método para editar dicha página es similar al anteriormente mostrado por lo que para cualquier duda puede acudir al apartado <u>"Editar una Página de Texto"</u>.

# 2.4.7.4 Enlazar un archivo o página web

Consiste en un archivo disponible en el servidor para su descarga o una página Web externa al Campus virtual.

Para añadir un archivo o página web debe hacer clic en "Enlazar un archivo o página web" de la lista desplegable como se mostró en la imagen anteriormente mostrada. Esto le llevará a un formulario como el que se muestra a continuación:

|                                                    | Agregando Recurs                | so a semana 5 🧿                                                     |                                                                |
|----------------------------------------------------|---------------------------------|---------------------------------------------------------------------|----------------------------------------------------------------|
| Ajustes generales                                  |                                 |                                                                     |                                                                |
| Nombre del Nombre                                  | Debe suministrar un valor ac    | qui                                                                 |                                                                |
| enlace a la<br>página web o al<br>archivo Trebudet | • 1 (8 pt) • • Idio             | ma - B/US∣×,x² ()) ∩ ೧4                                             |                                                                |
| FEE                                                | 114   注注律律   强强   一             | ↓∞∞∞∞ 🖬 🗖 🗍 🍪 🖗 🖒 🕅                                                 |                                                                |
| Resumen del<br>recurso                             |                                 |                                                                     |                                                                |
| Path:<br>(?))<br>G                                 | inchando aquí le llev<br>oogle  | a a                                                                 |                                                                |
| Enlazar un archivo o una web                       |                                 |                                                                     | <ul> <li>Buscar el archivo</li> <li>a subir y ponga</li> </ul> |
| Ubicació                                           | 1 http://                       | Flija o suba un archivo                                             | aquí su dirección                                              |
|                                                    | Buscar una página web           |                                                                     | (de Internet o de                                              |
| 201 - 211                                          |                                 |                                                                     | su ordenador)                                                  |
| Ventana<br>Forzar descarga (3)<br>Ventan           | a La misma ventana 👻            | Características de la<br>ventana a mostrar más<br>o menos completas | Mostrar Avanzadas                                              |
| Parámetros                                         | Parámetro                       | os a guardar                                                        | Mostrar Avanzadas                                              |
| Ajustes comunes del módulo                         |                                 |                                                                     |                                                                |
| Visibl<br>Número ID 🗿                              | e Mostrar •                     | Nombre identificador o                                              | del recurso                                                    |
|                                                    | Guardar cambios y regresar al o | curso Guardar cambios y mostrar Car                                 | icelar                                                         |

Figura 93 Usuario profesor: agregar recursos- enlazar página web o archivo

Una vez guardados los cambios y regresado al curso verá que le aparece el enlace en el diagrama semanal/tareas.

```
8 de mayo - 14 de mayo

Enlace a página web

Enlace a archivo
```

Haciendo clic sobre el enlace de Página web, le llevará a la página web que se haya redireccionado y si lo hace al "Enlace a archivo" le llevará al archivo que se haya subido para tal ocasión.

### 2.4.7.5 Mostrar un directorio

Le permitirá al alumno tener acceso a una carpeta en el servidor Web del campus virtual.

Para mostrar un directorio debe hacer clic en "Mostrar directorio" de la lista desplegable como se mostró en la imagen anteriormente mostrada. Esto le llevará a un formulario como el que se muestra a continuación:

|                                                      | Nombre*                                                               | Debe suministrar un valor aqui                                                               |                                                   |                     |
|------------------------------------------------------|-----------------------------------------------------------------------|----------------------------------------------------------------------------------------------|---------------------------------------------------|---------------------|
| Nombre del                                           |                                                                       | Debe summisuar un valor aqui.                                                                |                                                   |                     |
| directorio                                           | Resumen ()                                                            |                                                                                              |                                                   |                     |
|                                                      |                                                                       |                                                                                              |                                                   |                     |
|                                                      | Trebuchet                                                             | 1 (8 pt) - Idioma - 1<br>• Idioma - 1<br>• Idioma - 1<br>• Idioma - 1<br>• Idioma - 1        | 37 <u>U</u> -S *,⊻ ®  •<br>8a6  <b>¤</b> ⊡⊡@⊗a6 ∧ | 00<br>10            |
|                                                      |                                                                       | 1, 3-1-1, 1, 1, 1, 1, 1, 1, 1, 1, 1, 1, 1, 1, 1                                              |                                                   |                     |
| Resumen del                                          |                                                                       |                                                                                              |                                                   |                     |
| recurso                                              |                                                                       |                                                                                              |                                                   |                     |
|                                                      |                                                                       |                                                                                              |                                                   |                     |
|                                                      |                                                                       |                                                                                              |                                                   |                     |
|                                                      | Path: body                                                            |                                                                                              |                                                   |                     |
|                                                      | Path: body                                                            | ichando aquí le permite                                                                      | ]                                                 |                     |
|                                                      | Path: body<br>?                                                       | ichando aquí le permite<br>gir el directorio a mostrar                                       |                                                   |                     |
| Mostrar un directorio                                | Path: body<br>2000                                                    | ichando aquí le permite<br>gir el directorio a mostrar                                       |                                                   |                     |
| Nostrar un directorio                                | Path: body<br>Pir<br>ele                                              | ichando aquí le permite<br>gir el directorio a mostrar                                       |                                                   |                     |
| Mostrar un directorio<br>Mo                          | Path: body<br>Pir<br>ele<br>pir<br>pir<br>ele                         | ichando aquí le permite<br>gir el directorio a mostrar<br>Directorio principal de archivos 🔹 |                                                   |                     |
| Mostrar un directorio<br>Mo<br>Ajustes comunes del m | Path: body<br>Pir<br>ele<br>vstrar un directorio<br>iódulo            | ichando aquí le permite<br>gir el directorio a mostrar<br>Directorio principal de archivos 🔹 |                                                   |                     |
| Mostrar un directorio<br>Mo<br>Ajustes comunes del m | Path: body<br>Pir<br>ele<br>ostrar un directorio<br>lódulo<br>Visible | ochando aquí le permite<br>gir el directorio a mostrar<br>Directorio principal de archivos V | Nombre identij                                    | ficador del recurso |

#### Figura 94 Usuario profesor: agregar recursos- Mostrar directorio

Una vez guardados los cambios y regresado al curso, le mostrará un enlace al directorio en el diagrama semanal/temas de la siguiente manera:

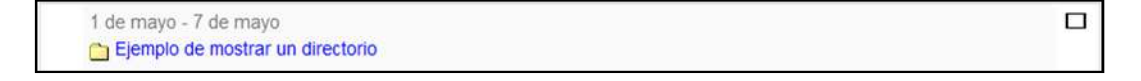
Pinchando sobre este enlace le mostrará la información de dicho directorio de manera similar a la siguiente:

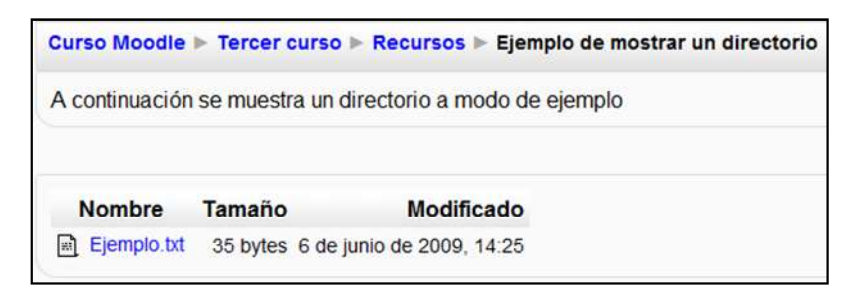

# 2.4.8 Agregar Actividades

Para aprender realmente, es muy conveniente no sólo leer y estudiar una información, sino también trabajar con ella. Esto es fundamental si lo que se pretende enseñar no es tanto un contenido material, datos y fechas, como habilidades y capacidades. Por ello, aparte de los módulos de contenidos Moodle ofrece también un repertorio de módulos de actividades, normalmente evaluables: módulos pensados para que el alumno trabaje y ejecute acciones con ellos, no sólo ser expuesto a un cúmulo de información.

Para poder realizar dicha agregación, es necesario pulsar sobre "Activar edición", bien sea mediante el botón de la parte superior de la página principal del curso Activar edición, o mediante el enlace que se encuentra en el menú de administración del curso Activar edición

En este momento, le aparecerá en el diagrama semanal/temas las siguientes listas desplegables: "Agregar recurso..." y "Agregar actividad..."

En este apartado se explicará como agregar una actividad.

Los diferentes tipos de actividades que puede agregar son los siguientes:

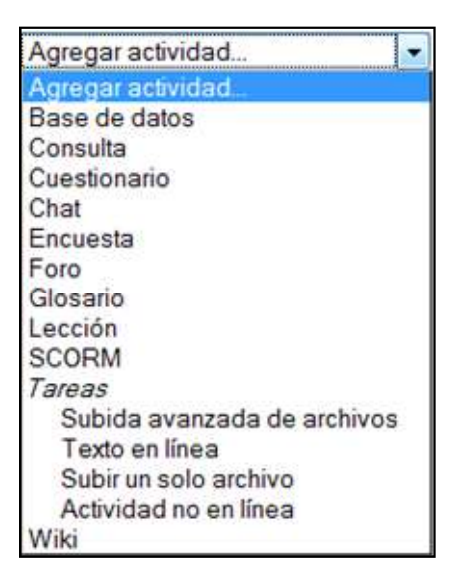

Figura 95 Usuario profesor: agregar actividades

# 2.4.8.1 Base de Datos 🗐

Según un formulario diseñado por el profesor, los alumnos podrán incorporar ciertos datos a una base de datos.

Para añadir una Base de datos haga clic en "Base de datos" de la lista desplegable mostrada en la imagen anterior, esto le llevará a un formulario similar al siguiente:

|                                            | ©A                            | gregando Base de                              | datos a semana 1 🖲                                     | 1.05             | usuarios verán un                      |
|--------------------------------------------|-------------------------------|-----------------------------------------------|--------------------------------------------------------|------------------|----------------------------------------|
| Ajustes generales                          |                               |                                               |                                                        | mensa            | je recordatorio que                    |
| Nombre de la<br>actividad                  | Nombre*                       | Debe suministrar un valor                     | aquí.                                                  | les ir<br>enviad | nforma si no han<br>Io el número de    |
| 4                                          | nu oducción* 🛞                |                                               |                                                        | entrad           | las exigido.                           |
|                                            | Trebuchet ↓                   | 1(8 pt) • • • • • • • • • • • • • • • • • • • | Idioma - B I U S   ×₂ ײ   1<br>— J ∞ ∞ ∞ ∞   □ □ ⊙ ∞ β | 0 2<br>0         | Entradas que el<br>usuario debe enviar |
| Texto que describe la actividad a realizar | a                             |                                               |                                                        |                  | la base de datos                       |
| Ajustes de visibilidad                     | y t                           |                                               |                                                        |                  | Nº máximo de<br>entradas que el        |
| disponibilidad                             | Discosible of                 |                                               |                                                        |                  | usuario puede<br>enviar                |
|                                            | Disponible en<br>Disponible a | 7 * junio * 2009                              | - Deshabilitar                                         |                  | Durada uranitia aura                   |
|                                            | Visible en<br>Visible a       | 7 - junio - 2009<br>7 - junio - 2009          | <ul> <li>Deshabilitar</li> <li>Deshabilitar</li> </ul> |                  | los usuarios hagan                     |
| Entrada                                    | s requeridas 🛞                | Ninguno 👻                                     |                                                        |                  | comentarios a cada                     |
| Entradas requeridas an                     | tes de verse 🛞                | Ninguno 👻                                     |                                                        |                  | entrada                                |
| No. maximo                                 | Comentarios                   | Ninguno V                                     |                                                        |                  | El profesor puede                      |
| ¿Se requiere a                             | aprobación? ()                | No -                                          |                                                        |                  | aprobar las                            |
| ¿Permitir ca                               | lificar mensajes?             | Usar calificaciones                           |                                                        |                  | entradas antes de                      |
|                                            | Calificación 🛞                | Escala: Vías de conocimiento                  | separadas y conectadas 👻                               |                  | ser visibles para los                  |
| Ajustes comunes del má                     | ódulo                         |                                               |                                                        |                  | alumnos                                |
| • <b>1</b> 0                               | ido de grupo 🛞                | No hay grupos                                 |                                                        | $\neg \neg$      | De pueden calificar                    |
| Nº que identifica                          | Visible                       | Mostrar -                                     |                                                        |                  | los mensajes                           |
| la actividad                               | Número ID 🛞                   |                                               | La actividad puede                                     |                  |                                        |
| Categoría de ca                            | alificación actual:           | Sin categorizar 👻                             | ser visible u oculta                                   | Puede            | guardar el tipo de                     |
|                                            |                               | Guardar cambios y regresar                    | al curso Guardar cambios y mo<br>Er                    | grupo<br>datos   | que verá la base de                    |

Figura 96 Usuario profesor: actividades- base de datos (agregando una base de datos)

Una vez guardados los cambios y regresado al curso verá que le aparece el enlace en el diagrama semanal/tareas.

| 10 de abril - 16 de abril |  |
|---------------------------|--|
| Ejemplo de base de datos  |  |

En este momento tiene creada la Base de datos. Pulsando sobre el enlace de dicha Base de datos le permitirá acceder a una página con todas las opciones de la base de datos similar a la siguiente.

| ▶ Bases de datos ▶ Ejemplo de base de datos                                                 | Actualizar Base de datos |
|---------------------------------------------------------------------------------------------|--------------------------|
| Ejemplo de base de datos                                                                    |                          |
| Ver lista Ver uno por uno Buscar Agregar entrada Exportar Plantillas Campos Ajustes previos |                          |
| No hay campos definidos para esta base de datos. Por favor, agregue algunos                 |                          |
| Por favor, cree alguno debajo o elija un conjunto predefinido para empezar.                 |                          |
| Crear un nuevo campo Elegir 👻 📀                                                             |                          |
| Campo de ordenación por defecto Tiempo añadido 🔹 Ascendente 👻 Guardar                       |                          |

Figura 97 Usuario profesor: actividades- base de datos (página principal)

Hasta que no agregue nuevos campos no podrá utilizar las pestañas "Ver lista", "Ver uno por uno", "Buscar", "Agregar entrada", "Exportar" y "Plantillas".

• Pestaña "Ajustes previos":

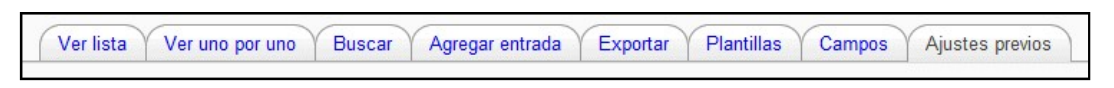

Pinchando sobre dicha pestaña le permitirá ver un formulario similar al que se muestra a continuación:

| Ejemplo<br>Ver lista Ver uno por uno Buscar Agrega                                                                                                    | de base de datos | Campos Ajustes previos                                                                                                    |
|----------------------------------------------------------------------------------------------------|------------------|----------------------------------------------------------------------------------------------------|
| Permite descargar las plantillas a su ordenador.<br>Podrá subirlas más tarde a otra base de datos<br>usando la opción Importar de archivo Zip.<br>Exportar como 'zip' (3) | Exportar         | Esta opción publica las<br>plantillas actuales como<br>preprograma que cualquier<br>usuario del sitio puede ver y<br>usar. Aparecerá en esta |
| Guardar como ajuste previo 🗿                                                                                                    | Guardar -        | lista. Usted podrá eliminarlo<br>en cualquier momento.                                                                                       |
| Esta opción complementa a la función de<br>"exportar como zip".                                                                                                    | Importar         |                                                                                                    |
| desde archivo 'zip' 👔                                                                                                    | Elegir archi     | vo Importar                                                                                                    |
| usar un ajuste previo 🍞 🛛 👞                                                                                                    | Image Gallery    | Permite usar este ajuste<br>para las siguientes<br>creaciones de base de<br>datos                                                            |

Figura 98 Usuario profesor: actividades- base de datos (Ajustes previos)

• Pestaña "Campos"

| ( | Ver lista | Ver uno por uno | Buscar | Agregar entrada | Exportar | Plantillas | Campos | Ajustes previos |
|---|-----------|-----------------|--------|-----------------|----------|------------|--------|-----------------|
|   |           |                 |        |                 |          |            |        | 8               |

Pinchando sobre esta pestaña, le permitirá ver un formulario como el siguiente:

| Ejemplo de base de datos                                                                    |
|---------------------------------------------------------------------------------------------|
| Ver lista Ver uno por uno Buscar Agregar entrada Exportar Plantillas Campos Ajustes previos |
| No hay campos definidos para esta base de datos. Por favor, agregue algunos                 |
| Por favor, cree alguno debajo o elija un conjunto predefinido para empezar.                 |
| Crear un nuevo campo Elegir 🕶 👔                                                             |
| Campo de ordenación por defecto Tiempo añadido 👻 Ascendente 👻 Guardar                       |

Figura 99 Usuario profesor: actividades- base de datos (campos de la base de datos)

Pinchando sobre "Crear un nuevo campo", podrá insertar nuevas entradas en la base de datos. A continuación se mostrarán algunos de los diferentes campos para que posteriormente pueda adaptarlas a sus necesidades:

| Elegir                    |
|---------------------------|
| Elegir                    |
| Archivo                   |
| Botones de radio          |
| Caja de selección         |
| Dibujo                    |
| Fecha                     |
| Latitud/logitud           |
| Menú                      |
| Menú (selección múltiple) |
| Número                    |
| Texto                     |
| Url                       |
| Área de texto             |

• Crear nuevo campo "Archivo": permite añadir un campo para que el alumno posteriormente suba un archivo. El alumno lo verá de la siguiente manera:

|                                                       | Nueva entrada                       |
|-------------------------------------------------------|-------------------------------------|
| Ejemplo de campo de tipo archivo de la base de datos: | Archivo Examinar.                   |
| G                                                     | uardar y ver Guardar y agregar otro |

• Crear nuevo campo "Botones de radio": permite añadir un campo de tipo "Botón de radio" donde el usuario alumno seleccionará o no en función de la opinión que tenga. El alumno lo verá de la siguiente manera:

| Ejemplo de campo de tipo botón de radio: |  |
|------------------------------------------|--|
|                                          |  |

• Crear nuevo campo "Caja de selección": permitirá añadir un campo de tipo "Caja de selección" para que el usuario alumno elija una de las diferentes opciones. El alumno lo verá de la siguiente manera:

Ejemplo de campo de tipo selección:

• Crear nuevo campo "Imagen": permitirá añadir un campo de tipo "Imagen" de manera que el usuario alumno pueda insertar una imagen en la base de datos. El usuario alumno lo verá de la siguiente manera:

| Ejemplo de campo de tipo imagen: | Dibujo            | Examinar_ |
|----------------------------------|-------------------|-----------|
|                                  | Texto alternativo |           |

## • Pestaña "Agregar entrada"

Todo lo anteriormente mostrado relativo al usuario alumno, es decir, las imágenes mostradas en la Pestaña "Campos" podrá encontrarlas en esta pestaña.

#### • Pestaña "Ver lista"

Hasta que el usuario alumno no inserte los datos requeridos en la base de datos, no podrá utilizar esta lista.

Una vez introducidos los datos el alumno, lo que podrá ver en esta pestaña será algo similar a lo siguiente:

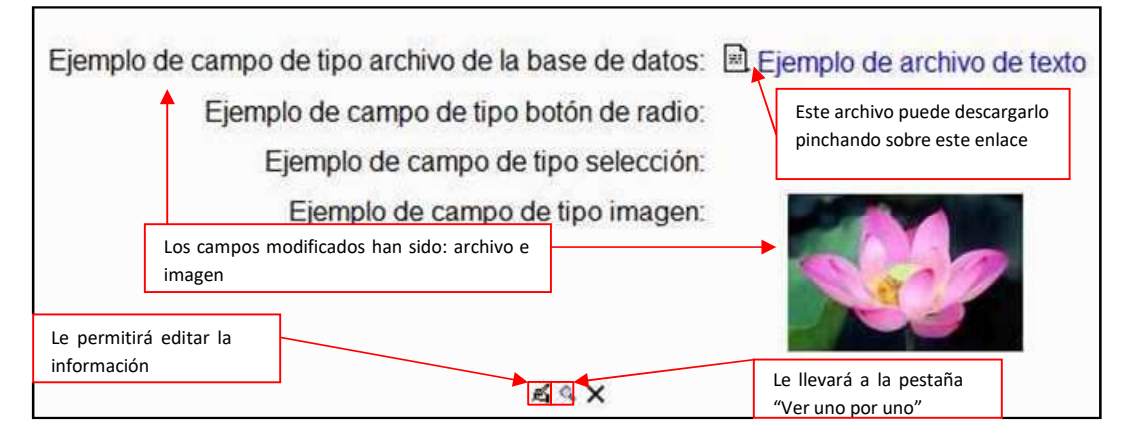

Figura 100 Usuario profesor: actividades- base de datos (ver lista)

## • Pestaña "Ver uno por uno"

Esta opción se explicó en la imagen anterior. Su funcionalidad le permite ver las entradas en la base de datos y editarlas (pulsando sobre el botón de editar 🎽 ).

# • Pestaña "Buscar"

Esta opción le permitirá buscar una entrada en la base de datos en función del autor o de los diferentes campos introducidos.

#### • Pestaña "Exportar"

Esta opción le permitirá exportar los diferentes campos de la base de datos, para ello debe seleccionarlos en caso de que se pueda hacer dicha operación. La exportación se puede hacer a formato de texto CVS, formato Excel o formato ODS.

## • Pestaña "Plantillas"

Esta opción le permitirá modificar la plantilla de la base de datos. Dicha plantilla puede ser de las diferentes maneras:

- Plantilla de lista: Define la interfaz de navegación para entradas múltiples.
- Plantilla simple: Define la interfaz de navegación en canales RSS.
- Plantilla de búsqueda avanzada: Define la interfaz para búsquedas avanzadas.
- Agregar plantilla: Define la interfaz cuando se editan entradas.
- Plantilla RSS: Define la apariencia de las entradas en canales RSS.
- Plantilla CSS: Define los estilos CSS locales para las demás plantillas.
- Plantilla JavaScript: Define Javascript personalizado para las demás plantillas.

La plantilla definida por defecto es la de tipo simple.

# 2.4.8.2 Cuestionario 📝

El propósito de este módulo es, fundamentalmente, proporcionar al alumno una forma fácil de seguir su progreso en el proceso de estudio y aprendizaje. Si a los contenidos de un tema adjuntamos un cuestionario sobre el mismo, el alumno puede contestarlo y, según la calificación que obtenga, sabe inmediatamente lo que le falta por estudiar. Se trata de una evaluación formativa. El módulo de *Cuestionario* de Moodle reúne los elementos de seguridad necesario para utilizarlo en un examen real certificativo.

Posiblemente se trate de la actividad más importante que ofrece Moodle.

Para poder agregar un nuevo cuestionario de preguntas haga clic sobre "Cuestionario" de la lista desplegable mostrada anteriormente. Esta acción le llevará a una página, la cual contiene un formulario que se puede dividir en los siguientes apartados: ajustes generales, tiempo, mostrar, intentos, calificaciones, revisar opciones, seguridad, ajustes comunes y retroalimentación general.

| istes generale: | 5   |                                                                                                    |  |
|-----------------|-----|----------------------------------------------------------------------------------------------------|--|
| Nombre          | del | Nombre* Debe suministrar un valor aquí.                                                                  |  |
| cuestionario    |     | Introducción (2)                                                                                         |  |
|                 |     | Trebuchet → 1 (8 pt) → → Idioma → <b>B</b> I <u>U</u> <b>S</b>   × <sub>2</sub> × <sup>2</sup>   🕘   ↔ ↔ |  |
|                 |     | ■ ≡ ≡ ■   11 11   注 注 律 律 12 02   → む ∞ ↔ ●   □ □ ② ◎ ゆ   ◇   21                                         |  |
| Texto           | do  |                                                                                                    |  |
| introducción    | al  | <b>↓</b>                                                                                                 |  |
| cuestionario    |     | Path:                                                                                                    |  |

#### Figura 101 Usuario profesor: actividades- cuestionario (ajustes generales)

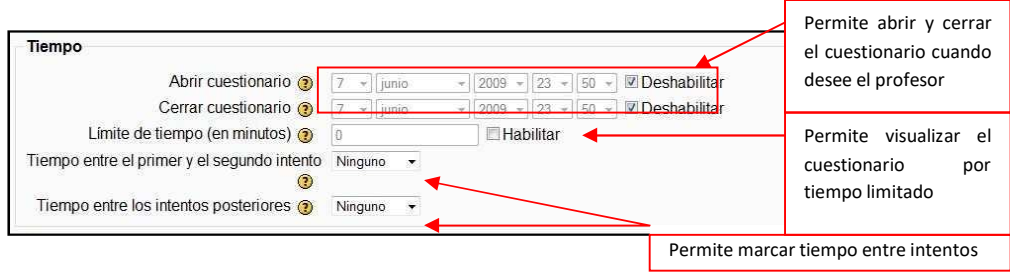

#### Figura 102 Usuario profesor: actividades- cuestionario (tiempo)

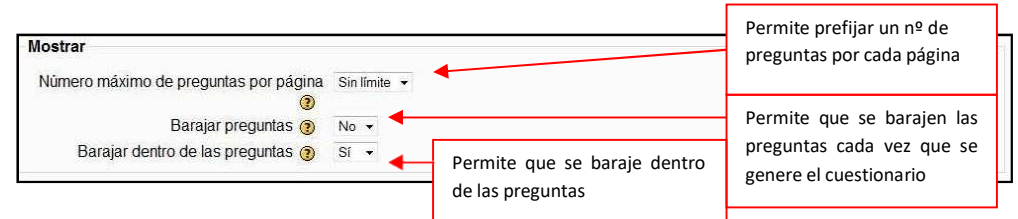

#### Figura 103 Usuario profe<mark>sor: actividades- cuestiona</mark>rio (mostrar)

| Permite que cada nuevo intento                                              |
|-----------------------------------------------------------------------------|
| contenga el resultado anterior                                              |
| a misma pregunta (normalmente penalizado)<br><b>cuestionario (intentos)</b> |
| Permite diferentes tipos de calificaciones                                  |
|                                                                             |

| Calificaciones                                                                                    |                       |                                                                            |
|---------------------------------------------------------------------------------------------------|-----------------------|----------------------------------------------------------------------------|
| Método de calificación (3)<br>Aplicar penalizaciones (3)<br>Número de decimales en calificaciones | Calificación más alta | Permite aplicar penalizaciones cada vez<br>que se conteste al cuestionario |
| ڻ<br>ا                                                                                            |                       | Permite cambiar el nº de decimales en las<br>calificaciones                |

### Figura 105 Usuario profesor: actividades- cuestionario (calificaciones)

#### Guía de apoyo para el uso de Moodle

| Controlan<br>Revisar opciones () – cuestionari | qué información pueden ver los usuar<br>o o cuando consultan los correspondien | ios cuando revisan un intento de resolver el<br>tes informes. |
|------------------------------------------------|--------------------------------------------------------------------------------|---------------------------------------------------------------|
| Inmediatamente después de cada<br>intento      | Más tarde, mientras <mark>el cu</mark> estionario<br>está aún abierto          | Después de cerrar el cuestionario                             |
| Respuestas -                                   | Respuestas -                                                                   | Respuestas -                                                  |
| Soluciones -                                   | Soluciones -                                                                   | Soluciones -                                                  |
| Retroalimentación general                      | Retroalimentación general                                                      | Retroalimentación general                                     |
| Puntuaciones -                                 | Puntuaciones -                                                                 | Puntuaciones -                                                |
| Retroalimentación general                      | Retroalimentación general                                                      | Retroalimentación general                                     |

### Figura 106 Usuario profesor: actividades- cuestionario (revisar opciones)

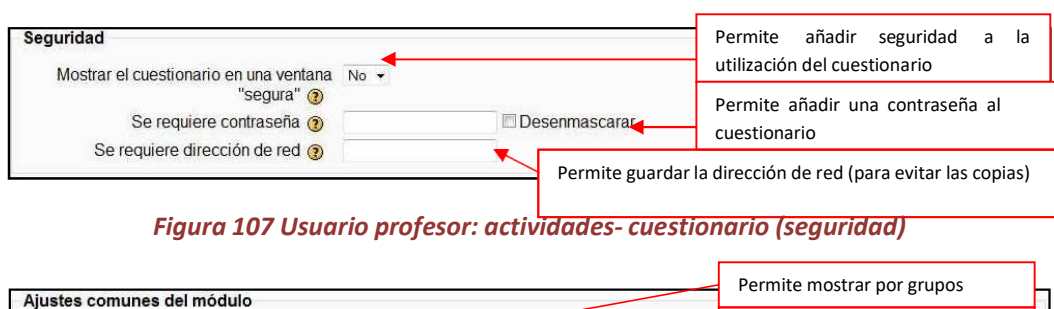

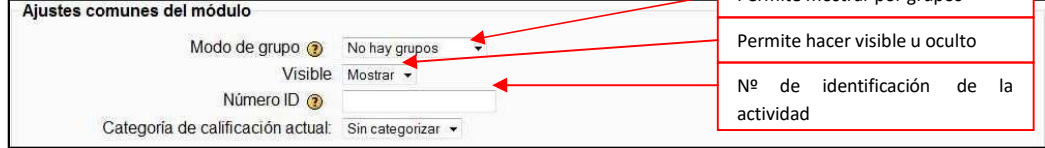

#### Figura 108 Usuario profesor: actividades- cuestionario (ajustes comunes)

| Limites de calificación<br>Comentario -<br>Límites de calificación<br>Comentario -<br>Límites de calificación<br>Comentario -<br>Límites de calificación<br>Comentario - |    | Permite mostrar un<br>comentario una vez<br>contestado el cuestionario.<br>Este comentario va en<br>función del porcentaje de la<br>pregunta |
|----------------------------------------------------------------------------------------------------|----|----------------------------------------------------------------------------------------------------|
| Límites de calificación<br>Comentario                                                                                                    |    |                                                                                                    |
| Límites de calificación                                                                                                    | 0% |                                                                                                    |

Figura 109 Usuario profesor: actividades- cuestionario (retroalimentación)

Una vez completado el cuestionario y pulsado sobre guardar deberá añadir las preguntas que considere oportunas en el cuestionario, para ello debe seguir los siguientes pasos:

1. En el diagrama semanal/temas pulse sobre el cuestionario creado.

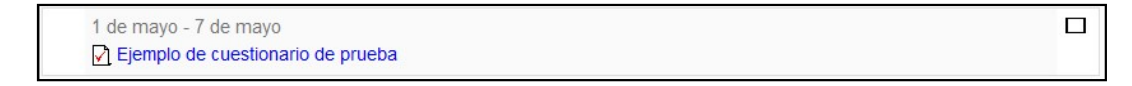

2. Esto le llevará a la siguiente página:

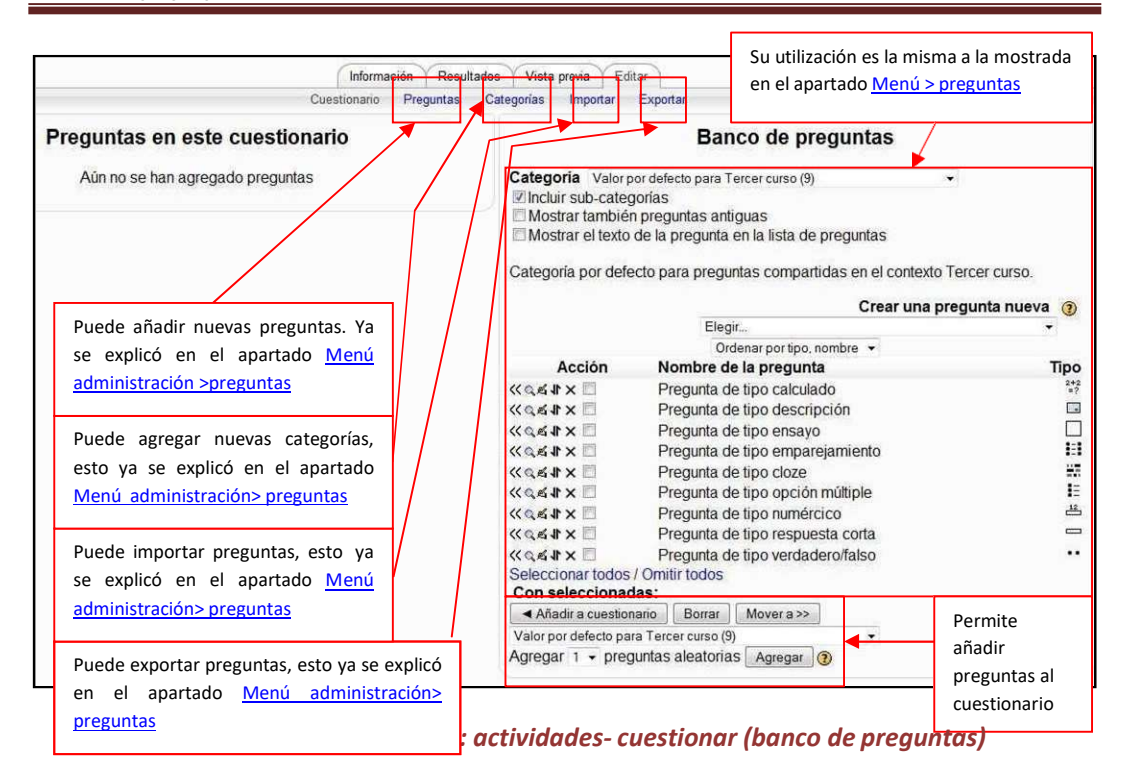

Para añadir una pregunta al cuestionario debe seguir los siguientes pasos:

- 4. Si la pregunta no está creada, créela siguiendo las indicaciones mostradas en el apartador <u>Menú administración> preguntas</u>.
- Si la pregunta ya está creada, selecciónela en la columna "Acción" y posteriormente pulse el botón Añadir a cuestionario.

Si desea añadir una pregunta aleatoria, es decir, sin seleccionar manualmente ninguna de las que aparecen en la lista, pulse sobre el botón Agregar.

• Pestaña "Editar"

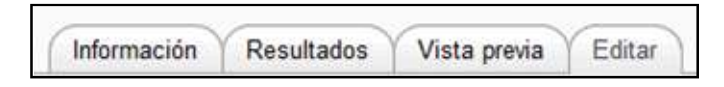

Es la pestaña en la que se han desarrollado las acciones para añadir nuevas preguntas al cuestionario.

• Pestaña "Información"

Le mostrará la información que contiene el cuestionario (la introducida en su creación) así como un botón que le enviará a la pestaña de "Vista previa". Este botón es:

Previsualizar el cuestionario ahora

• Pestaña "Resultados"

Le mostrará los resultados obtenidos de corregir el cuestionario. Esta información se mostrará de la siguiente manera:

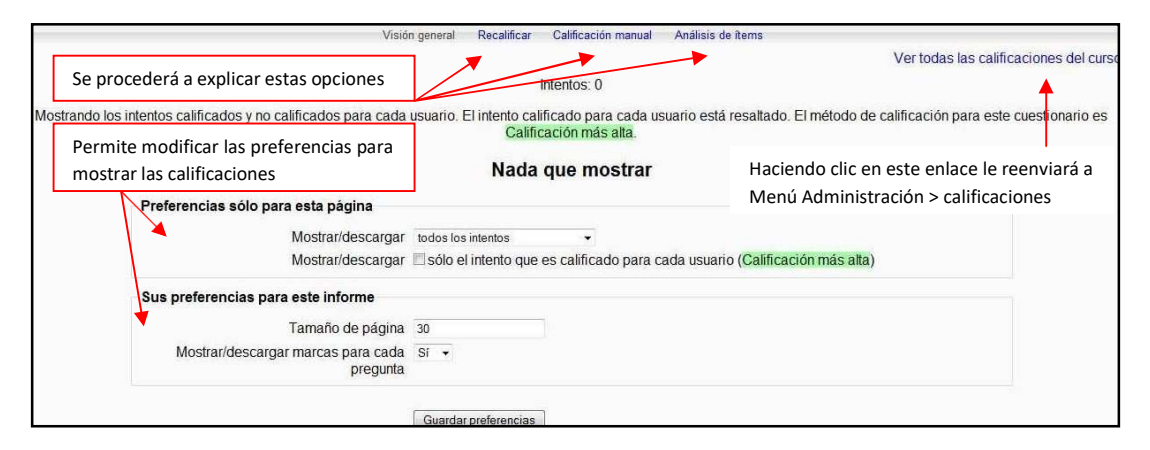

Figura 111 Usuario profesor: actividades- cuestionario (resultados)

- Recalificar: Esta función es aplicable si se cambia de alguna forma el cuestionario después de que los alumnos ya lo hayan realizado.
- Calificación manual: Permite realizar una calificación de manera manual.
- Análisis de Items: Permite que los datos obtenidos de la evaluación del cuestionario se puedan descargar en formato Excel, formato ODS y formato de texto plano.
- Pestaña "Vista previa"

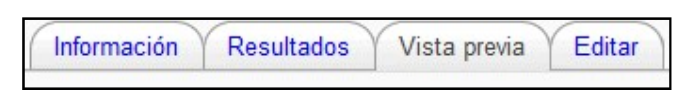

Permite tener una vista de cual será el resultado final del cuestionario que se mostrará a los alumnos. Además, permite comprobar el funcionamiento de las diferentes preguntas.

Una vista previa tiene un aspecto similar al siguiente:

|                            |                                                                                  | Vista previa del cuestion                                                                                                    | nario           | Permite quality pongan la                      | ue una vez contest<br>untas y enviadas<br>as respuestas en bl | adas<br>se<br>anco |
|----------------------------|----------------------------------------------------------------------------------|----------------------------------------------------------------------------------------------------|-----------------|------------------------------------------------|---------------------------------------------------------------|--------------------|
| 1 ≤                        | ¿Cuanto de 2.0+5.7                                                               |                                                                                                    |                 | de nuevo.                                      |                                                               |                    |
| Puntos: -/1                | Pesnuesta:                                                                       |                                                                                                    |                 |                                                |                                                               |                    |
|                            | Respuesia.                                                                       |                                                                                                    |                 |                                                |                                                               |                    |
|                            | Enviar                                                                           |                                                                                                    |                 |                                                |                                                               |                    |
| ¿Qué es Mo                 | odle?                                                                            |                                                                                                    |                 |                                                |                                                               |                    |
| 2 4                        | Describa las diferete                                                            | s fases de la fotosíntesis                                                                                                    |                 |                                                |                                                               |                    |
| Puntos: -/1                |                                                                                  |                                                                                                    |                 |                                                |                                                               |                    |
|                            | Respuesta:                                                                       | Trebuchet • 1(8 pt) • • Idoma • B I U S                                                                                                    | }   ×₂ ײ   ໜ  ∽ | ~                                              |                                                               |                    |
|                            |                                                                                  |                                                                                                    |                 |                                                |                                                               |                    |
|                            | Enviar                                                                           | Padi:                                                                                                    |                 |                                                |                                                               |                    |
| 3.4                        | Enviar<br>Relacione las siquier                                                  | Path:                                                                                                    |                 |                                                |                                                               |                    |
| <b>3</b> ≮4<br>Puntos: -/1 | Enviar<br>Relacione las siguier                                                  | Path:<br>(2 ama)<br>les capitales con sus respectivos países                                                                                                    |                 |                                                |                                                               |                    |
| <b>3 ≤</b><br>Puntos: -/1  | Enviar<br>Relacione las siguier<br>Berlín                                        | Path:                                                                                                    |                 | Elegir                                         | •                                                             |                    |
| <b>3 ≰</b><br>Puntos: -/1  | Enviar<br>Relacione las siguier<br>Berlín<br>París                               | Path:                                                                                                    |                 | Elegir<br>Elegir                               | •                                                             |                    |
| <b>3 ∕≤</b><br>Puntos: -/1 | Enviar<br>Relacione las siguien<br>Berlín<br>París<br>Dublin                     | Path:<br>Tese capitales con sus respectivos países                                                                                                    |                 | Elegir<br>Elegir<br>Elegir                     | •                                                             |                    |
| 3 ≉<br>Puntos: -/1         | Enviar<br>Relacione las siguien<br>Berlín<br>París<br>Dublín<br>Lisboa           | Path:<br>Test capitales con sus respectivos países                                                                                                    |                 | Elegir<br>Elegir<br>Elegir<br>Elegir           | •                                                             |                    |
| <b>3 ∕≤</b><br>Puntos: -/1 | Enviar<br>Relacione las siguien<br>Berlín<br>París<br>Dublín<br>Lisboa<br>Madrid | Path:<br>Terminal sources and the source of the source of th |                 | Elegir<br>Elegir<br>Elegir<br>Elegir<br>Elegir | •                                                             |                    |

Figura 112 Usuario profesor: actividades- cuestionario (vista previa)

| Para finalizar la vista previa del cuestionario puede pulsar sobre     | Guardar sin enviar      |
|------------------------------------------------------------------------|-------------------------|
| (guarda las respuestas pero sin corregirlas), Enviar página (co        | rrige las respuestas) y |
| Enviar todo y terminar (corrige las respuestas y sale de esta página). |                         |

# 2.4.8.3 Consultas ?

El módulo "Consultas" permite realizar encuestas rápidas y simples entre los miembros del curso (profesores y alumnos) de la asignatura virtual.

El formulario que se muestra se puede dividir en tres partes: ajustes generales, opciones y otros ajustes.

• Ajustes generales:

|            |                                                           | Agregando Consulta a?                              | semana 23                                  |                                                        |
|------------|-----------------------------------------------------------|----------------------------------------------------|--------------------------------------------|--------------------------------------------------------|
| Ajustes ge | enerales                                                  |                                                    |                                            |                                                        |
|            | Titulo de la consulta*                                    | Debe suministrar un valor aquí.                    |                                            | Este campo es obligatorio.<br>Guardará el título de la |
|            | CW (31-80-80)/CCICROSECTION CONTRACTOR AND A CONTRACT THE |                                                    |                                            | CONSUILA                                               |
|            | Trebuchet →                                               | 1(8pt) • • Idioma •<br>1• }≣≣⊈⊈⊈ T <sub>a</sub> @a | B/US ×₂ײ ® ∽☆<br>◎@@ D 0> Z <br>◎@@ 0 0> Z |                                                        |
|            |                                                           | 4-                                                 |                                            | Texto de la pregunta que se<br>deberá responder        |
|            | Path:                                                     |                                                    |                                            |                                                        |
|            | (? ####)                                                  |                                                    |                                            |                                                        |
|            | Formato 🗿                                                 | Formato HTML                                       | Esta opción                                | le permite limitar el número                           |
| Limite     |                                                           |                                                    | de participar                              | ntes que pueden seleccionar                            |
|            | Limitar el número de respuestas<br>permitidas (?)         | Deshabilitar 🔹 🗲                                   | cada opción                                | en particular.                                         |

Figura 113 Usuario profesor: actividades- consultas (ajustes generales)

• Opciones:

| Opción 1<br>Opción ()<br>Límite 0<br>Para | í es donde usted especifica las<br>iones que los participantes tienen<br>a escoger. |
|-------------------------------------------|-------------------------------------------------------------------------------------|
|-------------------------------------------|-------------------------------------------------------------------------------------|

Figura 114 Usuario profesor: actividades- consultas (opciones)

Existirán tantas opciones como quieran introducir.

• Otros ajustes:

| Restringir la respuesta a este periodo   |                                                          | Se pueden restringir las respuestas a                       |
|------------------------------------------|----------------------------------------------------------|-------------------------------------------------------------|
| Restringir la respuesta a este período 🗿 |                                                          | un periodo concreto                                         |
| Abrir                                    | 7 - junio - 2009 - 20 - 00 -                             |                                                             |
| Hasta                                    | 7 - [junio - 2009 - 20 - 00 -                            | Puede modificar la visualización de                         |
| Ajustes varios                           |                                                          | la eficuesta                                                |
| Modo Mostrar                             | Mostrar horizontalmente •                                | Puede modificar los resultados que                          |
| Publicar resultados                      | No publicar los resultados                               | se publicatan                                               |
| Privacidad de los resultados             | Publicar resultados anónimamente, sin mostrar los nombre |                                                             |
| Permitir la actualización de la consulta | No 🔻                                                     | Puede permitir la actualización de la                       |
| Mostrar columna de no respondidas        | No 🗸                                                     | consulta y mostrar una columna<br>respuestas no contestadas |
|                                          |                                                          |                                                             |
| identificación de                        |                                                          | Puede mostrar por grupos                                    |
| la actividad                             | No hay grupos 👻                                          |                                                             |
| Visible                                  | Mostrar 🔫                                                | Puede ocultar la información                                |
| Numero ID 🔞                              |                                                          |                                                             |
| Categoría de calificación actual:        | Sin categorizar 👻                                        |                                                             |

Figura 115 Usuario profesor: actividades- consultas (otros ajustes)

Una vez guardados los cambios realizados puede visualizar la consulta de la siguiente manera:

| 17 de abril - 23 de abril |  |  |
|---------------------------|--|--|
|                           |  |  |
| ? Ejemplo de Consulta     |  |  |

Seleccionando la consulta creada le llevará al formulario que ha creado. En este ejemplo se mostrará de la siguiente manera:

| ¿Este es un ejemplo de tipo de consulta? |    |           |            |  |
|------------------------------------------|----|-----------|------------|--|
|                                          | O  | O         | 0          |  |
|                                          | Sí | No        | Podría ser |  |
|                                          |    | Guardar m | elección   |  |

Figura 116 Usuario profesor: actividades- consultas (ejemplo de consulta)

Respondiendo a la consulta y pulsando "Guardar mi elección" le mostrará los resultados de dicha encuesta de la siguiente forma:

|                      | ¿Este es un ejemplo de tipo de consulta? |
|----------------------|------------------------------------------|
| Su selección: Sí     |                                          |
| Los resultados no pu | eden verse en este momento.              |

Figura 117 Usuario profesor: actividades- consultas (resultado de una encuesta de ejemplo)

Puede acceder a todas las respuestas de la consulta pulsando sobre el enlace que se encuentra

en la parte superior derecha de la página: resultados de la siguiente manera:

|                                                                        | Respuestas                                                |            |
|------------------------------------------------------------------------|-----------------------------------------------------------|------------|
| Sí                                                                     | No                                                        | Podría ser |
| Puede realizar diferentes<br>funciones con las respuestas<br>obtenidas | 0<br>Seleccionar todos / Omitir todos Con seleccionadas V | 0          |
| Descargar en formato                                                   | ODS Descargar en formato Excel Descargar en formato d     | e texto    |

Figura 118 Usuario profesor: actividades- consultas (ver respuestas)

# 2.4.8.4 Chat 무

El módulo Chat permite mantener conversaciones en tiempo real con otros usuarios, sean profesores o alumnos. La comunicación a través del chat es multibanda (muchos usuarios pueden participar a la vez) y síncrona (en tiempo real).

La participación en chats ejercita y estimula la inmediatez, los reflejos rápidos y las formas directas y ágiles de expresión de las ideas. Es por lo tanto un medio para practicar y educar esas cualidades en los estudiantes. Además de para la charla informal, el chat puede ser usado para reuniones de discusión o sesiones de tormenta de ideas.

En Moodle las sesiones de chat son registradas, lo que permite el análisis posterior de la conversación. Esto abre toda otra serie de posibles actividades didácticas alrededor del chat.

Para añadir un chat al curso sólo tiene que seleccionar "Chat" de la lista desplegable mostrada previamente. Esto le llevará a un formulario similar al siguiente:

| Ajustes generales                     |                                                                                                    |                  |                                                |
|---------------------------------------|----------------------------------------------------------------------------------------------------|------------------|------------------------------------------------|
| Nombre de la sala*<br>sala de chat    | Debe suministrar un valor aquí.                                                                                       |                  |                                                |
| Trebuchet ▼<br>E Ξ Ξ Ξ M              | 1(8 pt) • • Idoma • B I 型 S   ×, × <sup>3</sup><br>1•   注 ⊟ 徑 徑   T <sub>a</sub> Q <sub>a</sub>   — ᠿ ∞ ↔ ↔   □ □ ③ Q | ®  ∽⊂<br>¢  ¢  Ø | 1                                              |
| introductorio<br>del chat             |                                                                                                    |                  | Próxima cita del chat                          |
|                                       |                                                                                                    |                  | Permite repetir las<br>sesiiones del chat      |
|                                       |                                                                                                    |                  | Permite guardar las<br>sesiones anteriores del |
| Próxima cita                          | 7 ▼ junio ▼ 2009 ▼ 20 ▼ 35 ▼                                                                                          |                  | chat                                           |
| Repetir sesiones                      | No publicar horas de chat 🔹                                                                                           |                  |                                                |
| Guardar sesiones pasadas              | Nunca borrar mensajes 🔻                                                                                               |                  | Permite decidir quien                          |
| Todos pueden ver las sesiones pasadas | No 🔹                                                                                                    |                  | verá las sesiones                              |
| Ajustes comunes del módulo            |                                                                                                    |                  | pasadas del chat                               |
| Modo de grupo 👩                       | No hay grupos                                                                                                    | Puede            | mostrar por grupos                             |
| Visible                               | Mostrar 🔻                                                                                                    |                  | i i i i i i i i i i i i i i i i i i i          |
| Número ID 🗿                           |                                                                                                    | Permit           | e hacer visible el chat                        |
| Categoría de calificación actual:     | Sin categorizar 👻                                                                                                    | Nombre idei      | ntificador de la actividad                     |

Figura 119 Usuario profesor: actividades- chat (agregar chat)

Una vez introducidos y guardados los cambios, podrá visualizar el chat en el diagrama semanal/temas de la siguiente manera:

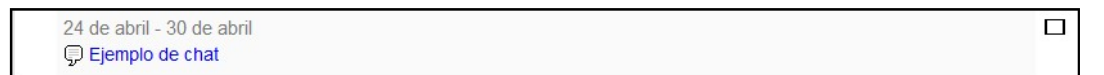

Accediendo al enlace del chat puede llegar a una página similar a la siguiente:

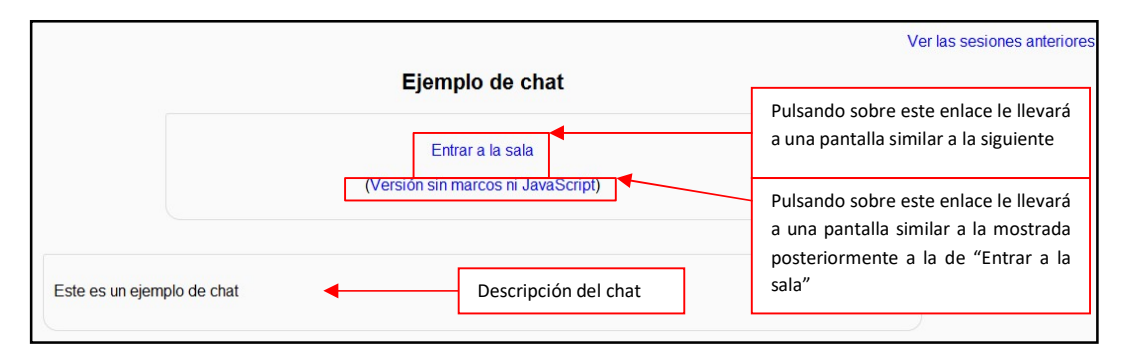

Figura 120 Usuario profesor: actividades- chat (ejemplo de chat)

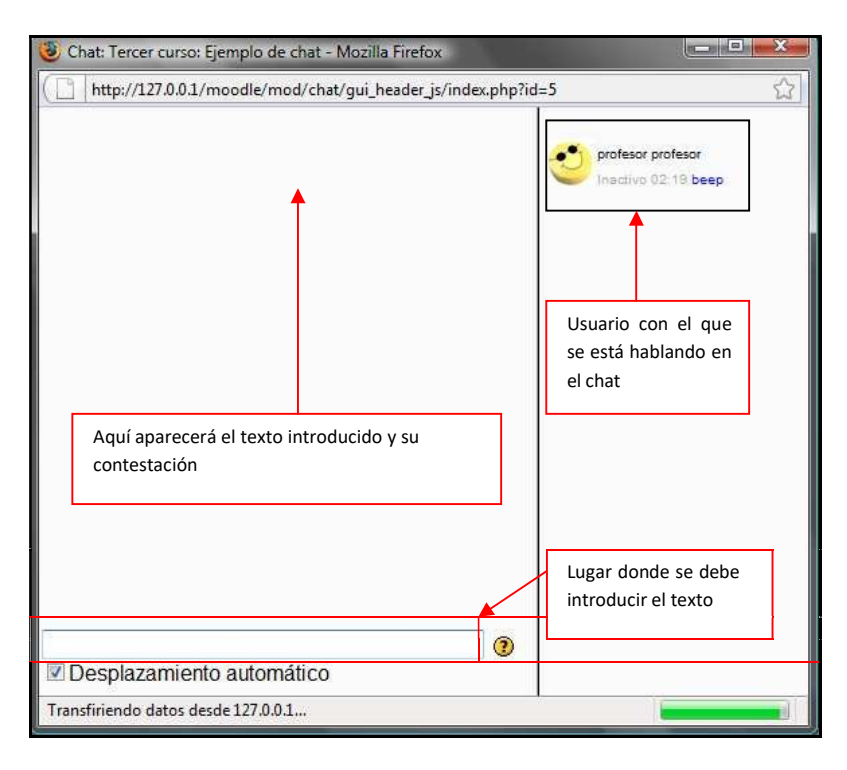

## Figura 121 Usuario profesor: actividades- chat (entrar a la sala)

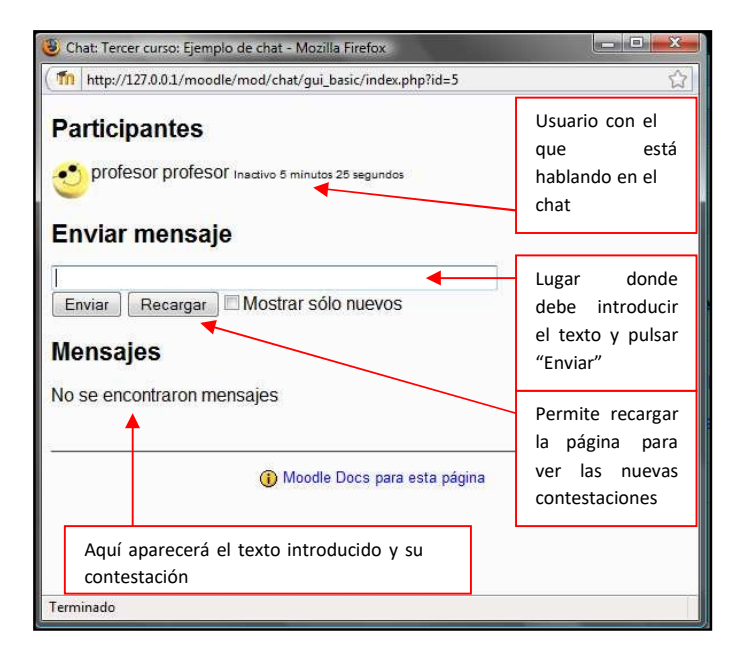

## Figura 122 Usuario profesor: actividades- chat (versión sin marcos ni JavaScript)

Permite conocer las versiones anteriores del chat pulsando el enlace situado en la parte superior derecha de la página. Ver las sesiones anteriores

# 2.4.8.5 Encuesta 🖻

El módulo de encuesta proporciona una serie de instrumentos de preguntas predefinidas que son útiles para la evaluación y comprensión de la clase. Se trata de encuestas formalizadas y estándar, con una serie cerrada de preguntas y opciones. Con este módulo no se pueden realizar encuestas de contenido arbitrario entre los estudiantes, su propósito es evaluar el proceso de enseñanza.

Para agregar una encuesta, es necesario que pulse sobre "Encuesta" de la lista desplegable mostrada anteriormente.

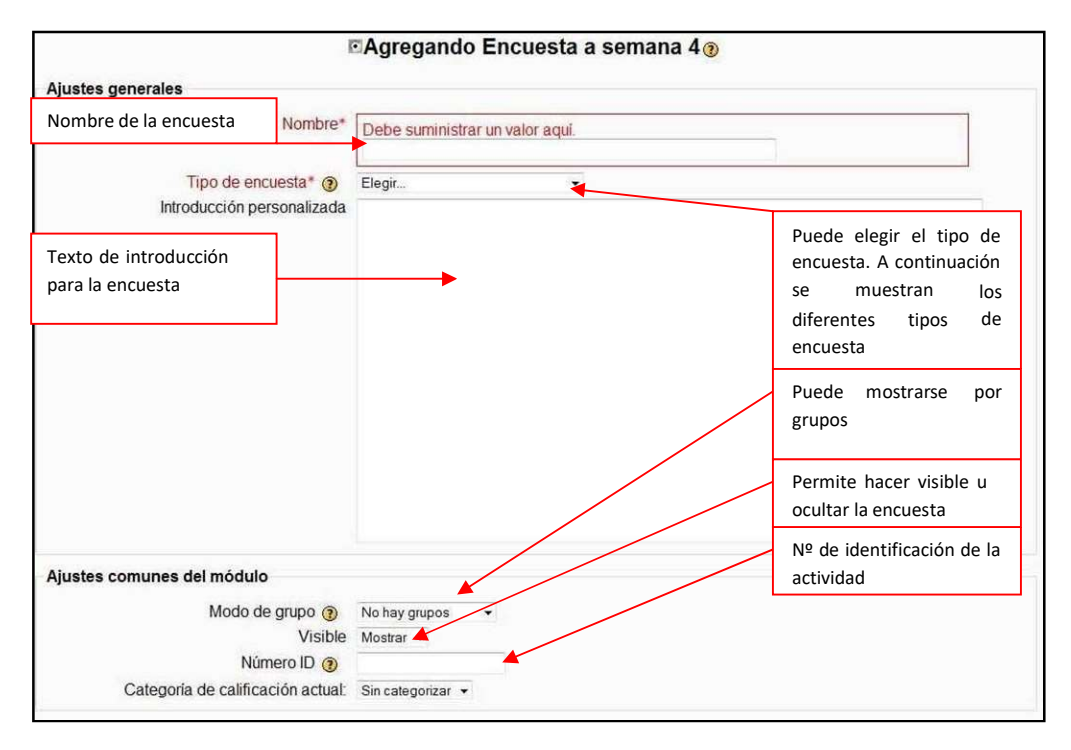

El formulario de creación de una encuesta será similar al siguiente:

Figura 123 Usuario profesor: actividades- encuestas (agregar encuesta)

Existen diferentes tipos de encuesta:

 a) ATTLS: Este tipo de encuesta muestra un conjunto de 20 preguntas con la intención de conocer la opinión del alumno respecto a sus actitudes hacia el pensamiento y el aprendizaje. La pantalla que le muestra será similar a la siguiente:

| Curso Moodle ► Cur     | so  Encuestas  Encuesta tipo ATT Esta es una encuesta de prueba | del <u>tino ATTI S</u>                         |                          | Descripción c<br>realizar         | le la encue           | esta a                   |
|------------------------|-----------------------------------------------------------------|------------------------------------------------|--------------------------|-----------------------------------|-----------------------|--------------------------|
| Actitudes hacia el pe  | ensami <u>ento y el aprendizaje</u>                             | Diferentes opciones don<br>sobre dicha opción. | de se debe               | elegir sólo un                    | a. Basta co           | n pinchar                |
| Respuestas             | 20 preguntas                                                    | en total<br>desacuerdo                         | un poco en<br>desacuerdo | ni de acuerdo ni<br>en desacuerdo | un poco de<br>acuerdo | totalmente de<br>acuerdo |
| 1 Al evaluar lo que al | lguien dice, me centro en lo que dice y                         | y no en quién es.                              | Ø                        | O                                 | O                     | 0                        |

b) COLLES (Real): Este tipo de encuesta muestra un conjunto de 26 preguntas con la intención de conocer la opinión del alumno respecto a la relevancia, el pensamiento reflexivo, interactividad, apoyo del tutor, apoyo de compañeros e interpretación. La pantalla que le muestra será similar a la siguiente:

| Temas Esta es una encuesta del tipo C              |                                                  | LLES(Real) Descripción de la encuesta a realizar |            |               |               |           |
|----------------------------------------------------|--------------------------------------------------|--------------------------------------------------|------------|---------------|---------------|-----------|
| Relevancia<br>Respuestas<br>En esta unidad en líne | 26 preguntas                                     | Diferentes opciones don<br>sobre dicha opción.   | de se debe | elegir sólo u | ina. Basta co | n pinchar |
| 1 mi aprendizaje se                                | centra en asuntos que me interesan.              | O                                                | O          | O             | O             | O         |
| 2 lo que aprendo es                                | importante para <b>v</b> i práctica profesional. |                                                  | O          | 0             | O             | O         |
| 3 aprendo cómo me                                  | jorar mi práctica profesional.                   | 0                                                | O          | O             | Ô             | O         |
|                                                    | ne relación con mi práctica profesional          | 0                                                | 0          | 0             | 0             | 0         |

Figura 124 Usuario profesor: actividades- encuestas (COLLES real)

c) COLLES (Favorito y real): Este tipo de encuesta muestra un conjunto de 50 preguntas con la intención de conocer la opinión del alumno respecto a la relevancia, el pensamiento reflexivo, interactividad, apoyo del tutor, apoyo de compañeros e interpretación. La pantalla que le muestra será similar a la siguiente:

| Curso Moodle > Curso > Encuestas > E<br>Temas<br>50 preg | del tipo COLLES(Favorito y rea<br>de connecto del tipo COLLES (Four<br>untas | es opciones do | onde se del | Descripcio<br>realizar<br>pe elegir sólo | ón de la en<br>o una. Basta | cuesta a<br>a con pincha | ar |
|----------------------------------------------------------|------------------------------------------------------------------------------|----------------|-------------|------------------------------------------|-----------------------------|--------------------------|----|
| televancia                                               | sobre dic                                                                    | cha opción.    |             |                                          |                             |                          |    |
| Respuestas                                               |                                                                              | casi nunca     | rara vez    | alguna vez                               | a menudo                    | casi siempre             |    |
| En esta unidad en línea 🔶                                |                                                                              |                |             | +                                        |                             |                          |    |
| I Prefiero esto mi aprendizaje se centra er              | asuntos que me interesan.                                                    | 0              | O           | O                                        | Ô                           | O                        | ۲  |
| 2 Encontrado: mi aprendizaje se centra en                | asuntos que me interesan.                                                    | O              | 0           | Ô                                        | 0                           | 0                        | ۲  |
| B Prefiero esto lo que aprendo es importan               | te para mi práctica profesional.                                             | O              | O           | O                                        | O                           | O                        | ۲  |
| Encontrado: lo que aprendo es important                  | e para mi práctica profesional.                                              | O              | O           | O                                        | O                           | O                        | ۲  |
| Prefiero esto aprendo cómo mejorar mi p                  | ráctica profesional.                                                         | O              | O           | O                                        | O                           | O                        | ۲  |
| Encontrado: aprendo cómo mejorar mi p                    | ráctica profesional.                                                         | O              | O           | O                                        | 0                           | O                        | ۲  |
| Prefiero esto lo que aprendo tiene relació               | on con mi práctica profesional                                               | O              | O           | O                                        | 0                           | O                        | ۲  |
| rando tiono rolació                                      | n con mi práctica profocional                                                | 0              | 0           | 0                                        | 0                           | 0                        | ۲  |

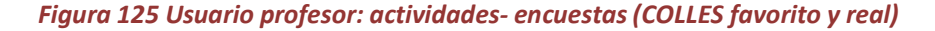

- d) COLLES (Preferida): Este tipo de encuesta es similar a la de tipo COLLES (Real).
- e) Índice crítico: Este tipo de encuesta muestra un conjunto de 5 preguntas con la intención de conocer la opinión del alumno respecto a situaciones concretas dentro del curso. La manera de contestarla es redactando texto en las casillas. La pantalla que le muestra será similar a la siguiente:

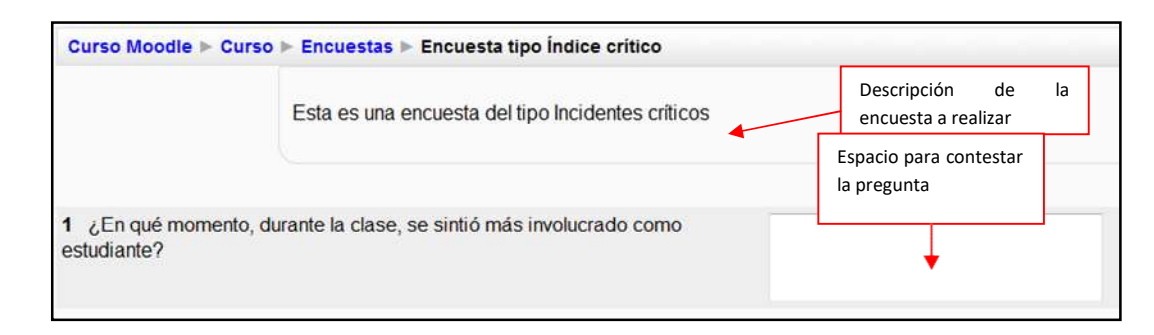

Figura 126 Usuario profesor: actividades- encuestas (índice crítico)

Una vez guardados los cambios, en el diagrama semanal/temas podrá acceder a ellas de la siguiente manera:

```
18 de octubre - 24 de octubre
Encuesta tipo ATTLS
Encuesta tipo COLLES (Real)
Encuesta tipo COLLES(Favorito y real)
Encuesta tipo COLLES(Preferida)
Encuesta tipo Índice crítico
```

# 2.4.8.6 Foro 🖳

Esta actividad tal vez sea junto con los cuestionarios de las más importantes. Es a través de los foros donde se da la mayor parte de los debates y discusión de los temas del curso. Se dice que esta actividad es a sincrónica ya que los participantes no tienen que acceder al sistema al mismo tiempo.

Los foros pueden estructurarse de diferentes maneras, y cada mensaje puede ser evaluado por los compañeros. Los mensajes también se pueden ver de varias maneras, incluir mensajes adjuntos e imágenes incrustadas. Al suscribirse a un foro los participantes recibirán copias de cada mensaje en su buzón personal de correo electrónico.

Para agregar un foro al curso es necesario hacer clic sobre "Foro" del menú desplegable de actividades mostrado anteriormente. Esta acción le llevará a un formulario similar al siguiente:

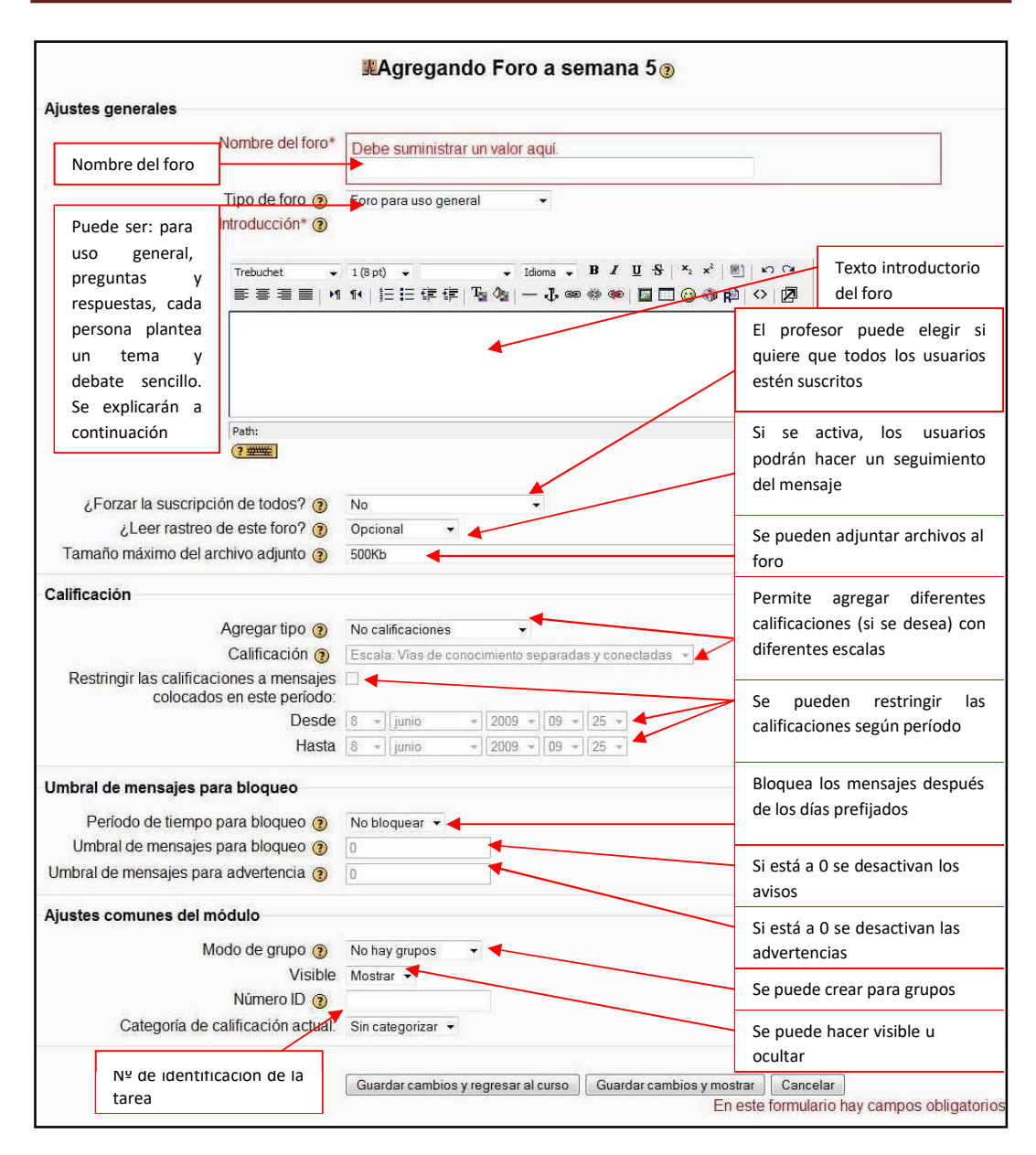

Figura 127 Usuario profesor: actividades- foro

Los tipos de foros que se pueden crear son los siguientes:

Foro para uso general: es probablemente el más útil para grandes discusiones si su intención es monitorear/guiar foros sociales que los estudiantes pueden usar. Proporcionar observaciones generales puede ser un aspecto clave de sus responsabilidades en la discusión. Alternativamente, usted podría pedir que estudiantes resuman temas de discusión en puntos de acuerdo, una vez a la semana o cuando un hilo viene a una conclusión acordada. Un enfoque tan centrado en el aprendizaje como este puede ser especialmente útil una vez la comunidad en línea haya sido establecida y, quizás, cuando usted haya modelado el proceso de resumir.

- Foro cada persona plantea un tema: Este foro es más útil cuando se quiere conseguir un término medio entre un debate largo y uno corto y enfocado. Permite un único tema de discusión por persona y deja a los estudiantes un poco más de libertad que un solo foro de debate, pero no tanta como un foro estándar donde cada estudiante puede crear tantos temas como desee. Los foros de este tipo pueden estar activos, aunque enfocados, ya que los estudiantes no están limitados en el número de veces que pueden responder a otros dentro de las discusiones.
- Foro de debate sencillo: El foro simple el más útil para una discusión corta/limitada de tiempo de un solo tema o materia. Esta clase de foro es muy productiva si se esta interesado en mantener a los estudiantes enfocados en un asunto en particular.
- Foro de pregunta y respuesta: el foro P & R se usa cuando se tiene una pregunta en particular que desee que sea contestada. En un foro P & R, los profesores lanzan la pregunta y los estudiantes contestan con posibles respuestas. Por defecto, un foro P & R requiere que un estudiante conteste una vez antes de ver las respuestas de los otros estudiantes. Después de la respuesta inicial, los estudiantes pueden ver y contestar a las respuestas de los demás. Esta característica permite una igualdad de oportunidades para la respuesta inicial entre todos los estudiantes, fomentando el pensamiento original e independiente.

Una vez guardados los datos del formulario, podrá acceder a él mediante el enlace que se encuentra en el diagrama semanal/temas.

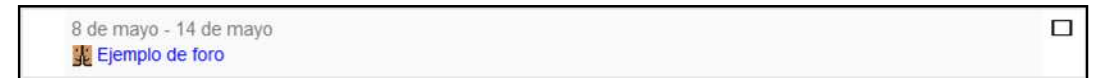

Esto le llevará a una página similar a la que se muestra a continuación:

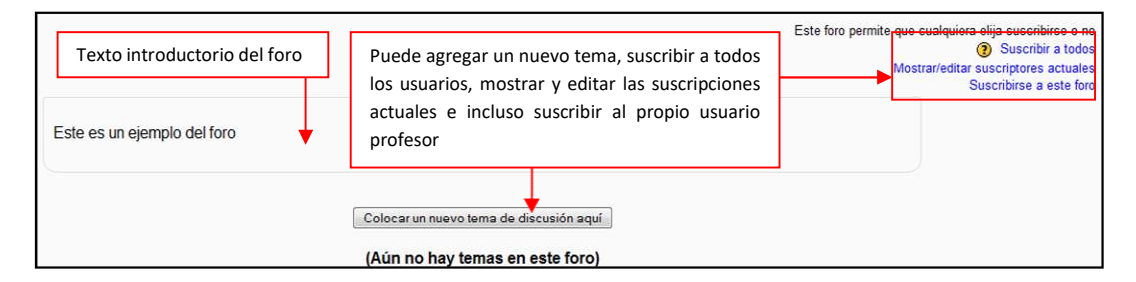

Figura 128 Usuario profesor: actividades- foro (página principal)

Colocar un nuevo tema: Para esto debe pulsar en el botón
 Colocar un nuevo tema de discusión aquí
 Esto le llevará a un formulario como el siguiente:

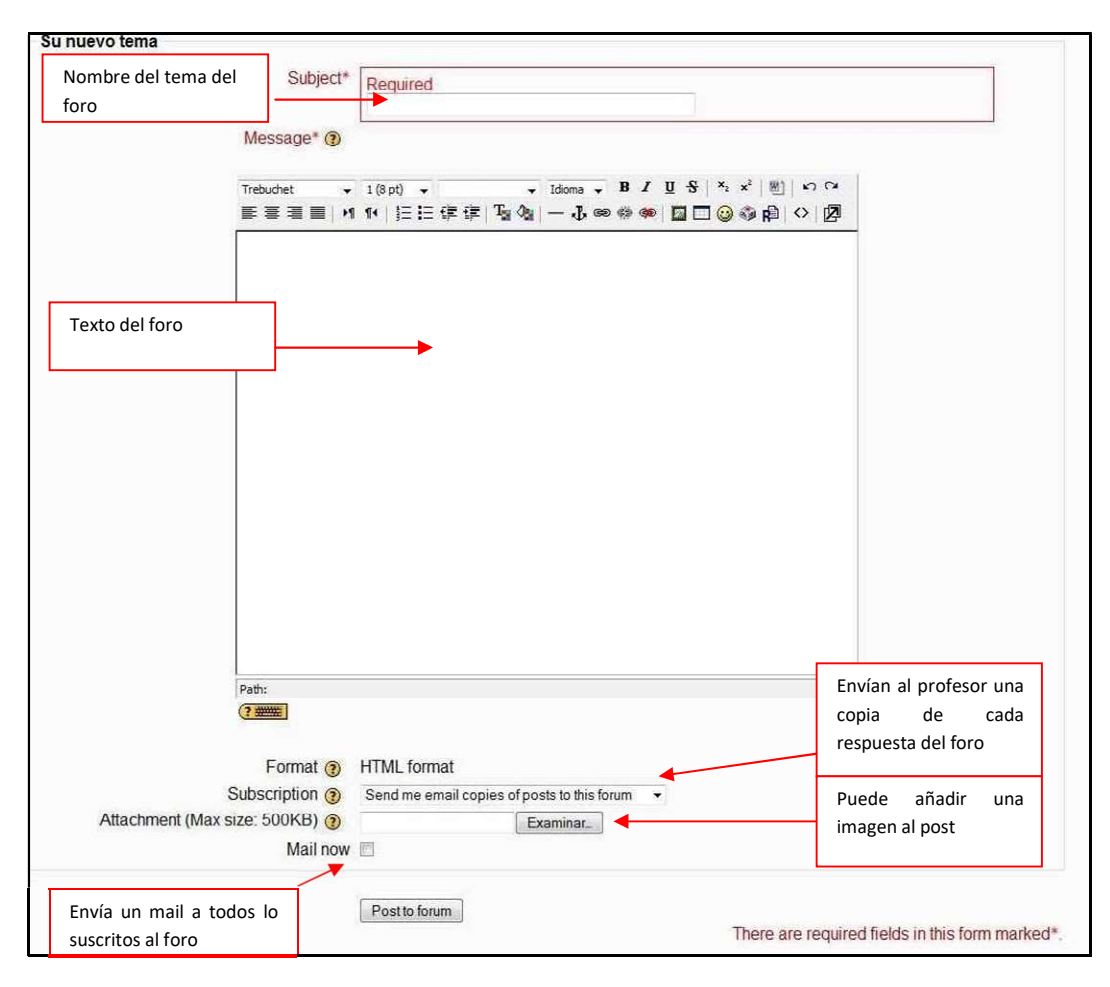

Figura 129 Usuario profesor: actividades- foro (añadir nuevo tema)

Una vez guardados los datos pulsando Postto forum le da un tiempo de 30 minutos para modificarlo, editarlo o eliminarlo antes de que se suba al foro. Se mostrará de la siguiente manera:

| Tema                | Comenzado por       | Respuestas | Último mensaje                                   |
|---------------------|---------------------|------------|--------------------------------------------------|
| Nuevo post del foro | 🔮 profesor profesor | 0          | profesor profeso<br>lun, 8 de jun de 2009, 10:14 |

Para acceder a él sólo tiene que hacer clic sobre el tema permitiéndole ver las respuestas anidadas (en caso de haberlas).

• **Suscribir a todos**: permite suscribir a todos los miembros del curso. Simplemente basta con pinchar sobre el enlace.

• **Mostrar/editar suscriptores actuales**: Le muestra todos los miembros del curso que están suscritos en un momento dado.

• **Darse de baja de este foro**: Le permite dar de baja a todos los miembros del curso. Simplemente basta con pinchar sobre el enlace.

# 2.4.8.7 Glosario 💷

Un glosario es una información estructurada en "conceptos" y "explicaciones", como un diccionario o enciclopedia. Es una estructura de texto donde existen "entradas" que dan paso a un "artículo" que define, explica o informa del término usado en la entrada.

Para añadir un glosario debe hacer clic sobre "Glosario" de la lista desplegable de actividades mostrada anteriormente. Esto le llevará a un formulario similar al que sigue:

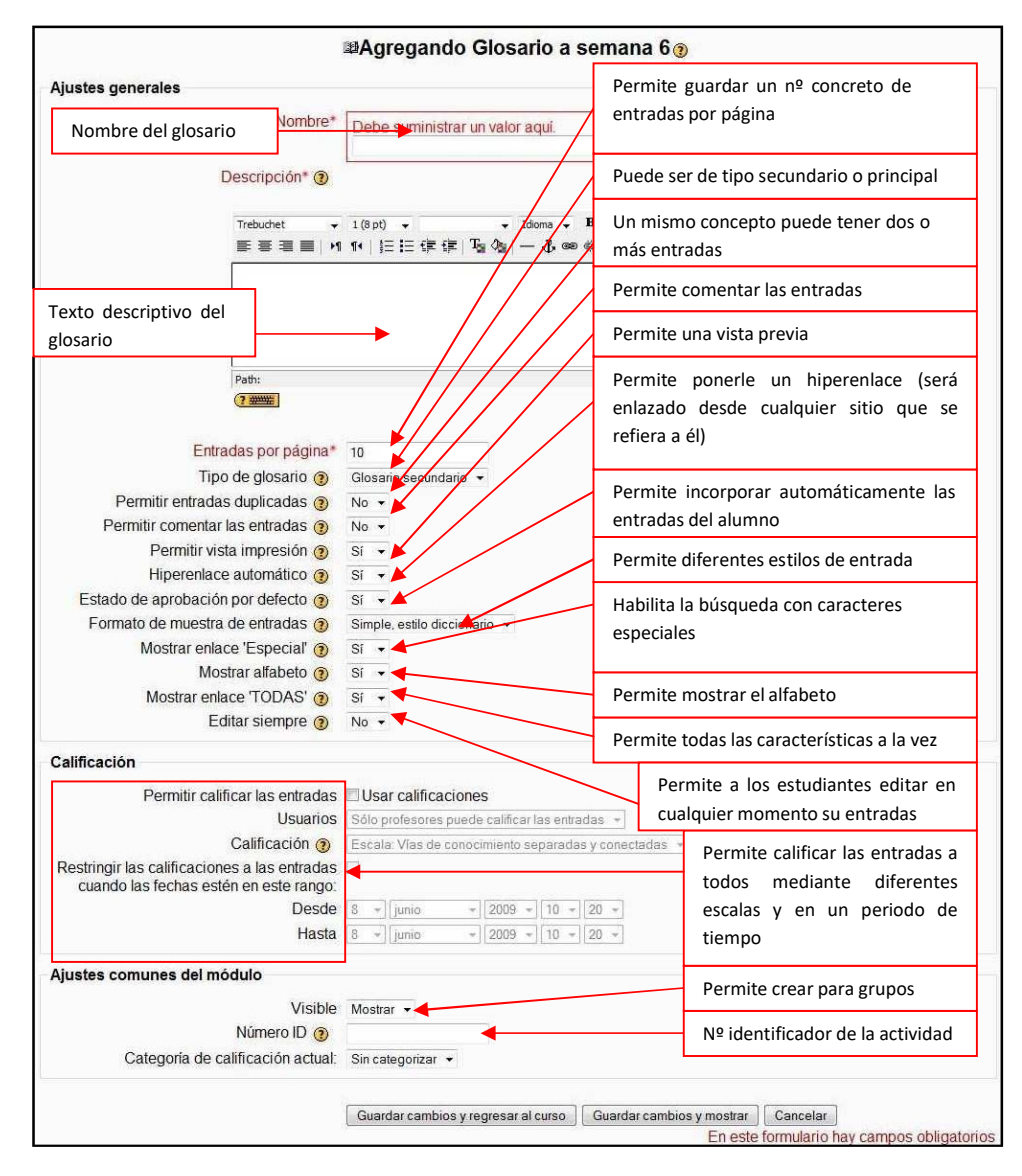

#### Figura 130 Usuario profesor: actividades- glosario

Una vez guardados los cambios, podrá acceder al glosario mediante el enlace del diagrama semanal/temas de la siguiente manera:

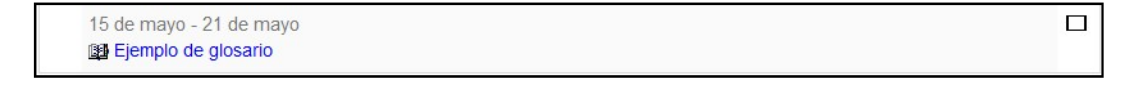

Esto le llevará a una página similar a la siguiente:

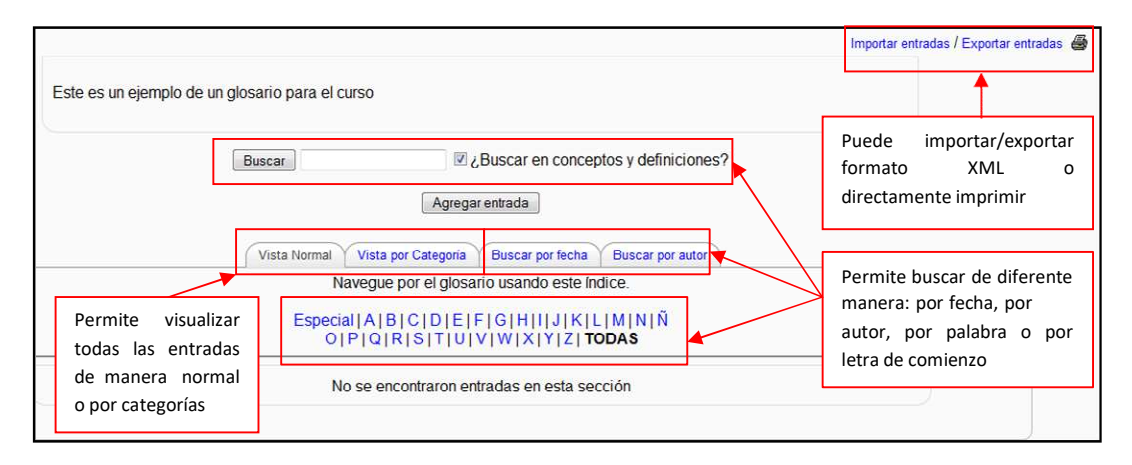

## Figura 131 Usuario profesor: actividades- glosario (editar glosario)

Para agregar una nueva entrada al glosario, haga clic en Agregar entrada, esto le llevará a un formulario similar al siguiente:

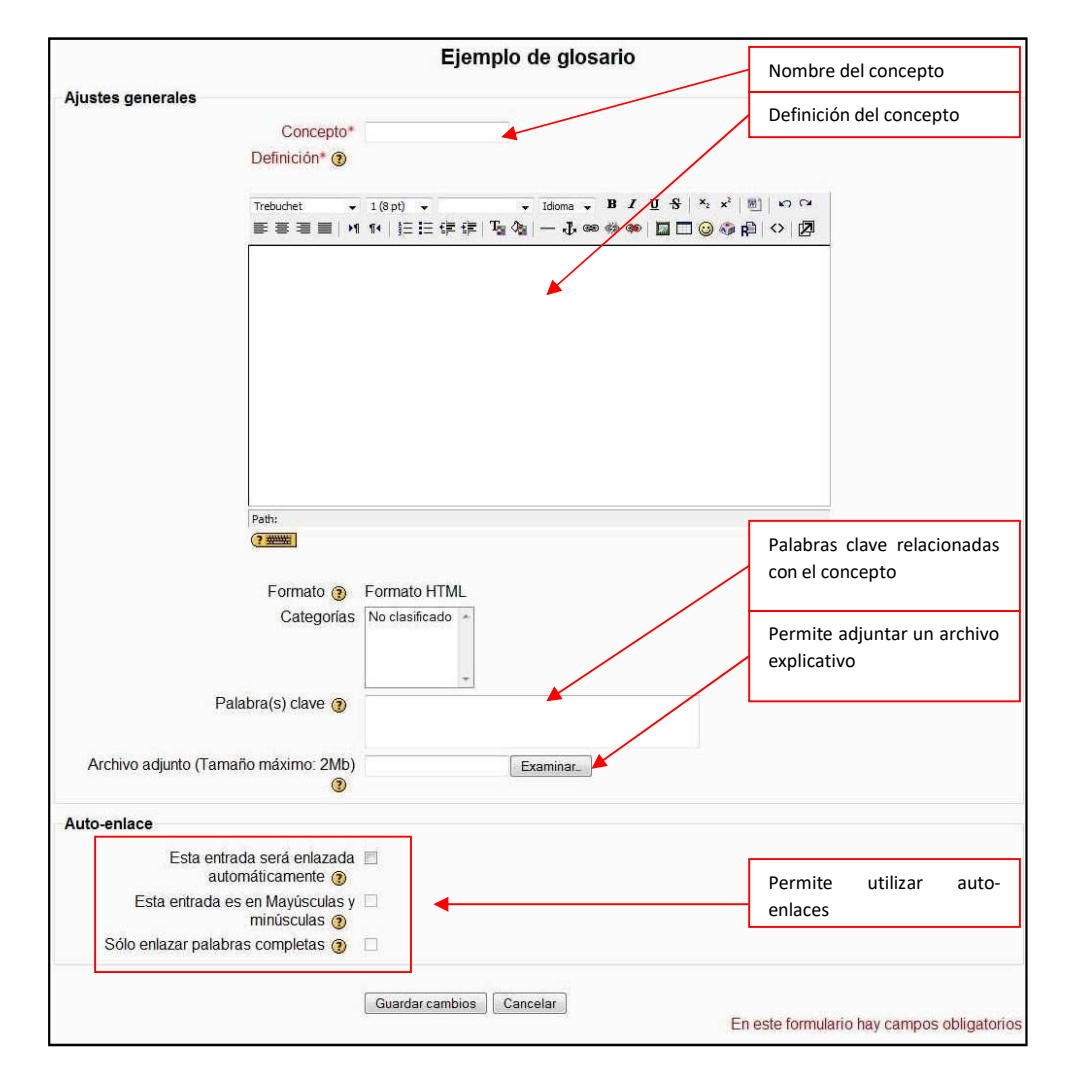

Figura 132 usuario profesor: actividades- glosario (agregar entrada)

A continuación se muestra un ejemplo de una entrada creada en el glosario.

| Vista                                                            | ta Normal Vista por Categoría Buscar por fecha Buscar por autor                                          |
|------------------------------------------------------------------|----------------------------------------------------------------------------------------------------|
|                                                                  | Especial A B C D E F G H I J K L M N Ñ<br>O P Q R S T U V W X Y Z TODAS                                  |
| <b>Moodie</b> :<br>Moodle es un paquete de software para la crea | ación de cursos v sitios Web basados en Internet. Es un provecto en desarrollo diseñado para dar soporte |
| a un marco de educación social constructivista.                  |                                                                                                    |

Figura 133 Usuario profesor: actividades- glosario (ejemplo de entrada al glosario)

# 2.4.8.8 Lección 📴

Una **lección** proporciona contenidos de forma interesante y flexible. Consiste en una serie de páginas. Cada una de ellas normalmente termina con una pregunta y un número de respuestas posibles. Dependiendo de cuál sea la elección del estudiante, progresará a la próxima página o

volverá a una página anterior. La navegación a través de la lección puede ser simple o compleja, dependiendo en gran medida de la estructura del material que se está presentando.

Una lección se caracteriza por:

- 1. Una lección se compone de un número de páginas y, opcionalmente, tablas de rama.
- 2. Cada página contiene algún tipo de contenido y, por lo general, termina con una pregunta.
- 3. Cada página ofrece, por lo general, un número de respuestas.
- 4. Cada respuesta puede contener un fragmento de texto que se despliega en el caso de que se escoja esa opción. Este fragmento de texto se llama **resultado**.
- 5. Asociado a cada opción hay un **salto**. Este salto puede ser relativo -esta página, siguiente página- o absoluto -especificando una de las páginas de la lección o el final de la lección-.
- 6. Por defecto, la primera respuesta (desde el punto de vista del profesor) conduce a la página siguiente de la lección. Las otras respuestas conducen a la misma página. Es decir, que si no escoge la primera respuesta, el alumno regresa a la misma página de la lección.
- 7. La siguiente página es determinada por el **orden lógico** de la lección. Este orden se determina según el criterio del profesor. Para alterar este orden hay que mover las páginas dentro de la lección.
- 8. La lección también tiene un orden de navegación. Este es el orden en el que las páginas son vistas por los alumnos, y es determinado por los saltos especificados para las respuestas individuales y puede ser diferente del orden lógico. (Aunque si a los saltos *no* se les cambia sus valores por defecto, ambos estarán muy relacionados). El profesor tiene la opción de revisar el orden lógico.
- 9. Cuando se muestran al alumno, las respuestas siempre están intercambiadas. Es decir, la respuesta que el profesor ve en primer lugar no es necesariamente la que aparece en el primer lugar de la lista que ve el alumno. (Además, cada vez que se muestra un conjunto de respuestas, estas aparecen en diferente orden).
- 10. El número de respuestas puede variar de una página a otra. Por ejemplo, una página puede terminar con una pregunta del tipo verdadero/falso, mientras otras pueden tener preguntas donde aparece una respuesta correcta y tres distractoras.
- 11. Es posible crear páginas sin respuestas. Al estudiante se le muestra un enlace **Continuar** en lugar del grupo de respuestas.
- 12. Con el propósito de evaluar las lecciones, las respuestas **correctas** son aquellas que conducen a la página *siguiente* en el orden lógico. Las respuestas **incorrectas** son las que conducen a la misma página, o a la página *anterior* en el orden lógico. Así, si *no* se cambian los saltos, la primera respuesta sería la correcta y las otras serían las incorrectas.
- 13. Una pregunta puede tener más de una respuesta correcta. Por ejemplo: si dos de las respuestas conducen a la página siguiente, ambas respuestas se consideran correctas.

(Aunque se muestra la misma página destino a los estudiantes, el texto del resultado puede ser diferente para cada una de las respuestas.)

- 14. El profesor ve la lección con las respuestas correctas subrayadas y con su Etiqueta de Respuesta.
- 15. Las **Tablas de rama** son simplemente páginas que tienen un conjunto de enlaces a otras páginas de la lección. Normalmente una lección comienza con una tabla de rama que actúa como **Tabla de Contenidos**.
- 16. Cada enlace de una tabla de rama tiene dos componentes: una descripción y el título de la página de destino.
- 17. Una tabla de rama divide la lección en un conjunto de ramas (o secciones). Cada rama puede contener varias páginas (usualmente referidas todas al mismo tema). El final de una rama normalmente se señala con una página Final de Rama. Ésta es una página especial que, por defecto, hace que el estudiante regrese a la tabla de rama precedente. El "retorno" en una página Final de Rama puede modificarse, si así se desea, editando la página.)
- 18. En una lección puede haber más de una tabla de rama. Por ejemplo, una lección podría estructurarse de forma útil de modo que los puntos especializados fueran sub-ramas de las ramas principales.
- 19. Es importante dar a los estudiantes un medio de terminar la lección. Esto puede hacerse incluyendo un enlace de "Finalizar Lección" en la tabla de rama principal. Esta acción saltaría a la página (imaginaria) Final de Lección. Otra opción consiste en usar la última rama de la lección (aquí, el término "última" se usa en el sentido de orden lógico) simplemente continuando hasta el fin de la lección, esto es, la lección *no* termina con una página de Fin de Rama.
- 20. Cuando una lección incluye una o más tablas de rama, conviene ajustar el "Número mínimo de preguntas" a un valor razonable. Así se ajusta el límite más bajo del número de páginas vistas cuando se calcula la calificación. Si no se ajusta este parámetro, el estudiante podría visitar una sola rama de la lección, contestar a todas las preguntas correctamente y abandonar la lección habiendo obtenido la calificación máxima.
- 21. Además, cuando está presente una tabla de rama, el estudiante tiene la oportunidad de volver a visitar la misma rama más de una vez. Sin embargo, la calificación se calcula utilizando el número de respuestas únicas contestadas, de modo que contestar repetidamente al mismo conjunto de preguntas no aumenta la calificación. (En realidad, ocurre lo contrario: la calificación baja en la medida en que el número de páginas vistas se utiliza como denominador cuando el cálculo de la calificación incluye las repeticiones). Con el fin de proporcionar a los estudiantes una idea clara de su progreso en la lección, se les muestran detalles de cuántas preguntas han contestado correctamente, el número de páginas vistas y su calificación actual en cada página.

- 22. Se llega al **fin de la lección** saltando en forma explícita hasta allí, o saltando a la página siguiente desde la última página (orden lógico) de la lección. Cuando el alumno llega al fin de la lección recibe un mensaje de felicitaciones y se le muestra su calificación. La calificación es igual al número de respuestas correctas dividido por el número de páginas vistas y multiplicado por la calificación asignada a la lección.
- 23. Si el alumno *no* completa la lección, cuando regrese a la misma se le dará la opción de comenzar desde el principio o desde la última respuesta correcta.
- 24. En una lección que permite Retomar, el alumno puede repetir la lección hasta conseguir la nota más alta.

Para agregar una lección al curso, es necesario que haga clic en "Lección" del menú desplegable de actividades mostrado anteriormente. Esta acción le llevará a un formulario similar al siguiente (desglosado en varias partes):

| •                                   |                           | BAgregando Lección                                 | a seman                                     | a 7 🄋                                           | Permite marcar un límite<br>de tiempo |  |
|-------------------------------------|---------------------------|----------------------------------------------------|---------------------------------------------|-------------------------------------------------|---------------------------------------|--|
| Nombre de la lección                | Nombro*                   |                                                    |                                             |                                                 | Permite marcar un nº                  |  |
|                                     |                           | Debe suministrar un valor aqui.                    |                                             |                                                 | máximo de respuestas                  |  |
| Límite de tiempo (n                 | ninutos) 👔                | 20 Habilit                                         | a<br>Permite                                | lecciones de práctic                            | a que no se incluirán en el           |  |
| Número<br>respuestas/ramifica       | o máximo de<br>aciones 🔿  | 4                                                  | libro fina                                  | al                                              |                                       |  |
| Onciones de Calificación            |                           |                                                    | Permite                                     | asignar un valor nun                            | nérico a cada respuesta               |  |
|                                     | práctica 🕥                | No x                                               | Permite                                     | marcar la máxima c                              | alificación que se puede              |  |
| Puntuación porconalizada            |                           | Siz                                                | obtener                                     | obtener                                         |                                       |  |
| Calificación                        | máxima 🛞                  | 0                                                  | Permite que el alumno interrumna la lección |                                                 |                                       |  |
| Permitir que el Estudiante pu<br>la | eda retomar<br>lección () | No  Se les permite a los alumnos repetir la lecció |                                             |                                                 | repetir la lección. Se                |  |
| Manejo de nuevos intentos 🗿         |                           | Utilizar la media 🔻                                | valoran                                     | ran de diferente manera y acumular puntuaciones |                                       |  |
| Mostrar puntuación acu              | umulada 🗿                 | No 🕶                                               |                                             | Puede permitir hacer una revisión al alumno     |                                       |  |
| Control de Flujo                    |                           |                                                    |                                             | Permite mostrar                                 | el botón "revisar"                    |  |
| Permitir revisión al est            | tudiante 👔                | No 🔹                                               |                                             |                                                 |                                       |  |
| Mostrar botón                       | Revisar 👔                 | No 🔻                                               |                                             | Permite realizar v                              | arios intentos                        |  |
| Número máximo de                    | intentos 🛞                | 1 🔻                                                | -                                           | Permite seleccion                               | ar la acción siguiente a              |  |
| Acción posterior a la respue        | esta correcta             | Normal – seguir el flujo de la lección             | contestar correctamente                     |                                                 |                                       |  |
| Mostrar retroalimentación por       | defecto 🔞                 | No 🔻                                               | Permi                                       | ite un comentario tra                           | as mostrar la respuesta               |  |
| Número mínimo de pre                | eguntas 🗿                 | 0 -                                                |                                             |                                                 |                                       |  |
| Número de páginas (tarjetas) a      | mostrar 🕘                 | 0 -                                                | Permit                                      | te un nº mínimo de pre                          | guntas                                |  |
|                                     |                           |                                                    | Permi                                       | ite un nº concreto de                           | e páginas a mostrar                   |  |

Figura 134 Usuario profesor: actividades- lección (ajustes generales, opciones y control de flujo)

#### Guía de apoyo para el uso de Moodle

| Formateado de la Lección                                      | Permite pasar la lección como diapositivas                                                           |
|---------------------------------------------------------------|----------------------------------------------------------------------------------------------------|
| Pase de diapositivas 👔 No 👻 🗲                                 |                                                                                                    |
| Anchura del pase de diapositivas* 🛞 640                       | Características de la diapositiva                                                                    |
| Altura del pase de diapositivas* 3 480                        | Permite mostrar la lista de náginas a la                                                             |
| Color de fondo del pase de diapositivas* #FFFFF               | izquierda                                                                                            |
| Mostrar menú de la izquierda 👔 🛛 No 🔫                         |                                                                                                    |
| y mostrar sólo si tiene una calificación 0% <<br>mayor que:   | Permite mostrar la calificación en función<br>del valor                                              |
| Barra de progreso 👔 No 🔫                                      | Damaita Maratan una la mura da mura                                                                  |
| Control de acceso                                             | según avance en las diapositivas                                                                     |
| Lección protegida con contraseña ④ No ◄                       | Permite poner contraseña a la lección                                                                |
| Disponible desde 8 - junio - 20<br>Fecha final 8 - junio - 20 | Og     IO     IO     IO     Deshabilitar       Og     IO     50     ID     Deshabilitar       Fechas |
| Dependiente de                                                | Puede depender del avance de                                                                         |
| Dependiente de 👩 Ninguno 👻 🗲                                  | los alumnos                                                                                          |
| Tiempo empleado (minutos) 0                                   | Permite guardar el tiempo empleado                                                                   |
| Completado                                                    |                                                                                                    |
| Calificación superior a (%) 0                                 | Permite guardar calificaciones concretas                                                             |

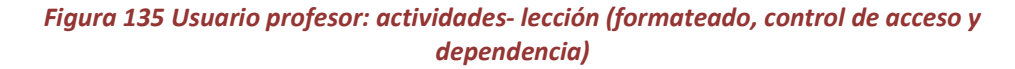

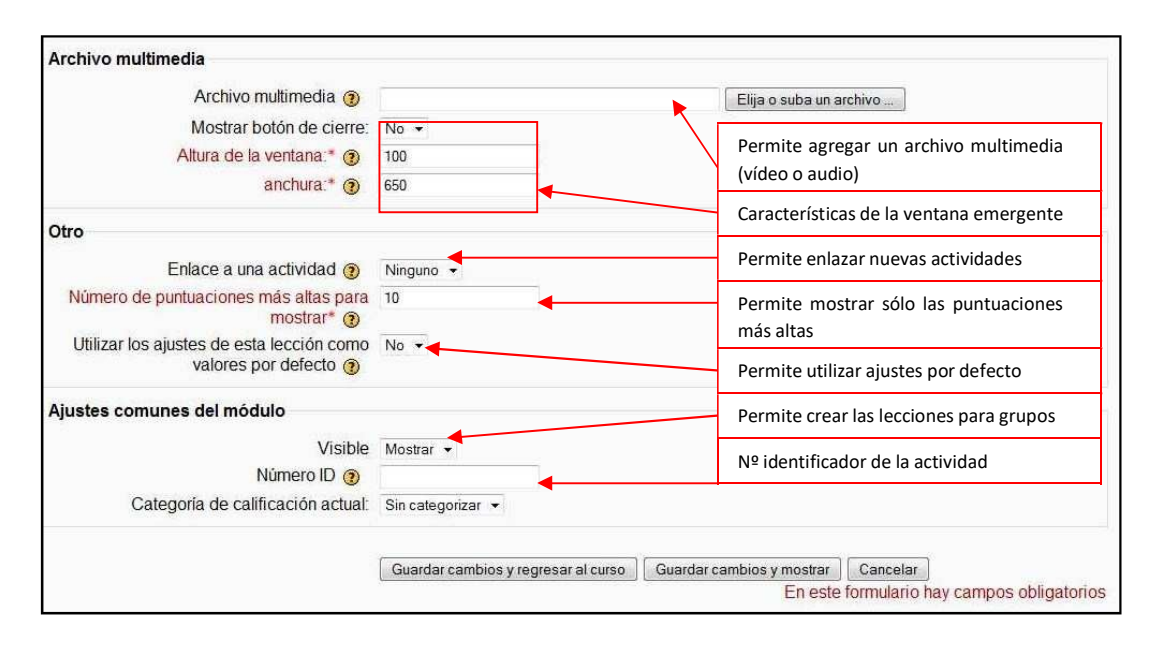

Figura 136 Usuario profesor: actividades- lección (archivos, otros ajustes y ajustes comunes)

Una vez guardados los cambios puede acceder a la lección, para configurarla, desde el diagrama semanal/temas.

22 de mayo - 28 de mayo B Ejemplo de lección

Haciendo clic en el enlace mostrado le enviará a una página similar a la siguiente:

| Ejemplo de lección (2)<br>Previsualizar Edición Informes Calificar ensayos<br>Colapsado Expandido |                                                                                                    |  |  |  |  |  |  |
|---------------------------------------------------------------------------------------------------|----------------------------------------------------------------------------------------------------|--|--|--|--|--|--|
| ¿Qué desea hacer primero?<br>Importar preguntas                                                   | Puede importar preguntas en<br>cualquiera de los formatos posibles de<br>importación.<br>Permite importar un archivo<br>PowerPoint<br>Permite añadir una tabla con las<br>diferentes ramificaciones que sufrirá la |  |  |  |  |  |  |
| Añadir una página de preguntas                                                                    | lección<br>Permite añadir una página de<br>preguntas                                                                                                    |  |  |  |  |  |  |

Figura 137 usuario profesor: actividades- lección (editar lección)

• Pestaña "Edición"

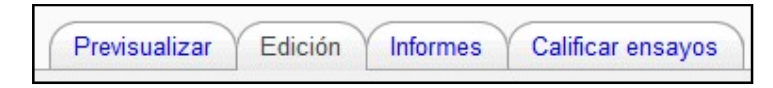

Se puede añadir importar preguntas y archivos PowerPoint a la lección así como añadir una tabla de ramificaciones o una página de preguntas.

• Añadir una tabla de ramificaciones: Haciendo clic en el enlace puede acceder a esta opción. Le permite dirigir la lección en función de las diferentes ramas posibles de enlazar. Para ello debe cubrir un formulario similar al siguiente:

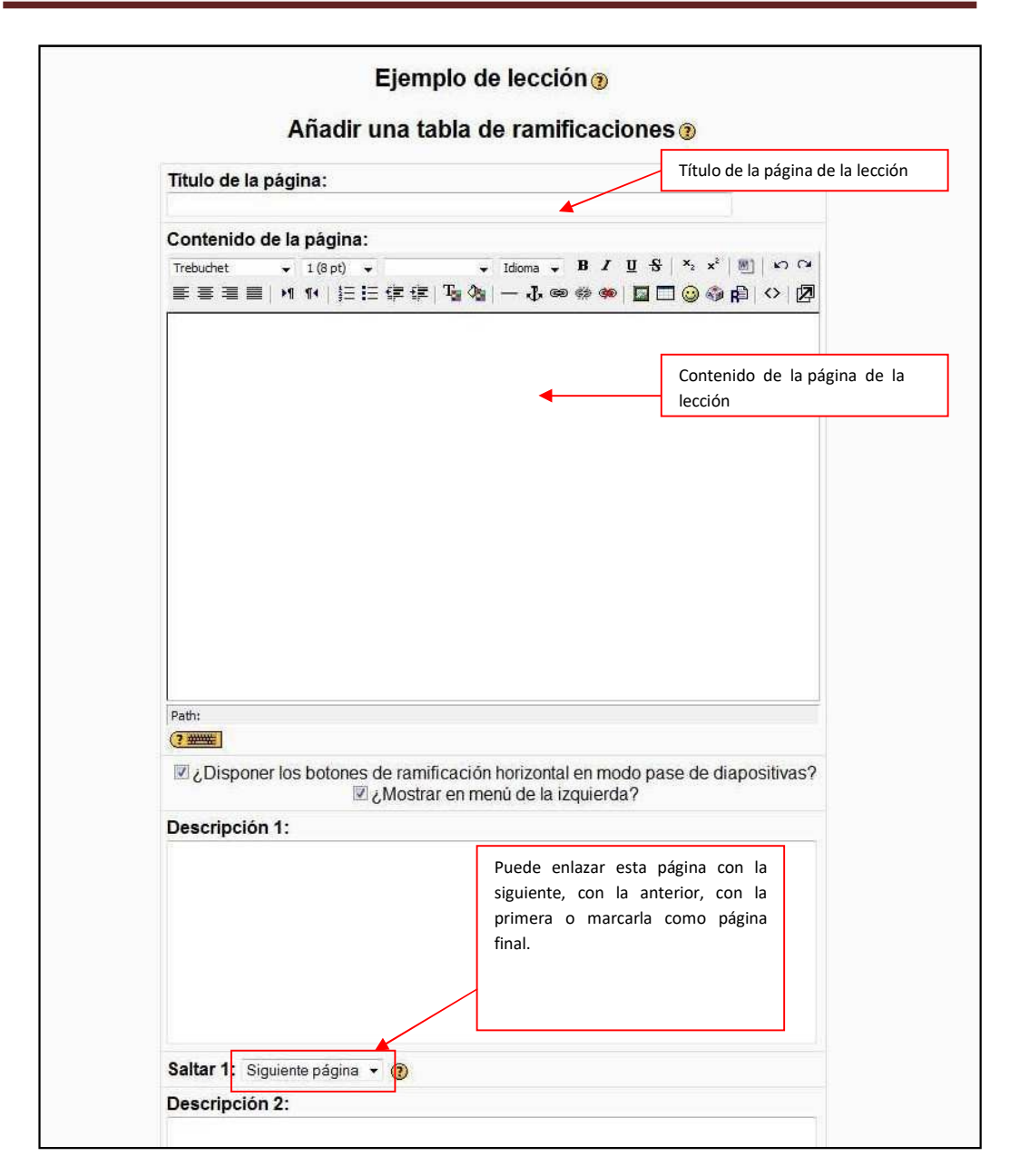

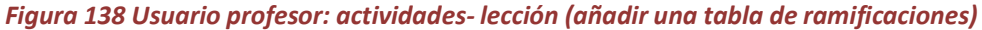

 Añadir una página de preguntas: haciendo clic en el enlace puede acceder a esta opción. Su funcionalidad no difiere de la de "Añadir una tabla de ramificaciones" en el sentido de que la realización es la misma salvo porque en vez de enlazar páginas se enlazan las preguntas (las cuales pueden ser de diferentes tipos).

Esta pestaña se puede ver de manera colapsada:

|                                        | Colapsado Ex            | pandido                                                                 |                             |
|----------------------------------------|-------------------------|-------------------------------------------------------------------------|-----------------------------|
| Título de la página                    | Tipo de página          | Saltos                                                                  | Acciones                    |
| Ejemplo de una tabla de ramificaciones | Tabla de ramificaciones | Siguiente página<br>Siguiente página<br>Siguiente página<br>Esta página | ∎ ≰ ৎ  Agregar una página 🝷 |

## Figura 139 Usuario profesor: actividades- lección (edición colapsada)

## O de manera expandida:

|                                    | Previsualizar Edición Informes Calificar ensayos                                                                                                    |
|------------------------------------|----------------------------------------------------------------------------------------------------|
|                                    | Colapsado Expandido                                                                                                    |
| Importar preguntas   Añadir un clu | ster   Añadir una tabla de ramificaciones   Agregar aquí una página de preguntas                                                                          |
|                                    | Ejemplo de una tabla de ramificaciones ାr ≼ ⊲ ×                                                                                                    |
| Este es un ejemplo de una ta       | bla de ramificaciones. Aquí podrá entender el camino que sigue una lección en función de los datos insertados.                                            |
|                                    | Tabla de ramificaciones                                                                                                    |
| Descripción 1:                     | Descripción 1: esta es la descripción 1 de la tabla de ramificación. Está enlazada con la descripción 2.                                                  |
| Saltar 1:                          | Siguiente página                                                                                                    |
| Descripción 2:                     | Descripción 2: esta es la descripción 2 de la tabla de ramificación. Está enlazada con la descripción 3.                                                  |
| Saltar 2:                          | Siguiente página                                                                                                    |
| Descripción 3:                     | Descripción 3: esta es la descripción 3 de la tabla de ramificación. Está enlazada con la descripción 4                                                   |
| Saltar 3:                          | Siguiente página                                                                                                    |
| Descripción 4:                     | Descripción 4: esta es la descripción 4 de la tabla de ramificación. No está enlazada con ninguna descripción<br>porque se trata de la descripción final. |
| Saltar 4:                          | Esta página                                                                                                    |

## Figura 140 Usuario profesor: actividades- lección (edición expandida)

## • Pestaña "Previsualizar"

| Previsualizar | Edición | Informes | Calificar ensayos |
|---------------|---------|----------|-------------------|
|               |         |          |                   |

Seleccionando esta pestaña le mostrará algo similar a lo siguiente:

| Ejemplo de una tabla de ramificaciones                                                                                                    |                                                                                                    |  |  |  |  |  |
|----------------------------------------------------------------------------------------------------|----------------------------------------------------------------------------------------------------|--|--|--|--|--|
| Este es un ejemplo de una tabla de ramificaciones. Aquí podrá entender el camino que sigue una lección en función de los datos insertados.             |                                                                                                    |  |  |  |  |  |
|                                                                                                    | Descripción 1: esta es la descripción 1 de la tabla de ramificación. Está enlazada con la descripción 2. |  |  |  |  |  |
|                                                                                                    | Descripción 2: esta es la descripción 2 de la tabla de ramificación. Está enlazada con la descripción 3. |  |  |  |  |  |
|                                                                                                    | Descripción 3: esta es la descripción 3 de la tabla de ramificación. Está enlazada con la descripción 4  |  |  |  |  |  |
| Descripción 4: esta es la descripción 4 de la tabla de ramificación. No está enlazada con ninguna descripción porque se trata de la descripción final. |                                                                                                    |  |  |  |  |  |

# Figura 141Usuario profesor: actividades- lección (previsualizar)

• Pestaña "Informes"

| Trevisualizar Euroion mornes Calificar ensayos |
|------------------------------------------------|
|------------------------------------------------|

Permite ver los informes generados automáticamente en las diferentes lecciones del curso.

## • Pestaña "Calificar ensayos"

Permite calificar los ensayos en función de las preguntas insertadas en la lección.

# 2.4.8.9 SCORM 🔎

Un paquete SCORM es un bloque de material web empaquetado de una manera que sigue el estándar SCORM de objetos de aprendizaje.

Estos paquetes pueden incluir páginas web, gráficos, programas Javascript, presentaciones Flash y cualquier otra cosa que funcione en un navegador web. El módulo SCORM permite cargar fácilmente cualquier paquete SCORM estándar y convertirlo en parte de un curso.

Para agregar un paquete SCORM al curso debe hacer clic en SCORM de la lista desplegable de actividades mostrada anteriormente.

| Aiustes generales                                                 | Agregando SCORM a sen                                                                                                    | nana 8 🄊                             |                                             |                     |                                                                                               |  |
|-------------------------------------------------------------------|----------------------------------------------------------------------------------------------------|--------------------------------------|---------------------------------------------|---------------------|-----------------------------------------------------------------------------------------------|--|
| Nombre del paquete SCORM Resumen* @                               | * Debe suministrar un valor aquí.<br>* 1(8pt) • • • Idons • B / 旦 용 * * * 圏 い 여<br>* 1(8pt) • • • Idons • B / 旦 용 * * * 圏 い 여<br>*1 f* (月三 伝 读 译 張 小 ① ● ● ● ■ □ ◎ ◎ 章 白 ◇ ② |                                      |                                             |                     | Archivo<br>particular con<br>extensión <b>zip</b> (o<br>pif) que contiene<br>archivos válidos |  |
| Texto resumen de<br>lo que se<br>encontrará en el                 |                                                                                                    |                                      |                                             | de<br>cur<br>AIC    | definición de<br>so SCORM o<br>C                                                              |  |
| paquete SCORM                                                     |                                                                                                    | Elija (                              | o suba un archivo                           | ]                   |                                                                                               |  |
| Otros ajustes<br>Método de calificación ()<br>Calificación máxima | Situación de scoes 🔹                                                                                                    | Permite<br>diferentes<br>calificació | utiliz<br>s métodos<br>n                    | zar<br>de           | * Mostrar Avanzadas                                                                           |  |
| Número de intentos 👔                                              | 1 intento                                                                                                    |                                      | Permite esta<br>intentos pa<br>actividad SC | ablec<br>ara<br>ORM | er el nº de<br>realizar la                                                                    |  |
| Tamano de marco/ventana 🍘<br>Anchura<br>Altura                    | 100%<br>500                                                                                                    |                                      | Característic<br>ventana                    | cas                 | de la                                                                                         |  |
| Ajustes comunes del módulo<br>Visible<br>Número ID @              | Mostrar                                                                                                    |                                      | Permite que<br>visible u ocu                | e se p<br>Ito       | ueda hacer                                                                                    |  |
| Categoría de calificación actual:                                 | Sin categorizar 🔹                                                                                                    |                                      | Guarda<br>identifiación                     | el<br>i de la       | nº de<br>a actividad                                                                          |  |
|                                                                   | Guardar cambios y regresar al curso Gu                                                                                                    | uardar cambios                       | y mostrar Cance<br>En este formula          | lar<br>rio hay      | campos obligatorio                                                                            |  |

Figura 142 Usuario profesor: actividades- SCORM

Moodle puede importar paquetes SCORM, que quedarán insertados como un contenido de actividad más para el curso. No obstante, SCORM es actualmente un estándar muy mal

respetado, por lo que no se recomienda mucho su utilización hasta que no se hayan mejorado estas características.

# 2.4.8.10 🛛 Tarea (subida avanzada de archivos) 🔊

El módulo de tareas permite que el profesor asigne un trabajo a los alumnos que deberán preparar en algún medio digital (en cualquier formato) y remitirlo, subiéndolo al servidor. Las tareas típicas incluyen ensayos, proyectos, informes, etc. Este módulo incluye herramientas para la calificación.

Para poder agregar una tarea de este tipo, haga clic en "Tarea Subida avanzada de archivos" de la lista desplegable de actividades mostrada anteriormente. Esto le llevará a un formulario como el siguiente:

| Agregando Tarea a semana 8 <sup>(a)</sup>               |                           |                                                     |                                    |  |  |  |
|---------------------------------------------------------|---------------------------|-----------------------------------------------------|------------------------------------|--|--|--|
| Ajustes generales                                       |                           |                                                     | Nombre de la tarea                 |  |  |  |
| Nombre de la tarea*                                     | Debe suministrar un valo  | or aquí.                                            |                                    |  |  |  |
|                                                         |                           |                                                     |                                    |  |  |  |
| Descripción* 🕐                                          |                           |                                                     |                                    |  |  |  |
| Trebuchet 👻                                             | 1 (8 pt) 👻 👻              | Idioma - B I U S × x <sup>2</sup> M K               | 2 (24                              |  |  |  |
| 三百百日 비                                                  | 14   注于注意 读 读   工 创       | - 4 = = = = = = = = = = = = = = = = = =             | Texto descriptivo del              |  |  |  |
|                                                         |                           | <b></b>                                             | archivo a subir                    |  |  |  |
|                                                         |                           |                                                     | lificación que se puede            |  |  |  |
|                                                         |                           | obi                                                 | tener por realizar la tarea        |  |  |  |
| Path: body                                              |                           |                                                     |                                    |  |  |  |
| (? ******                                               |                           |                                                     | Eacha da disponibilidad            |  |  |  |
|                                                         | 100                       |                                                     | recha de disponibilidad            |  |  |  |
| Calificación ()                                         | 100                       |                                                     | Permite que los                    |  |  |  |
| Disponible en                                           | 8 - junio - 200           | 9 v 12 v 30 v ⊡Deshabilitar                         | envíos entregados                  |  |  |  |
| Impodir onvios rotarandos. No -                         |                           |                                                     |                                    |  |  |  |
| impedir envios retrasados                               |                           |                                                     | tarde no se admitan                |  |  |  |
| Subida avanzada de archivos                             | Cara                      | acterísticas del archivo a subir                    | 2                                  |  |  |  |
| Tamaño máximo                                           | 1Mb                       |                                                     | rehive                             |  |  |  |
| Permitir eliminar 🗿                                     | Sí 🔹                      |                                                     |                                    |  |  |  |
| Número máximo de archivos subidos 🍞                     | 3 •                       | Pueden mostrarse las notas añadidas al texto        |                                    |  |  |  |
| Permitir notas 🇿                                        | No 🔻                      |                                                     |                                    |  |  |  |
| Ocultar descripción antes de la fecha<br>disponible (3) | No 🔻                      | Se pueden ocultar características antes de la fecha |                                    |  |  |  |
| Alertas de email a los profesores ()                    | No 👻                      | Se pueden enviar alertas cada vez que se recibe un  |                                    |  |  |  |
| Habilitar Enviar para marcar 🌚                          | No -                      | archivo                                             |                                    |  |  |  |
| Ajustes comunes del módulo                              |                           |                                                     |                                    |  |  |  |
| Modo de grupo 🗿                                         | No hav grupos             | Permite avisar al profesor q                        | ue se ha finalizado la             |  |  |  |
| Visible                                                 | Mostrar -                 | tarea                                               |                                    |  |  |  |
| Número ID 👔                                             |                           | Permite crear la tarea para o                       | Trupos                             |  |  |  |
| Categoría de calificación actual:                       | Sin categorizar 🔹         | remine creat la talea para s                        | siupos                             |  |  |  |
| Guarda el nº de ∕                                       |                           | Permite mostrar y ocultar la                        | tarea                              |  |  |  |
| identificador de la                                     | Guardar cambios y regresa | r al curso Guardar cambios y mostrar                | Cancelar                           |  |  |  |
| actividad                                               |                           | En este t                                           | formulario hay campos obligatorios |  |  |  |

Figura 143 Usuario profesor: actividades- tarea (subida avanzada de archivo)

Una vez guardados los cambios puede acceder a la actividad seleccionando el enlace del diagrama semanal/temas.

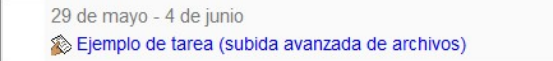

De esta manera le llevará a la lista de usuarios que han subido el archivo como se muestra a continuación:

|   |                                        |                |                                  |                                   |                                  |                                                                                                | Ver todas las | calificaciones del curso |
|---|----------------------------------------|----------------|----------------------------------|-----------------------------------|----------------------------------|------------------------------------------------------------------------------------------------|---------------|--------------------------|
|   |                                        |                | Nombre : Tode<br>Apellido : Tode | os A B C D E F<br>os A B C D E F  | GHIJKLMNÑOF<br>GHIJKLMNÑOP       | PQRSTUVWXYZ                                                                                    |               |                          |
| E | Nombre / Apellido 🕹 🗉                  | Calificación 🖂 | Comentario 🖃                     | Última modifica                   | <del>ación (Estudiant</del> e) 🗄 | Última modificación (Profesor)                                                                 | Estado 🖃      | Calificación final 🗉     |
| 3 | alumno en pruebas                      | -              | -                                | Ejemplo txt E                     | Ejempio_1 txt                    |                                                                                                | Calificación  | -                        |
|   | Archivos subidos por el usuario alumno |                |                                  | Haciendo clic aquí accederá a una |                                  | Envios mostrados por página 10 (2)<br>Permitir calificación rápida (2)<br>Guardar preferencias |               |                          |
|   |                                        |                |                                  |                                   | pagina para t                    |                                                                                                |               |                          |

Figura 144 Usuario profesor: actividades- tarea (subida avanzada de archivo- archivos subidos)

# 2.4.8.11 Tarea (texto en línea) 🚳

De la misma manera que la tarea subir archivo (explicada en el apartado anterior), esta actividad permite al alumno adjuntar un texto referente a una consulta realizada por el profesor.

Para agregar una actividad de este tipo, haga clic en "Tarea texto en línea" del diagrama desplegable de actividades mostrado anteriormente. Esto le llevará a un formulario similar al siguiente:
|                                                                  |                                                                             | 3                                           |                                               |
|------------------------------------------------------------------|-----------------------------------------------------------------------------|---------------------------------------------|-----------------------------------------------|
| Ajustes generales                                                |                                                                             |                                             |                                               |
| Nombre de la Nombre de la tarea*                                 | Debe suministrar un valor aquí.                                             |                                             |                                               |
| Descripción* 3                                                   |                                                                             |                                             | to a                                          |
| Trebuchet                                                        | 1 (8 pt) • • Idoms • B J 및 S<br>1 f4   注 ΙΞ 译 译 I Ig Qg   - 孔 @@ 微 @@   国 [ | ] <mark>⊘ 🏘 k</mark>   ↔  <br>  × ×   🕅   ↔ |                                               |
| Descripción de lo que<br>debe contener el texto                  | •                                                                           |                                             |                                               |
| del alumno                                                       |                                                                             |                                             | Permite calificar la<br>actividad             |
| (? *****                                                         |                                                                             |                                             | Permite realizar la                           |
| Calificación ()<br>Disponible er                                 | 100<br>8 • junio • 2009 • 12 • 50 • De                                      | •<br>eshabilitar                            | actividad en un tiempo<br>concreto            |
| Fecha de entrega<br>Impedir envios retrasados                    | 15 • junio • 2009 • 12 • 50 • □De<br>No • ◀                                 | Permite q                                   | ue los envíos entregados                      |
| Texto en línea                                                   |                                                                             | tarue no s                                  |                                               |
| Permitir reenvio 🧿                                               | No 🗸                                                                        |                                             | Permite el reenvío                            |
| Alertas de email a los profesores (2)<br>Comentario en línea (2) | No •                                                                        | ermite alerta                               | r al profesor de la llegada                   |
| Ajustes comunes del módulo                                       |                                                                             |                                             | Permite introducir<br>comentarios en línea    |
| Modo de grupo 🗿<br>Visible                                       | No hay grupos                                                               | ermite crear la                             | a actividad para grupos                       |
| Número ID ()<br>Categoría de calificación actual:                | Sin categorizar 🔹                                                           | ermite mostra                               | ar u ocultar la actividad                     |
|                                                                  | Guard                                                                       | a el nº de iden                             | tificación de la actividad                    |
|                                                                  | Guardar cambios y regresar al curso                                         | hbios y mostrar                             | Cancelar<br>Irmulario hay campos obligatorios |

Figura 145 Usuario profesor: actividades- tarea (texto en línea)

Una vez guardados los cambios puede acceder a esta actividad seleccionándola en el diagrama semanal/temas.

```
   29 de mayo - 4 de junio
   □

   So Ejemplo de tarea (subida avanzada de archivos)
   □

   So Ejemplo de tarea (texto en línea)
   □
```

Su funcionamiento es como la tarea (subida avanzada de archivos).

## 2.4.8.12 Tarea (subir un solo archivo) 🔊

De la misma manera que la tarea subir una archivo de manera avanzada (mostrado en el apartado <u>Tarea (subida avanzada de un archivo)</u>, esta tarea pretende que el alumno suba uno y sólo un archivo al curso, respondiendo a la tarea marcada por el profesor.

Para poder agregar una actividad de este tipo al curso, sólo tiene que hacer clic en "Tarea subir un solo archivo". Esta acción le llevará a una página que contiene un formulario similar al siguiente:

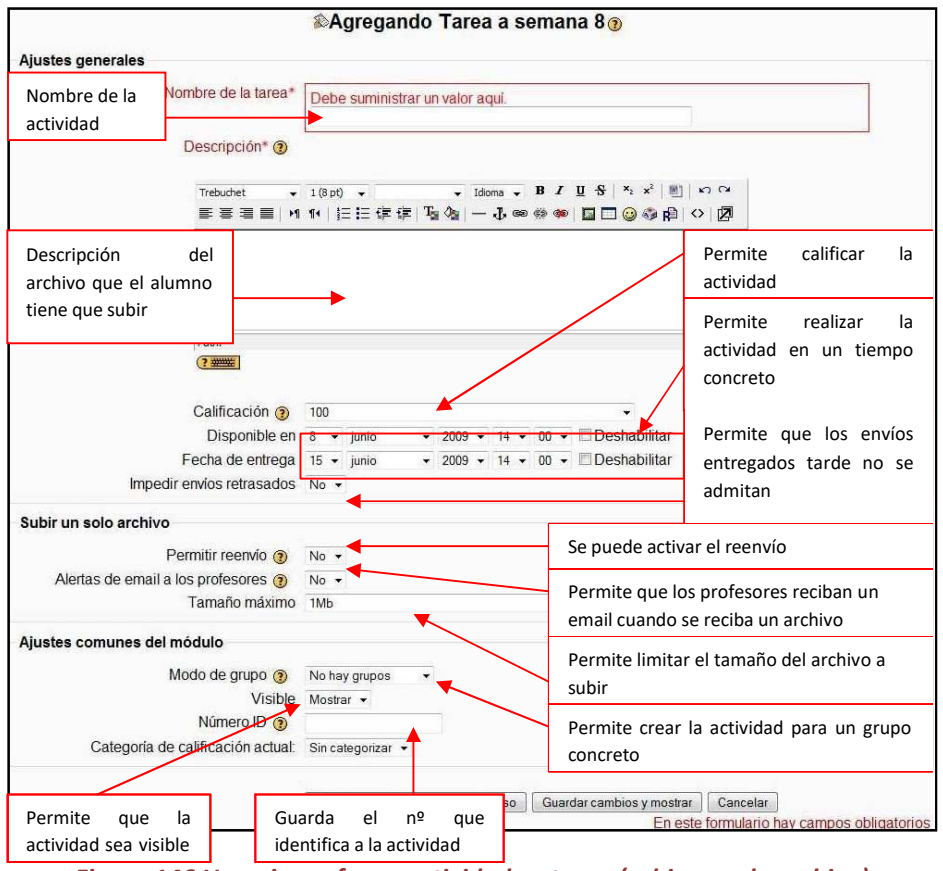

Figura 146 Usuario profesor: actividades- tarea (subir un solo archivo)

Una vez guardados los cambios, puede acceder a la actividad mediante el diagrama semanal/temas haciendo clic en el enlace:

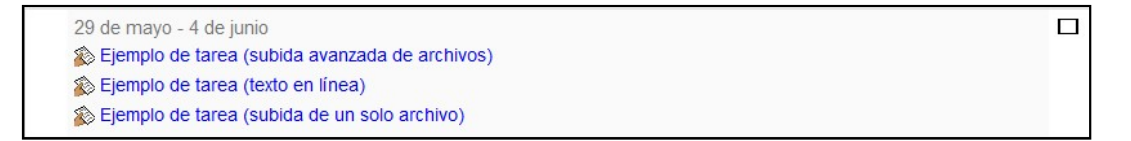

Su funcionamiento es como la tarea (subida avanzada de archivos).

#### 2.4.8.13 Tarea (actividad no en línea) 🔊

Esta tarea pretende que el profesor marque las pautas a realizar sin necesidad de que sea una tarea evaluable mediante la herramienta Moodle. Ejemplos claros de este tipo de tarea son el estudio de un tema, la consulta de ciertos libros, etc.

Para poder agregar esta actividad al curso sólo tiene que hacer clic en "Tarea actividad no en línea" de la lista desplegable de las actividades mostradas anteriormente. Esta acción le llevará a un formulario similar al siguiente:

|                                                                | Agregando Tarea a semana 8                                                  | 83                                                            |                                                             |
|----------------------------------------------------------------|-----------------------------------------------------------------------------|---------------------------------------------------------------|-------------------------------------------------------------|
| Ajustes generales                                              |                                                                             |                                                               |                                                             |
| Nombre de la actividad Descripción* (2)                        | Debe suministrar un valor aquí.                                             | ]                                                             |                                                             |
| Trebuchet -                                                    | 1(Spt) • • Idoma • B / U +<br>1• (這註註譯譯[Tag 🏂                               | ୫ ୯୪ ୪ <sup>°</sup>  ® ୦୦୦<br>ଅ <mark>ତାରେ ଜ</mark> ାତାୟ<br>ଅ |                                                             |
| Descripción de la<br>tarea a realizar                          |                                                                             |                                                               | Permite calificar la<br>actividad                           |
| Path:<br>(?)<br>Calificación (?)                               | 100                                                                         |                                                               | Permite realizar la<br>actividad en un tiempo<br>concreto   |
| Disponible en<br>Fecha de entrega<br>Impedir envíos retrasados | 8 → junio → 2009 → 19 → 25 → □[<br>15 → junio → 2009 → 19 → 25 → □[<br>No → | Deshabilitar<br>Deshabilitar                                  | Permite que los envíos<br>entregados tarde no<br>se admitan |
| Actividad no en <mark>l</mark> ínea                            | Pe                                                                          | ermite crear la activ                                         | vidad para un grupo                                         |
| Ajustes comunes del módulo                                     | Pe                                                                          | ermite mostrar u o                                            | cultar la actividad                                         |
| Visible                                                        | Mostrar Gi                                                                  | uarda el nº que ide                                           | ntifica a la actividad                                      |
| Categoría de calificación actual:                              | Sin categorizar 💌                                                           |                                                               |                                                             |
|                                                                | Guardar cambios y regresar al curso                                         | ambios y mostrar Car<br>En este formu                         | icelar<br>Jario hay campos obligatorios                     |

Figura 147 Usuario profesor: actividades- tareas (actividades no en línea)

Una vez guardados los cambios puede acceder a las tareas de actividades no en línea mediante el diagrama semanal/temas.

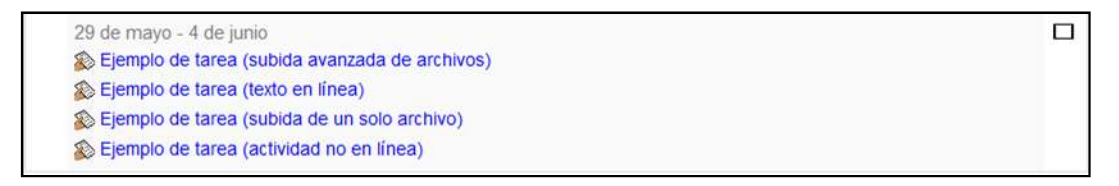

Al tratarse de una actividad no en línea, su evaluación se realizará de otra manera.

## 2.4.8.14 Wiki

Un wiki es un tipo especial de página Web que se compone con un texto que usa la sintaxis wiki. En una página wiki no se utilizan las marcas HTML. Para indicar los formatos de caracteres (negrillas, cursiva etc.) y para dar estructura al texto mediante listas y tablas se utilizan unos símbolos convencionales mecanografiados del mismo modo que el texto (en Moodle, además, también se puede usar HTML). En principio, esta lista de símbolos es bastante reducida y fácil de aprender y permite componer textos bastante vistosos y estructurados con poco esfuerzo y rápidamente. La palabra wiki deriva del hawaiano "wikiwiki", que significa "rápido".

La característica fundamental de una página wiki consiste en que es **modificable por los usuarios**.

Para agregar un Wiki al curso sólo tiene que seleccionar "Wiki" de la lista desplegable de actividades mostrada anteriormente. Esta acción le llevará a un formulario similar al siguiente:

|                           | ##Agregando                             | Wiki a semana 10@                                  |                                       |
|---------------------------|-----------------------------------------|----------------------------------------------------|---------------------------------------|
| justes generales          | 7                                       |                                                    | · · · · · · · · · · · · · · · · · · · |
| Nombre del Wiki           |                                         |                                                    | Mostrar Avanzadas                     |
|                           | Nonsbre* Debe suministrar un            | valor aqui.                                        |                                       |
|                           |                                         |                                                    |                                       |
| Resu                      | umen* 🕖                                 |                                                    |                                       |
| Trebuc                    | het 👻 1 (8 pt) 👻                        | ▼ Idioma ▼ B I U S × <sub>2</sub> × <sup>2</sup> ■ | 1 2 2                                 |
| E 3                       | i≡≡  M 1K   }∃ E (‡ (‡   T <sub>a</sub> | 🖗  — J 📾 🏟 🏟 🗖 🗖 🥹 🏟                               |                                       |
|                           | 7                                       |                                                    |                                       |
| Fexto de resumen del wiki |                                         |                                                    |                                       |
|                           |                                         |                                                    |                                       |
| Path:                     |                                         |                                                    |                                       |
| (? *****                  | ±                                       | Permite que los alumnos                            |                                       |
|                           | Time @ Course                           | contribuyan en el wiki                             |                                       |
|                           | Tipo 😗 Grupos 🔹                         |                                                    |                                       |
| pcional                   |                                         |                                                    | 1                                     |
|                           | Permite añadir archivos                 | s, opciones de administrador                       | * Mostrar Avanzada                    |
|                           | para los alumnos, etc.                  |                                                    |                                       |
| justes comunes del módulo |                                         |                                                    | Permite que el Wiki sea               |
| Modo de                   | grupo 🛞 No hay grupos 🔹                 | •                                                  | para un grupo concreto                |
|                           | Visible Mostrar -                       |                                                    |                                       |
| Núm                       | ero ID 👔                                |                                                    | Permite que el Wiki sea               |
| Categoría de calificac    | ión actual: Sin categorizar 👻           |                                                    | visible u oculto                      |
| Guarda el nº o            | te                                      |                                                    |                                       |
|                           |                                         |                                                    | Connector ]                           |

Figura 148 Usuario profesor: actividades- Wiki

Una vez guardados los cambios, puede acceder al Wiki mediante el enlace del diagrama semanal/temas.

| 12 de junio - 18 de junio |  |
|---------------------------|--|
| 🎬 Ejemplo de wiki         |  |

Accediendo al Wiki, le llevará a una página similar a la que se muestra a continuación:

• Pestaña "Ver"

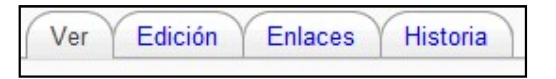

La primera vez que se ejecute el Wiki le mostrará un formulario similar al de la pestaña "Edición."

Esta pestaña contiene el siguiente formulario:

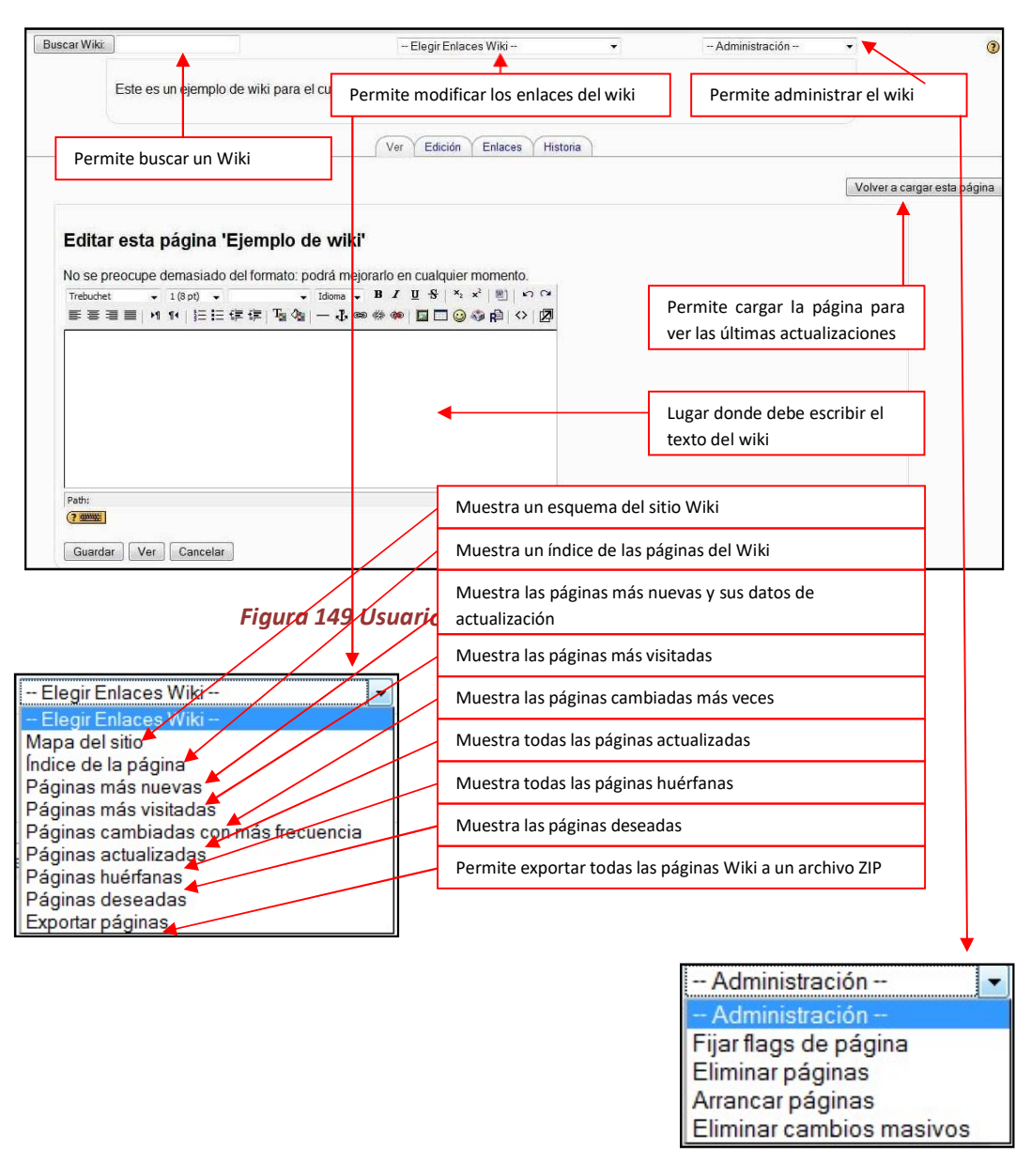

Una vez guardados los cambios, lo que se puede ver en la pestaña "Ver" es lo siguiente:

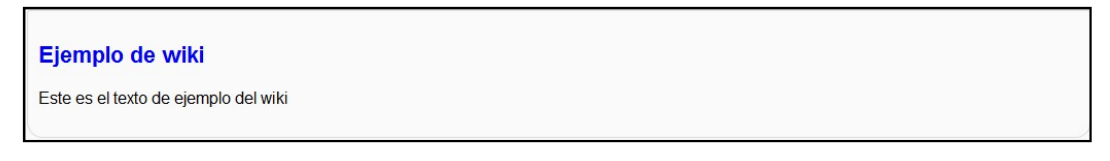

#### Figura 150 Usuario profesor: actividades- wiki (ejemplo de ver)

Si se hace clic sobre el enlace del título de este Wiki, le llevará a la pestaña "Enlaces", la cual se explicará posteriormente.

• Pestaña "Edición"

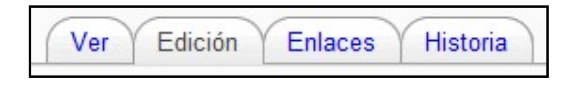

La explicación del formulario que se muestra en esta pestaña se realizó mediante la primera imagen de la pestaña "Ver" ya que la primera vez que se ejecuta el Wiki, éste está vacío y hay que agregarle datos.

Pestaña "Enlaces"

| Ver | Edición | Enlaces | Historia |
|-----|---------|---------|----------|
|     |         | 1       | L        |

En caso de que este Wiki se haya enlazado en alguna de las múltiples partes del curso (actividades, tareas, recursos, etc.) se mostrará aquí un enlace a la página que lo contiene.

• Pestaña "Historia"

| Ver | Edición | Enlaces | Historia |
|-----|---------|---------|----------|
|-----|---------|---------|----------|

Como su nombre indica, esta pestaña muestra la historia que tiene un Wiki guardando los datos de su creación (autor, fecha, referencias, etc.) y todas las modificaciones sufridas.

# **3 Referencias Bibliográficas**

- [González07] González Benito, Guillermo; "Proyecto: Desarrollo e integración en la plataforma Moodle de módulos de apoyo para la adaptación de asignaturas al Espacio Europeo de Educación Superior". Universidad de Oviedo. 2007
- "Página Principal MoodleDocs". <u>http://docs.moodle.org/es</u>. 2009
- "Cómo instalar Moodle 1.8.1 en Ubuntu". <u>http://www.ubuntu-es.org/?q=node/53465</u> 2007
- [Meroño07]. Meroño Hernández, Alejandro. "Instalar XAMPP en Ubuntu". http://www.alejandrox.com/2007/03/instalar-xampp-en-ubuntu/. 2007
- [Meroño07]. Meroño Hernández, Alejandro. "Instalar Moodle en Ubuntu". <u>http://www.alejandrox.com/2007/03/instalar-moodle-en-ubuntu/</u>. 2007
- "Hablemos de Moodle". http://blog.pucp.edu.pe/item/3747. 2006
- [BurónArtilesGarcíaFidalgoRubioCastro06]. Burón Fernández, Francisco Javier; Artiles Larralde Alfredo; García Salcines, Enrique; Fidalgo Blanco, F. Angel; Rubio Royo, Enrique; Castro Lozano, Carlos. "e-aprendo, Virtual Learning Management based on Moodle". <u>http://www.formatex.org/micte2006/pdf/40-44.pdf</u>. 2006
- [ClerenciaPérez]. Pérez Clerencia, Isaac; Pérez Oñate, Borja. "Introducción al Moodle. Universidad de Zaragoza". <u>http://moodle.unizar.es/</u>.
- [ClerenciaPérez]. Pérez Clerencia, Isaac; Pérez Oñate, Borja. "Moodle- manual del profesor". <u>http://moodle.unizar.es/file.php/1/Manual-profesor-moodle.pdf</u>
- [Rodríguez07]. Rodríguez Martín, Francisco Javier. "Tutorial para la creación de un módulo en Moodle". <u>http://www.moodle.org/file.php/11/moddata/forum/338/366774/Tutorial M dulos.pdf</u>. 2007
- [Castro04]. Castro López- Tarruella, Enrique. "Moodle: Manual de usuario". <u>http://moodle.org/file.php/11/manual\_del\_estudiante/Manual-usuario.pdf</u>. 2004
- [Martín06]. Martín Gómez, Jesús. "Moodle 1.5- Manual de consulta". <u>http://moodle.org/file.php/11/manual del estudiante/Manual-usuario.pdf</u>. 2006
- EFMD-STEI-i. "Manual de Moodle para el alumno".
  <u>http://www.steiformacio.com/imgs/ManualEFMDcastellanoR.pdf</u>
- Universidad Politécnica de Cartagena. "Manual del alumno- Aula virtual Moodle" <u>http://moodle.upct.es/file.php/1/manualalumno.pdf</u>.2009

- [Castillo07]. Castillo, Williams. "Manual de usuario del Campus Virtual de la DEP- FE mediante la plataforma Moodle". <u>http://depfe-</u> edu.economia.unam.mx/cursos/mod/resource/view.php?id=470.2007
- GATE. "Manual Moodle".
  <u>http://cvsp.cucs.udg.mx/drupal6/documentos/manualmoodle.pdf</u>
- [Bournissen07]. Bournissen, Juan Manuel. "Manual del alumno. Una introducción al Campus virtual de Moodle". <u>http://moodle.instituto20.com.ar/mod/resource/view.php?id=199</u>. 2007
- [ÁlvarezGonzálezLorenzoTabasco05]. Álvarez García, Rafael; González Conejero, Juan Enrique; Lorenzo Díaz, Francisco Manuel; Tabasco Guzmán, Carlos. "Moodle. Manual de usuario".
   <u>http://virtual.uca.es/portalFormacion/docs/desarrolloMoodle/carpetaLocal3/plfng\_view</u>. 2005
- Bakkali, Imane. "Guía de Moodle Mundusfor para administradores". <u>http://cevug.ugr.es/mundusfor/file.php/1/Guia de Moodle Mundusfor para administra</u> <u>dores.pdf</u>
- [González07] González Benito, Guillermo; "Proyecto: Desarrollo e integración en la plataforma Moodle de módulos de apoyo para la adaptación de asignaturas al Espacio Europeo de Educación Superior". Universidad de Oviedo. 2007
- "Moodle". <u>http://moodle.org/</u>. 2008
- [Pérez] Pérez Clerencia Isaac. "Moodle Universidad de Zaragoza". http://moodle.unizar.es/ . 2008
- [Rodríguez07] Rodríguez Martín; Francisco Javier. "Tutorial para la creación de un módulo en Moodle". <u>http://moodle.org/file.php/11/moddata/forum/338/366774/Tutorial M dulos.pdf. 2008</u>
- [Castro04] Castro López- Tarruella; Enrique. "Moodle: Manual de usuario". <u>http://www.fau.cl/moodle/file.php/1/Manual-usuario.pdf</u> .2009
- [Martín06] Martín Gómez; Jesús. "Manual de consulta". http://www.lasalle.es/descargas/ManualMoodle2006.zip. 2009
- [ÁlvarezGonzálezLorenzoTabasco05] Álvarez García; Rafael, González Conejero; Juan Enrique, Lorenzo Díaz; Francisco Manuel, Tabasco Guzmán; Carlos. "Manual de Moodle para el usuario". <u>http://virtual.uca.es/</u>.2009
- [Castro04] Castro López- Tarruella; Enrique "Moodle: Manual del profesor". <u>http://download.moodle.org/docs/es/teacher-manual-es.pdf</u>. 2009